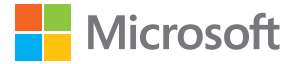

# Felhasználói kézikönyv Lumia, Windows Phone 10 Mobile rendszerrel

## Infó az útmutatóról

Ez a telefonszoftver aktuális verziójához tartozó felhasználói útmutató.

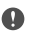

Fontos: Mielőtt készülékünket használatba vennénk, olvassuk el a készülék és az akkumulátor biztonságos használatával kapcsolatos információkat a "Biztonságunk érdekében" és "A termékre és a biztonságra vonatkozó információk" című szakaszt a nyomtatott felhasználói útmutatóban, a készülékben elérhető útmutatóban vagy a www.microsoft.com/mobile/support webhelyen. Az új készülékünk használatbavételével kapcsolatos információkat a nyomtatott felhasználói útmutatóban olvashatjuk el.

Az online felhasználói útmutatás, a videók, az egyéb információk és a hibaelhárítási súgó eléréséhez lépjünk a **support.microsoft.com** webhelyre, és tekintsük át a Windows Phone rendszerű telefonokra vonatkozó utasításokat.

Továbbá megnézhetjük a támogatási videókat is a **www.youtube.com/lumiasupport** webhelyen.

Ezenkívül telefonunkon van egy felhasználói útmutató, amely mindig velünk van, és szükség esetén rendelkezésünkre áll. Ha választ szeretnénk kapni kérdéseinkre, és hasznos ötleteket szeretnénk olvasni, koppintsunk a **22 Lumia Súgó+tippek** elemre. Ha még csak most ismerkedünk a Lumia rendszerrel, olvassuk el az új felhasználóknak szóló szakaszt.

A Microsoft Adatvédelmi nyilatkozatról a **aka.ms/privacy** webhelyen találhatunk további információt.

## Felhasználói kézikönyv

#### Lumia, Windows Phone 10 Mobile rendszerrel

## Tartalom

| Biztonságunk érdekében                                    | 5  |
|-----------------------------------------------------------|----|
| Kezdő lépések                                             | 6  |
| A telefon bekapcsolása                                    | 6  |
| A billentyűzet és a képernyő lezárása                     | 7  |
| A telefon töltése                                         | 7  |
| Ez az első Lumia telefonja?                               | 11 |
| További tudnivalók a telefonról                           | 11 |
| Állítsa be telefonját                                     | 11 |
| Az alkalmazások frissítése                                | 12 |
| Csempéink, alkalmazásaink és<br>beállításaink megismerése | 13 |
| Navigálás egy alkalmazáson belül                          | 15 |
| Az érintőképernyő használata                              | 16 |
| A vissza, az indítás és a keresés gomb                    | 19 |
| Átváltás az új Lumia telefonra                            | 20 |
| Alapok                                                    | 24 |
| Újdonságok ebben a verzióban                              | 24 |
| Ismerkedjünk meg telefonunkkal                            | 24 |
| Fiókok                                                    | 32 |
| Telefonunk testreszabása                                  | 37 |
| Cortana                                                   | 45 |
| Kisegítő lehetőségek                                      | 47 |
| Pillanatfelvétel készítése                                | 48 |
| Az akkumulátor üzemidejének<br>növelése                   | 48 |
| Csökkentsük adatroaming-<br>költségeinket                 | 51 |
| Szövegírás                                                | 52 |
| Óra és naptár                                             | 57 |
| Két SIM                                                   | 62 |

| A SIM-alkalmazások böngészése                   | 64  |
|-------------------------------------------------|-----|
| Áruház                                          | 65  |
| Kapcsolatok és üzenetek                         | 69  |
| Hívások                                         | 69  |
| Névjegyzék                                      | 73  |
| Közösségi hálózatok                             | 78  |
| Üzenetek                                        | 80  |
| E-mail                                          | 84  |
| Kamera                                          | 90  |
| Kameránk gyors megnyitása                       | 90  |
| A kamera használata                             | 90  |
| További lehetőségek a<br>fényképezésben         | 93  |
| Fényképek és videók                             | 95  |
| Térképek és navigáció                           | 98  |
| A helyszolgáltatások bekapcsolása               | 98  |
| Hely keresése                                   | 98  |
| Egy adott helyre vezető útvonalak<br>letöltése  | 99  |
| Térképek letöltése a telefonra                  | 99  |
| Helymeghatározási módszerek                     | 100 |
| Internet                                        | 102 |
| Internetkapcsolatok megadása                    | 102 |
| Számítógépünk csatlakoztatása az<br>internethez | 102 |
| Előfizetésünk hatékony kihasználása             | 103 |
| Internetböngésző                                | 103 |
| Keresés az interneten                           | 106 |
| Az internetkapcsolatok bontása                  | 106 |
|                                                 |     |

© 2016 Microsoft Mobile. Minden jog fenntartva.

| Problémamegoldás –<br>internetkancsolat                             | 107 |
|---------------------------------------------------------------------|-----|
| S-ével-va-ée                                                        | 107 |
| Szorakozas                                                          | 100 |
| Zenek es videok meghallgatasa es<br>megtekintése                    | 108 |
| FM-rádió                                                            | 111 |
| Zenék és videók szinkronizálása a<br>telefon és a számítógép között | 112 |
| Játékok                                                             | 113 |
| Életmódhoz kapcsolódó<br>alkalmazások és szolgáltatások             | 116 |
| Office                                                              | 119 |
| A Word használata                                                   | 119 |
| Az Excel használata                                                 | 120 |
| A PowerPoint használata                                             | 121 |
| Jegyzet írása a OneNote<br>alkalmazásban                            | 122 |
| Az Office-fájlok elérése a OneDrive<br>tárhelyén keresztül          | 122 |
| A telefon használata PC-ként a<br>Continuum segítségével            | 122 |
| Eszközök csatlakoztatása a<br>Continuum segítségével                | 123 |
| A Continuum használata                                              | 124 |
| A számológép használata                                             | 125 |
| Telefonkezelés és adatkapcsolat                                     | 126 |
| A telefon szoftverének frissítése                                   | 126 |
| Biztonságos VPN-kapcsolat<br>használata                             | 127 |
| Wi-Fi                                                               | 127 |
| NFC                                                                 | 128 |
| Bluetooth                                                           | 130 |
| Memória és tárolóhely                                               | 133 |
| Tartalom másolása a telefon és a<br>számítógép között               | 137 |

| Ha a telefonunk nem válaszol      | 148 |
|-----------------------------------|-----|
| Problémamegoldás – csatlakoztatás | 146 |
| Hozzáférési kódok                 | 145 |
| Pénztárca                         | 144 |
| Biztonság                         | 138 |
|                                   |     |

© 2016 Microsoft Mobile. Minden jog fenntartva.

## Biztonságunk érdekében

Olvassuk el az alábbi egyszerű útmutatót. Az itt leírtak be nem tartása veszélyekkel járhat, illetve sértheti a helyi törvényeket vagy jogszabályokat.

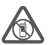

#### KORLÁTOZÁSSAL ÉRINTETT TERÜLETEKEN KAPCSOLJUK KI

Kapcsoljuk ki a készüléket olyan helyeken, ahol annak használata tiltott, interferenciát, illetve veszélyt okozhat. Például repülőgépen, kórházakban, illetve orvosi

berendezések, üzemanyag, vegyszerek vagy robbantási területek közelében. A használatot korlátozó helyeken tartsunk be minden utasítást.

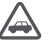

#### AZ ÚTON ELSŐ A BIZTONSÁG

Tartsunk be minden helyi jogszabályt. Vezetés közben mindig hagyjuk szabadon kezeinket, hogy a járművet irányíthassuk. A biztonság legyen vezetés közben a legfontosabb szempont.

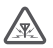

#### INTERFERENCIA

A vezeték nélküli eszközök interferencia-érzékenyek lehetnek, ami a teljesítményre kihatással lehet.

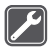

#### SZAKSZERVIZ

A termék üzembe helyezését és javítását csak szakember végezheti.

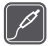

#### AKKUMULÁTOROK, TÖLTŐK ÉS EGYÉB TARTOZÉKOK

Ehhez a típusú készülékhez kizárólag a Microsoft Mobile által jóváhagyott akkumulátorokat, töltőkészülékeket és tartozékokat használjuk. Az USB-vel

kapcsolatos, alkalmazandó előírásoknak megfelelő, harmadik fél által gyártott töltők, és azok, amelyek csatlakoztathatók készüléke USB-aljzatához, esetleg kompatibilisek lehetnek. Ne csatlakoztassunk nem kompatibilis termékeket.

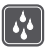

#### A KÉSZÜLÉKET TARTSUK SZÁRAZON

A készülék nem vízálló. Tartsuk szárazon.

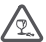

#### ÜVEGALKATRÉSZEK

A készülék kijelzője üvegből készült. Ez az üveg betörhet, ha a készülék kemény felületre esik, vagy jelentős erőhatás éri. Ha az üveg eltörik, ne érintsük meg a készülék üvegből készült részeit, és ne próbáljuk eltávolítani a törött üveget a készülékből. Addig ne használjuk a készüléket, amíg az üvegek ki nem cserélte egy szakképzett szerelő.

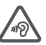

#### ÓVJUK HALLÁSUNKAT

Az esetleges halláskárosodás elkerülése érdekében ne hallgassuk hosszabb időn át nagy hangerővel a készüléket. Legyünk elővigyázatosak, ha kihangosításkor a készüléket a fülünkhöz tesszük.

## Kezdő lépések

Tekintsük át az alapvető tudnivalókat, kapcsoljuk be telefonunkát, és máris elkezdhetjük a használatát.

### A telefon bekapcsolása

Kapcsoljuk be telefonunkat, és ismerkedjünk meg vele.

Nyomjuk meg a bekapcsológombot, amíg a telefon rezegni nem kezd.

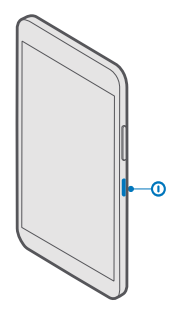

#### A telefon kikapcsolása

Tartsuk nyomva a bekapcsológombot, és húzzuk lefelé a zárolási képernyőt.

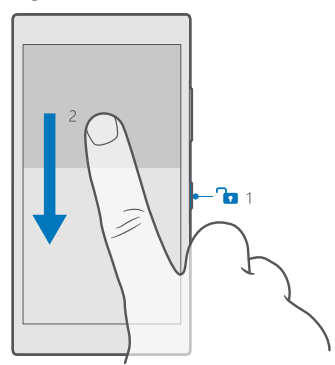

## A billentyűzet és a képernyő lezárása

Ha el szeretnénk kerülni, hogy a zsebünkben vagy a táskánkban lévő telefonunk véletlenül hívást kezdeményezzen, lezárhatjuk a billentyűzetet és a képernyőt. Beállíthatjuk a billentyűzet és a képernyő automatikus lezárását is.

A billentyűzet és a képernyő lezárásához nyomjuk meg a bekapcsológombot.

#### A billentyűzet és a képernyő zárolásának feloldása

Nyomjuk meg a bekapcsológombot, és húzzuk felfelé a zárolási képernyőt.

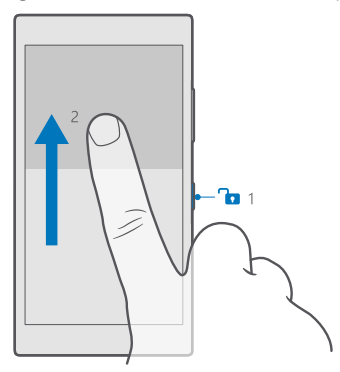

Tipp: Ha el tudjuk rejteni a navigációs sávot, akkor a sávra duplán koppintva lezárhatjuk a billentyűzetet és a képernyőt is. A funkció bekapcsolásához lapozzunk a képernyő tetejétől lefelé, koppintsunk a Minden beállítás > Szárolási képernyő lehetőségre, majd a A képernyő kikapcsolása a navigációs sávra való dupla koppintással beállítást állítsuk értékűre. A navigációs sáv elrejtését nem minden telefon támogatja. Az elérhetőséggel kapcsolatban lásd: www.microsoft.com/mobile/ support/wpfeatures.

#### A billentyűzet és a képernyő automatikus lezárásának beállítása

Lapozzunk a képernyő tetejéről lefelé, koppintsunk a 
Minden beállítás > 
Személyre szabás > Zárolási képernyő lehetőségre, majd a Képernyő lezárása ennyi idő után beállításnál adjuk meg, hogy a telefon mennyi idő eltelte után zárja le automatikusan a billentyűzetet és a képernyőt.

## A telefon töltése

Ismerjük meg, hogyan tölthetjük fel telefonunk akkumulátorát.

#### A telefon töltése USB-töltővel

Az akkumulátort a gyártáskor részben feltöltötték, de lehet, hogy a telefon első bekapcsolása előtt újra fel kell töltenünk.

A telefon töltéséhez kompatibilis USB-töltőt használjunk. Lehet, hogy a töltőt külön meg kell vásárolni.

 Dugjunk be egy kompatibilis töltőcsatlakozót egy fali aljzatba, majd a kábelt csatlakoztassuk telefonunkhoz.

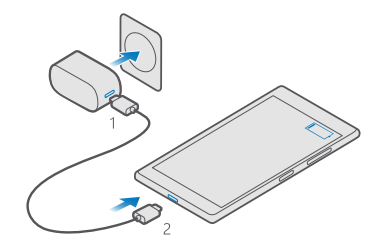

2. Ha az akkumulátor teljesen feltöltődött, a töltőt előbb a telefonból, majd a fali aljzatból húzzuk ki.

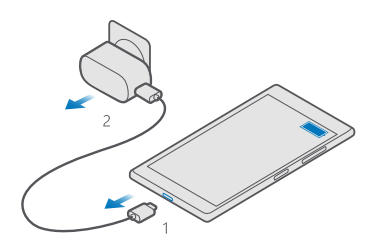

Az akkumulátort nem kell meghatározott ideig tölteni, és a telefon töltés közben is használható.

Ha az akkumulátor teljesen lemerült, lehet, hogy a töltésjelző csak néhány perc múlva jelenik meg.

×

**Tipp:** Az USB-töltést abban az esetben használhatjuk, ha fali csatlakozó nem áll rendelkezésre. Az adatátvitel az akkumulátor töltése közben is lehetséges. Az USB-töltő hatékonysága széles határok között változhat. A töltés megkezdéséig és a készülék bekapcsolásáig hosszú idő telhet el.

Ellenőrizzük, hogy számítógépünk be van kapcsolva.

Az USB-kábelt előbb a számítógéphez, majd a telefonhoz csatlakoztassuk. Amikor az akkumulátor feltöltődött, az USB-kábelt előbb a telefonból, majd a számítógépből húzzuk ki.

Az akkumulátor több százszor feltölthető és kisüthető, de előbb-utóbb elhasználódik. Amikor a beszélgetések és a készenléti állapot időtartama észrevehetően rövidebb a megszokottnál, cseréljük ki az akkumulátort. Nem eltávolítható akkumulátor cseréjéhez a készüléket vigyük el a legközelebbi hivatalos márkaszervizbe.

#### A telefon töltése vezeték nélkül

Nem kell mindig töltőt csatlakoztatnunk, amikor fel kell töltenünk a telefont. Ehelyett választhatjuk a vezeték nélküli töltést is. Egyszerűen helyezzük telefonunkat a vezeték nélküli töltőre, és a töltés azonnal megkezdődik.

A vezeték nélküli töltést nem minden telefon támogatja. Az elérhetőséggel kapcsolatban lásd: www.microsoft.com/mobile/support/wpfeatures.

Ahhoz, hogy a vezeték nélküli töltés működjön, egy vezeték nélküli töltőlapra lehet szükség. A töltőlap a csomag része is lehet, vagy esetleg külön kell megvásárolni. Csak a telefonunkhoz tervezett, eredeti Lumia vezeték nélküli töltőlapot használjunk.

A vezeték nélküli töltőket külön lehet megvásárolni.

A telefon töltőterületének és a töltőnek érintkeznie kell; ellenőrizzük, hogy a telefon és a töltő megfelelően legyen egymáshoz illesztve. Egyes telefontípusok nem kompatibilisek minden töltővel.

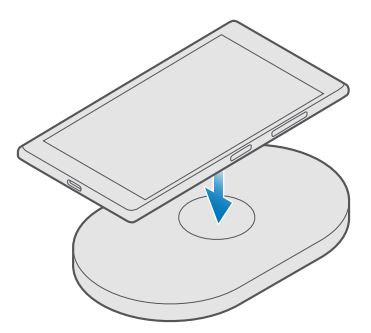

Csak a készülékkel kompatibilis vezeték nélküli töltőket használjunk.

1. Ellenőrizzük, hogy a vezeték nélküli töltő csatlakoztatva van-e.

2. Ha telefonunkhoz vezeték nélküli töltőlapot kell használnunk, ellenőrizzük, hogy az megfelelően legyen a telefonunkhoz illesztve.

Telefonunkat úgy helyezzük a vezeték nélküli töltőre, hogy a töltőterületek érintkezzenek.
 Amikor az akkumulátor feltöltődött, távolítsuk el a telefont a töltőről.

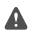

Figyelmeztetés: Győződjünk meg arról, hogy nincs semmilyen tárgy a töltő és a készülék között. Ne rögzítsünk tárgyakat (például matricát) a készülék felületére, a töltési terület közelébe.

A vezeték nélküli töltésre vonatkozó további információkat olvassuk el a töltő felhasználói útmutatójában.

## Ez az első Lumia telefonja?

Vágjunk bele! Állítsuk be új telefonunkat, fedezzük fel a telefon nézeteit és menüit, és tanuljuk meg az érintőképernyő használatát.

## További tudnivalók a telefonról

Ha többet szeretnénk megtudni telefonunkról, vagy kérdésünk van a telefon működésével kapcsolatban, számos támogatási csatorna áll rendelkezésünkre.

Ha a lehető legjobban ki szeretnénk használni telefonunkat, akkor a telefonban található felhasználói útmutató további tájékoztatást nyújthat. Koppintsunk a **@ Lumia Súgó+tippek** lehetőségre.

Felkereshetjük továbbá a **www.microsoft.com/mobile/support** webhelyet is, ahol a következő információk érhetők el:

- hibaelhárítási információ,
- azonnali válaszok a kérdésekre,
- fórumok,
- hírek az alkalmazásokról és a letöltési lehetőségekről,
- szoftverfrissítési információk,
- funkciókra és technológiákra, valamint készülékek és tartozékok kompatibilitására vonatkozó részletes tájékoztatás.

Előfordulhat, hogy a hibaelhárítási szolgáltatás és a fórumok nem állnak rendelkezésre minden nyelven.

A támogató videók megtekintéséhez keressük fel a **www.youtube.com/lumiasupport** webhelyet.

Ha még csak most ismerkedünk a Lumia rendszerrel, akkor olvassuk el a Első lépések alkalmazásban leírt tudnivalókat is.

## Állítsa be telefonját

Használjuk ki maximálisan telefonunk szolgáltatásait már az elején!

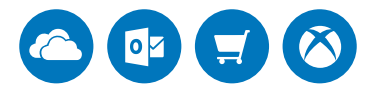

A telefon első bekapcsolásakor a készülék gyorsan végigvezet bennünket a hálózati kapcsolatok, a telefonbeállítások, valamint a Microsoft-fiók beállításához szükséges lépéseken. Microsoft-fiókra van szükségünk a telefonunkon lévő tartalom biztonsági mentéséhez, telefonunk visszaállításához, alkalmazások vásárlásához, telepítéséhez és frissítéséhez, valamint bizonyos Microsoft-szolgáltatások eléréséhez. Ilyenek a következők:

- Xbox
- Groove és Filmek+TV
- OneDrive
- Hotmail
- Outlook

Ha már van a Microsoft-szolgáltatások körébe tartozó fiókunk (például Xbox Live, Hotmail vagy Outlook), akkor annak hitelesítő adatai érvényesek a Microsoft-fiókhoz, és használjuk azokat a bejelentkezéshez.

Ugyanazt a felhasználónevet és jelszót használhatjuk számítógépünkön és telefonunkon.

Kapcsoljuk be telefonunkat, és kövessük a telefonunkon megjelenő utasításokat.
 A kérés megjelenésekor hozzunk létre egy Microsoft-fiókot, vagy jelentkezzünk be a meglévőbe.

Jegyezzük meg a telefonunkhoz csatolt Microsoft-fiók bejelentkezési adatait.

Tipp: Microsoft-fiókot később is létrehozhatunk. A képernyő tetejétől lapozzunk lefelé, majd koppintsunk a 
Minden beállítás > 
Fiókok > E-mail és fiókok > Bejelentkezés Microsoft-fiókkal lehetőségre.

Fiókunkat a account.microsoft.com webhelyen is létrehozhatjuk és kezelhetjük.

3. Írjuk be fiókadatainkat.

4. Írjuk be telefonszámunkat vagy egy másik e-mail címünket. A rendszer ezeket az adatokat az egyszer használható megerősítő kód küldésére, illetve adataink védelmére használja.

 Amikor a rendszer kéri, írjuk be az e-mail címünket vagy a telefonszámunk utolsó négy számjegyét.

6. Miután megkaptuk a kódot, írjuk be azt; ezután már biztonsági mentést tudunk készíteni adatainkról, illetve használhatjuk telefonunkat.

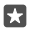

**Tipp:** Ha a képernyőnk kikapcsol, nyomjuk meg a bekapcsológombot, majd húzzuk felfelé a zárolási képernyőt.

## Az alkalmazások frissítése

Az alkalmazásfrissítések fontos hibajavításokat és új funkciókat tartalmaznak. Az új telefon maximális teljesítményének eléréséhez ügyeljünk arra, hogy az alkalmazások naprakészek legyenek.

1. Koppintsunk a 🛅 Áruház ikonra.

2. Koppintsunk a => Letöltések és frissítések ikonra.

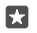

**Tipp:** Alapértelmezés szerint a telefon automatikusan frissíti az alkalmazásokat, ha telefonunkat Wi-Fi-hálózathoz csatlakoztatjuk.

3. Koppintsunk a Frissítések keresése > Az összes frissítése ikonra.

#### Az automatikus frissítés kikapcsolása

Érintsük meg a 🛅 Áruház > Beállítások lehetőséget, majd állítsuk a Alkalmazások automatikus frissítése beállítást Kikapcsolva 📼 értékre.

### Csempéink, alkalmazásaink és beállításaink megismerése

Minden, amire szükségünk van két nézetben elérhető: a kezdőképernyőn és az alkalmazások menüben. A kezdőképernyőt megtölthetjük a kedvenc alkalmazásainkra mutató hivatkozásokkal és a legfontosabb ismerőseinkkel, és az összes alkalmazásunkat könnyedén megkereshetjük az alkalmazások menüben.

A kezdőképernyő csempéket tartalmaz, amelyek az alkalmazásainkra, névjegyeinkre, böngészőbeli könyvjelzőinkre és egyéb elemeinkre mutató hivatkozások. Néhány csempén értesítések és frissítések jelenhetnek meg, például a nem fogadott hívásainkról, a kapott üzeneteinkről és a legfrissebb hírekről.

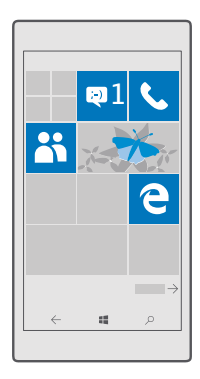

1. A telefonon található összes alkalmazás megtekintéséhez a kezdőképernyőn egyszerűen lapozzunk balra. A kezdőképernyőre való visszatéréshez lapozzunk jobbra.

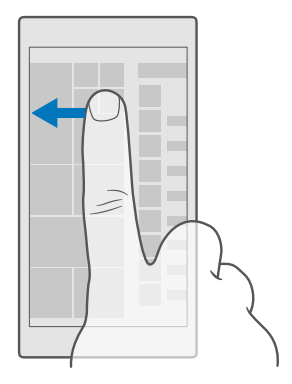

Tipp: Ha bármelyik nézetből vissza szeretnénk térni a kezdőképernyőre, koppintsunk az indítás gombra 🚛

Az alkalmazások menüben találhatjuk az összes alkalmazásunkat, szépen, ábécé sorrendben felsorolva. Ide kerül az összes telepített alkalmazás. Ha meg szeretnénk keresni egy alkalmazást az alkalmazások menüben, koppintsunk a képernyő tetején található keresősávra, vagy koppintsunk egy betűre.

| ۶ |
|---|
|   |
|   |
|   |
|   |
|   |
|   |
|   |
|   |
|   |
|   |

A legutóbb telepített alkalmazások az alkalmazások menüjének tetején jelennek meg.

2. Ha fel szeretnénk venni egy alkalmazás hivatkozását a kezdőképernyőre, az alkalmazások menüben koppintsunk az alkalmazásra és tartsuk nyomva, majd koppintsunk a Kitűzés a Start menübe lehetőségre.

#### Értesítések megtekintése és beállítások módosítása gyorsan

Lapozzunk lefelé a képernyő tetejéről.

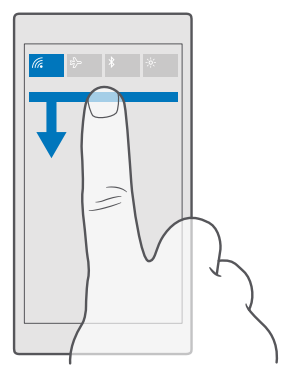

A műveletközpontban gyorsan megtekinthetjük az értesítéseket, például a nem fogadott hívásainkat, valamint az olvasatlan e-mailjeinket és üzeneteinket, megnyithatjuk a kamerát és elérhetjük az összes telefonbeállítást.

## Navigálás egy alkalmazáson belül

Alkalmazásainkban sokkal több minden van, mint amennyit első látásra elképzelünk. Ha az alkalmazásban további nézeteket szeretnénk keresni, lapozzunk balra. Egyéb műveletek elvégzéséhez használjuk az opciók menüt.

A legtöbb alkalmazásban úgy tudunk átlépni egy másik nézetbe, hogy balra lapozunk.

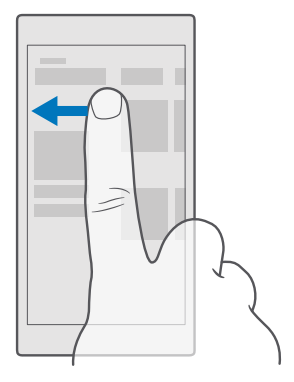

**Tipp:** A nézetek közötti váltáshoz a lap fejlécére is koppinthatunk a képernyő tetején.

#### További beállítások keresése egy alkalmazásban

Koppintsunk a ···, illetve a ≡ lehetőségre.

Az opciók menüben olyan egyéb beállításokat és műveleteket találhatunk, amelyek nem jelennek meg ikonként.

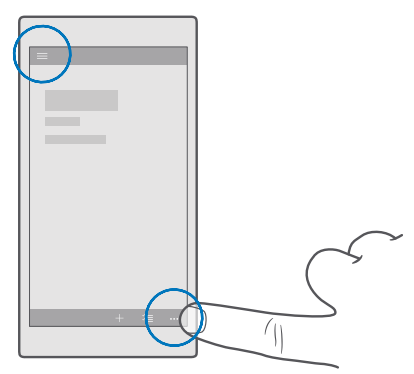

## Az érintőképernyő használata

Fedezzük fel telefonunkat koppintással, lapozással vagy húzással.

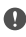

Fontos: Óvakodjunk az érintőképernyő megkarcolásától. Soha ne használjunk valódi tollat vagy ceruzát, illetve egyéb hegyes tárgyat az érintőképernyőn.

Alkalmazás vagy más elem megnyitásához koppintsunk az alkalmazásra vagy elemre.

További opciók megnyitása koppintással és nyomva tartással

Helyezzük ujjunkat egy elemre, amíg a menü meg nem nyílik.

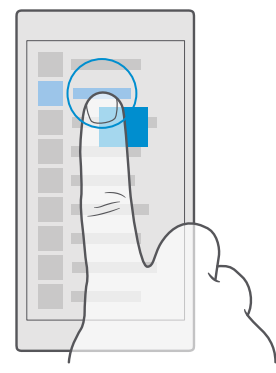

#### Elem húzása az elemre koppintással és nyomva tartásával

Helyezzük ujjunkat néhány másodpercre az elemre, és csúsztassuk végig az ujjunkat a képernyőn.

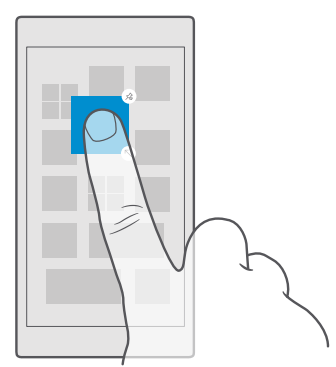

#### Lapozás

Helyezzük ujjunkat a képernyőre, és csúsztassuk el a kívánt irányba.

Például balra vagy jobbra lapozhatunk a kezdőképernyő és az alkalmazások menü között, illetve az alkalmazásokon belül a különböző nézetek között.

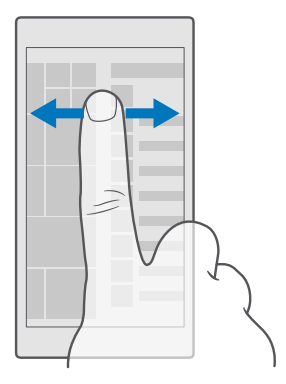

#### Lapozás hosszú listában vagy menüben

Gyors mozdulattal csúsztassuk ujjunkat felfelé vagy lefelé a képernyőn, majd emeljük fel ujjunkat. A görgetés leállításához koppintsunk a képernyőre.

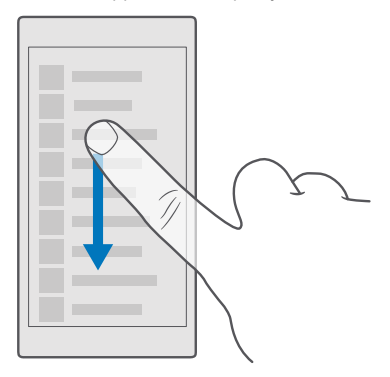

#### Nagyítás vagy kicsinyítés

Helyezzük két ujjunkat egy elemre (például térképre, fényképre, weboldalra vagy diára), majd csúsztassuk el ujjainkat egymástól vagy egymás felé.

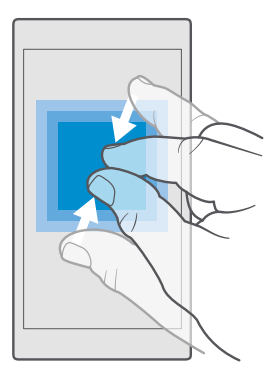

#### A képernyőkép-tájolás rögzítése

Ha a készűléket 90 fokkal elforgatjuk, a képernyő képe automatikusan elfordul. Ha azt szeretnénk, hogy a képernyőkép folyamatosan a jelenlegi tájolásban maradjon, lapozzunk a képernyő tetejétől lefelé, koppintsunk a () **Minden beállítás** > [] **Rendszer** > **Megjelenítőeszköz** lehetőségre, és a **Elforgatásgátló** beállítást állítsuk **Bekapcsolva =** értékűre.

Nem biztos, hogy a képernyő-elforgatás minden alkalmazásban és nézetben működik.

### A vissza, az indítás és a keresés gomb

A vissza, az indítás és a keresés gomb használatával navigálhatunk a telefonunkon.

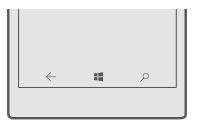

- A megnyitott alkalmazások megjelenítéséhez koppintsunk a vissza gombra és tartsuk nyomva azt —. Másik alkalmazásra történő átváltáshoz koppintsunk a kívánt alkalmazásra. Alkalmazás bezárásához koppintsunk az alkalmazás jobb felső sarkában található X ikonra.
- A kezdőképernyőre való visszatéréshez koppintsunk az indítás gombra 4. Az aktív alkalmazás továbbra is megnyitva marad a háttérben.

- Ha telefonunk nagy képernyővel rendelkezik, átméretezhetjük a képernyőt, hogy könnyen elérhessük a hüvelykujjunkkal a kívánt részt. Ehhez koppintsunk az indítás gombra és tartsuk nyomva azt 🚛 A képernyő automatikusan áll vissza a normál nézetre.
- Az interneten vagy a telefonon való kereséshez koppintsunk a keresés gombra  $\mathcal{P}$ .
- Ha a telefonunkon elérhető Cortana, a telefon hanggal történő vezérléséhez koppintsunk a keresés gombra és tartsuk nyomva azt , , majd mondjuk ki a végrehajtandó műveletet. Illetve, Cortana beállításainak módosításához vagy más Cortana-funkciók használatához koppintsunk a keresés gombra , .

Cortana nem áll rendelkezésre minden régióban és minden nyelven. A támogatott régiókkal és nyelvekkel kapcsolatos információ a **www.microsoft.com/mobile/support/** cortanaregions webhelyen olvasható.

 A gombok rezgésének be- vagy kikapcsolásához lapozzunk a képernyő tetejéről lefelé, koppintsunk a 
 Minden beállítás > 
 Extrák > Érintés lehetőségre, majd állítsuk a Rezgés a navigációs gombokra koppintáskor. lehetőséget be 
 vagy ki 
 értékűre. A bejövő hívásokra vonatkozó rezgésbeállítás módosítása nem befolyásolja a gombok rezgését.

## Átváltás az új Lumia telefonra

Az új Lumia telefonra könnyűszerrel átválthatunk. Ehhez tekintsük át, hogyan vihetők át a névjegyek, a naptár, a fényképek, a videók és az egyéb tartalmak az új telefonra.

#### Tartalom átvitele új Lumia telefonunkra

Számos módon átvihetjük fényképeinket, videóinkat és más fontos anyagainkat régi telefonunkról az újra.

Ez az útmutatás nem használható minden telefontípus és -gyártó esetében.

Lehet, hogy az átvitelhez telepítenünk kell néhány alkalmazást a telefonunkra vagy a számítógépünkre. Az átvitel a telepített alkalmazásoktól és az átvitt adatok mennyiségétől függően különböző ideig tarthat.

Bizonyos formátumú fájlok nem vihetők át. Elérhetők olyan, külső felek által készített alkalmazások, amelyekkel a fájlok a kívánt formátumúra alakíthatók át.

További információk elérhetősége: www.microsoft.com/mobile/switch-easy.

#### Névjegyek másolás Bluetooth használatával

Tartsuk kezünk ügyében a hozzánk legközelebb állók elérhetőségi adatait. A Adatátvitel alkalmazás segítségével könnyen átmásolhatjuk a névjegyeket.

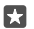

**Tipp:** Ha a régi telefonunk Lumia, vagy korábban biztonsági másolatot készítettünk a névjegyekről Microsoft-fiókunkba, akkor a névjegyeknek a OneDrive szolgáltatásból történő importálásához jelentkezzünk be fiókunkba a telefonon. A névjegyeket a rendszer automatikusan importálja.

Régi telefonunknak rendelkeznie kell Bluetooth funkcióval. A régi telefonon a névjegyzéknek a telefonmemóriában kell lennie, nem a SIM kártyán.

1. Régi telefonunkon kapcsoljuk be a Bluetooth funkciót, és a telefont úgy állítsuk be, hogy látható legyen más készülékek számára.

2. Az új Lumia telefonon lapozzunk a képernyő tetejéről lefelé, koppintsunk a \$ lehetőségre és tartsuk lenyomva azt, ellenőrizzük, hogy be van-e a kapcsolva a Bluetooth funkció, és párosítsuk a Lumia telefont a régi telefonnal.

3. Az új telefonon koppintsunk a 🖸 Adatátvitel ikonra.

4. Koppintsunk a folytatás ikonra.

5. Válasszuk ki a régi telefont a párosított készülékek listájáról, és kövessük a két telefonon megjelenő utasításokat. Az új telefonon jelöljük be a **Névjegyalbum** jelölőnégyzetet.

Ha a névjegyeket olyan nyelven írtuk be, amelyet az új telefon nem támogat, előfordulhat, hogy a névjegyadatok helytelenül jelennek meg.

A névjegyek átmásolása után a telefon tárterületének felszabadításához távolítsuk el az Adatátvitel alkalmazást.

#### Tartalom átvitele Microsoft-fiók használatával

Ha régebbi telefonunk Lumia készülék, akkor legegyszerűbben Microsoft-fiókunk használatával vihetjük át névjegyeinket, naptárunkat és SMS-einket új Lumia telefonunkra.

Győződjünk meg arról, hogy a régi és az új Lumia telefonunkon is beállítottunk egy Microsoftfiókot.

1. Régi telefonunkon készítsünk biztonsági mentést az új telefonra átvinni kívánt összes tartalomról.

Ha további tájékoztatásra van szükségünk a telefon biztonsági mentéséről, keressük fel a **support.microsoft.com** webhelyet, és tekintsük át a Windows rendszerű telefonokra vonatkozó útmutatást.

2. Az új Lumia telefonon jelentkezzünk be a Microsoft-fiókunkba, lapozzunk a képernyő tetejéről lefelé, koppintsunk a 
 Minden beállítás > 
 Fiókok > E-mail és fiókok > Bejelentkezés Microsoft-fiókkal lehetőségre, majd kövessük a képernyőn megjelenő utasításokat.

A mentett tartalmat a rendszer automatikusan átmásolja az új Lumia telefonunkra.

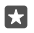

**Tipp:** Fényképeinket, videóinkat és egyéb fájljainkat is átvihetjük régi telefonunkról az új Lumia telefonunkra. Régi telefonunkon vegyük fel a megfelelő fájlokat a OneDrive tárhelyre.

#### Tartalom átvitele a OneDrive használatával

A OneDrive alkalmazás használatával Office-dokumentumainkat, fényképeinket és videóinkat feltölthetjük a OneDrive webhelyére. Nem számít, hogy a régi telefon Windows rendszerű, Android rendszerű vagy iPhone, a fájlokat mindegyikről átmásolhatjuk az új Lumia telefonra.

Ha egyszerűsíteni szeretnénk a tartalmak feltöltését a OneDrive webhelyre, töltsük le és telepítsük a OneDrive alkalmazást a következő helyek egyikéről:

- Google Play áruház az Android rendszerű telefonokhoz
- App Store az iPhone rendszerű telefonokhoz
- Áruház a Windows rendszerű telefonokhoz (ha még nincs telepítve a telefonon)
- Mac App Store az Apple Mac rendszerű telefonokhoz
- support.microsoft.com a számítógéphez

A OneDrive szolgáltatásba való bejelentkezéshez Microsoft-fiók szükséges.

Előfordulhat, hogy a OneDrive szolgáltatás nem érhető el minden telefontípus esetében.

- 1. Régi telefonunkon nyissuk meg a OneDrive alkalmazást.
- 2. Töltsük fel az új telefonra átvinni kívánt fájlokat.

Most bejelentkezhetünk a OneDrive szolgáltatásba Microsoft-fiókunkkal, és bármilyen eszközről bármikor elérhetjük és letölthetjük tartalmainkat.

#### Az Outlook-adatok átvitele Android vagy iPhone rendszerű telefonról

Microsoft-fiókunk segítségével egyszerűen átvihetjük az Android vagy iPhone rendszerű telefonunkon lévő Outlookbeli levelezésünket, névjegyzékünket, naptárbejegyzéseinket és teendőinket új Lumia telefonunkra.

Az Android vagy iPhone rendszerű telefonon telepítve kell lennie a Microsoft Outlook alkalmazásnak.

 Régi Android vagy iPhone rendszerű telefonunkon vegyük fel Google- vagy iCloudfiókunkat az Outlook alkalmazásba. Győződjünk meg arról, hogy az új telefonra átvinni kívánt tartalom szinkronizálva van a fiókunkkal.

2. Az új Lumia telefonon koppintsunk a 🔤 Outlook Posta > Első lépések > + Fiók hozzáadása lehetőségre.

3. Jelentkezzünk be Google- vagy iCloud-fiókunkba, és koppintsunk a Kész lehetőségre.

E-mailjeink, névjegyzékünk és naptárbejegyzéseink automatikusan szinkronizálva lesznek az új telefonunkra. Egy kis ideig eltarthat, amíg a tartalom elérhetővé válik.

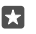

**Tipp:** Fényképeinket és videóinkat is átvihetjük régi telefonunkról az új Lumia telefonunkra. Android vagy iPhone rendszerű telefonunkra telepítsük a OneDrive alkalmazást, jelentkezzünk be az alkalmazásba a Microsoft-fiókunk használatával, és vegyük fel a kívánt fájlokat a OneDrive tárhelyére.

Ha további információra van szükségünk arról, hogyan szinkronizálhatjuk a tartalmakat az Outlook alkalmazással, keressük fel a **support.microsoft.com** webhelyet, és tekintsük át a Windows rendszerű telefonokra vonatkozó útmutatást.

#### A Lumia telefonra szinkronizálandó tartalom kiválasztása

Koppintsunk a 💽 Outlook Posta >····> 🔉 Fiókok lehetőségre. Válasszuk ki a fiókot, koppintsunk a Postaláda szinkronizálási beállításainak módosítása lehetőségre, és a Szinkronizálás beállításai lehetőségnél válasszuk ki a szinkronizálni kívánt elemeket.

#### Tartalom átvitele Symbian vagy S40 rendszerű telefonról

Symbian vagy S40 rendszerű telefonunkról a Nokia Suite alkalmazás segítségével vihetjük át a névjegyeket, naptárbejegyzéseket, zenéket és fényképeket Lumia telefonunkra.

A művelethez a Nokia Suite alkalmazás legújabb verziójának telepítve kell lennie számítógépünkön. Az alkalmazást a **www.microsoft.com/mobile/nokiasuite** webhelyről tölthetjük le.

A OneDrive szolgáltatásba való bejelentkezéshez Microsoft-fiók szükséges.

1. Egy kompatibilis USB-kábel segítségével csatlakoztassuk Symbian vagy S40 rendszerű telefonunkat számítógépünkhöz.

2. Számítógépünkön nyissuk meg a Nokia Suite alkalmazást.

3. Válasszuk a Tartalom másolása Nokia Lumia telefonra lehetőséget, jelentkezzünk be Microsoft-fiókunkba, és kövessük a számítógépünkön megjelenő utasításokat. A rendszer a tartalmat a OneDrive tárhelyére másolja. A fényképek a Képek mappába kerülnek a OneDrive webhelyen, a névjegyek és a naptári események pedig az Outlook.com-fiókba.

4. A fényképek eléréséhez az új Lumia telefonunkon koppintsunk az Fényképek lehetőségre. Más fájlok, például a zenék eléréséhez a kezdőképernyőn koppintsunk a OneDrive lehetőségre. A rendszer automatikusan szinkronizálja a névjegyeket és a naptáreseményeket.

 $\star$ 

Tipp: Symbian vagy S40 rendszerű telefonunk nem támogatja a Nokia Suite alkalmazást? Más tartalmat szeretnénk másolni, például videókat? Telefonunkat a számítógépünkhöz is csatlakoztathatjuk, és a fájlokat húzással másolhatjuk át számítógépünkre. Ha telepítettük a OneDrive asztali alkalmazást, a fájlokat közvetlenül a OneDrive mappába húzva automatikusan feltölthetjük.

## Alapok

Személyre szabhatjuk a telefont, maximálisan kihasználhatjuk a fiókok és alkalmazások, például a OneDrive és az Áruház lehetőségeit, és megismerhetjük az alapvető funkciókat, például a szöveg írásának módját és az akkumulátor energiatakarékos használatát.

## Újdonságok ebben a verzióban

Röviden tekintsünk át néhányat az ebben a verzióban elérhető új funkciók közül.

- Beállíthatjuk a Windows Hello Beta alkalmazást, egy biometrikus azonosítási lehetőséget, amellyel a telefon zárolása egy pillantással feloldható.
- A Continuum segítségével telefonunkat közeli monitorhoz, billentyűzethez vagy egérhez csatlakoztathatjuk, és úgy használhatjuk, mint egy asztali számítógépet.
- Az új Microsoft Edge böngészővel könnyen megtalálhatjuk a keresett dolgokat az interneten.
- Teljes méretű háttérfotót adhatunk hozzá a kezdőképernyőhöz és az alkalmazások menühöz.
- A legutóbb telepített alkalmazások az alkalmazások menüjének tetején találhatók.
- A beállításokat gyorsan megtalálhatjuk az új beállításcsoportokban.
- A hivatkozások nézetének kibontásával a további hivatkozásokat is megtalálhatjuk a műveletközpontban.
- Gyorsan reagálhatunk az értesítésekre a műveletközpontban. Például az Üzenetek alkalmazás megnyitása nélkül válaszolhatunk a szöveges üzenetekre.
- Ha telefonunk nagyméretű képernyővel rendelkezik, a billentyűzetet áthelyezhetjük a képernyőn, hogy könnyebben tudjunk egy kézzel írni.
- Próbáljuk ki az új Első lépések alkalmazást, vagy a Cortana használatával keressük meg a szükséges információt.

Nem minden telefon támogatja az összes funkciót. Az elérhetőséggel kapcsolatban lásd: www.microsoft.com/mobile/support/wpfeatures.

### Ismerkedjünk meg telefonunkkal

A telefonnak 2 nézete van: a kezdőképernyő és az alkalmazások menü. A nézetek közötti váltáshoz egyszerűen lapozzunk balra vagy jobbra.

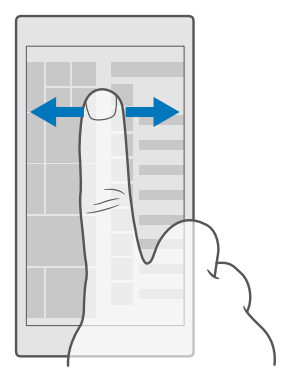

Kezdőképernyő: Az animált élő csempék mutatják a nem fogadott hívásainkat és a bejövő üzeneteinket, a friss híreket, az időjárás-előrejelzést és az egyéb elemeket. A kitűzött névjegyek frissítései megjelennek a csempén, így partnereink adatait közvetlenül a kezdőképernyőn tekinthetjük meg.

Alkalmazások menü: Az alkalmazások listája jól áttekinthető elrendezésben. Ha túl sok alkalmazásunk van, a kívánt alkalmazás megkereséséhez koppintsunk a képernyő tetején található keresősávra. A legutóbb telepített alkalmazások az alkalmazások menüjének tetején jelennek meg.

#### Váltás a nézetek és az alkalmazások között

Nem minden alkalmazás érhető el a kezdőképernyőről – ezek eléréséhez lapozzunk az alkalmazások menühöz. Vagy ellenőrizzük az éppen futó alkalmazásokat, és váltsunk azok között.

A telefonon található összes alkalmazás megtekintéséhez a kezdőképernyőn egyszerűen lapozzunk balra. A kezdőképernyőre való visszatéréshez lapozzunk jobbra.

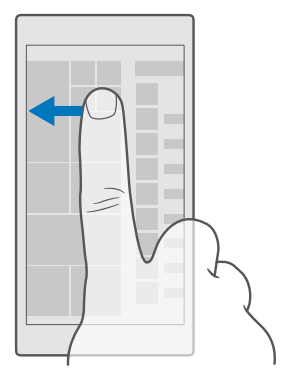

**Tipp:** Az alkalmazások közötti gyorskereséshez az alkalmazásmenüben koppintsunk bármelyik betűre, majd a megjelenő menüben koppintsunk arra a betűre vagy karakterre, amellyel a keresett alkalmazás neve kezdődik.

## Megnyitott alkalmazások megtekintése, bezárása, és váltás a megnyitott alkalmazások között

A megnyitott alkalmazások megjelenítéséhez koppintsunk a vissza gombra ← és tartsuk nyomva azt. Másik alkalmazásra történő átváltáshoz koppintsunk a kívánt alkalmazásra. Ha már nincs szükségünk az alkalmazásokra, koppintsunk az alkalmazás jobb felső sarkában található X ikonra.

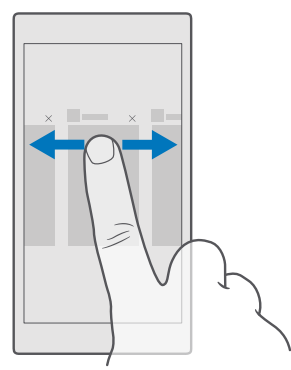

#### Navigáció a beállítások menüben

A képernyő tetejétől lapozzunk lefelé, majd koppintsunk a 🔅 **Minden beállítás** lehetőségre. Ha szeretnénk egy adott beállításcsoporthoz lépni, koppintsunk bármelyik beállításcsoport címére, majd válasszuk ki a kívánt csoportot. Egy adott beállítás kereséséhez koppintsunk a képernyő tetején található keresősávra, és kezdjük el beírni a beállítás nevét.

#### A navigációs sáv elrejtése, ha nincs rá szükség

Minden Lumia telefon alsó részén 3 gomb található:a vissza, az indítás és a keresés gomb.Ezt a navigációs sávot elrejthetjük, ha a kezdőképernyőn nincs szükségünk rá.

A navigációs sáv elrejtését nem minden telefon támogatja.Az elérhetőséggel kapcsolatban látogassunk el a **www.microsoft.com/mobile/support/wpfeatures** weboldalra.

Ha el szeretnénk rejteni a navigációs sávot a kezdőképernyőn, amikor nincs szükségünk rá, lapozzunk a képernyő aljáról felfelé.A navigációs sáv újbóli megjelenítéséhez lapozzunk felfelé.

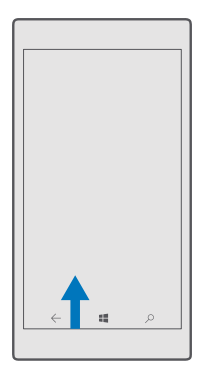

#### A navigációs sáv színének módosítása

#### Az értesítések ellenőrzése a telefonon

A képernyő tetejéről lenyitható műveleti központ segítségével gyorsan ellenőrizhetjük az értesítéseket, módosíthatunk néhány beállítást, alkalmazáshivatkozásokat vehetünk fel és sok más műveletet is elvégezhetünk.

A 🗊 értesítés ikon mutatja, hogy olvasatlan értesítéseink vannak.

1. Lapozzunk lefelé a képernyő tetejéről.

**Tipp:** A további hivatkozások megtekintéséhez koppintsunk a **Kibontás** lehetőségre.

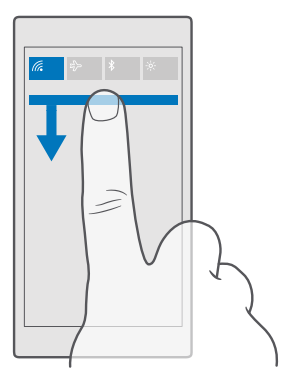

Ezen a képernyőn a következőkre van lehetőségünk:

- A nem fogadott hívások, valamint a legutóbbi olvasatlan e-mailek és üzenetek megtekintése
- Az értesítések, például az Áruház webhelyén elérhető alkalmazásfrissítések ellenőrzése
- Az értesítésekre gyorsan reagálhatunk, akár az alkalmazás megnyitása nélkül. Például közvetlenül a műveletközpontból reagálhatunk a szöveges üzenetekre.
- Alkalmazások megnyitása
- Az összes beállítás gyors elérése
- Koppintsunk egy hivatkozásra az egyes funkciók gyors be- vagy kikapcsolásához. Vagy koppintsunk egy hivatkozásra és tartsuk lenyomva azt az egyes funkciók, például a Wi-Fi beállításainak megváltoztatásához.

2. A menü bezárásához a képernyő aljáról lapozzunk felfelé.

#### Értesítés törlése

Lapozzunk jobbra az értesítésen.

#### A műveletközpont testreszabása

Lapozzunk lefelé a képernyő tetejétől, és koppintsunk a 🔅 **Minden beállítás** > 🗍 **Rendszer** > **Értesítések és műveletek** lehetőségre. Hivatkozás módosításához koppintsunk a hivatkozásra és a megfelelő alkalmazásra. Kiválaszthatjuk azt is, hogy mely értesítéseket szeretnénk megkapni, és milyen módon.

#### A hangerő beállítása

Ha zajos környezetben nem halljuk a telefoncsengést, vagy ha túl hangosak a hívások, a hangerőt a kívánt szintre állíthatjuk be.

Használjuk a telefonunk oldalán lévő hangerő-szabályozó gombokat. A maximális hangerőszint 10.

Csatlakoztatott fejhallgató esetén a hangerőgombok a csengőhang és a multimédia hangerejét egyaránt módosítják. A maximális hangerőszint 30.

Ne csatlakoztassunk olyan eszközöket, amelyek kimeneti jelet is létrehoznak, mert az károsíthatja a készüléket. Ne csatlakoztassunk semmilyen feszültségforrást az audiocsatlakozóhoz. Ha a jóváhagyottól eltérő típusú külső eszközt vagy fülhallgatót csatlakoztatunk az audio-csatlakozóaljzathoz, akkor különösen ügyeljünk a hangerőre.

#### A multimédia és az alkalmazások hangerejének megváltoztatása

Nyomjuk meg a telefonunk oldalán lévő hangerőgombot a hangerő-állapotsáv megjelenítéséhez, koppintsunk a  $\checkmark$  ikonra, majd a kívánt hangerő beállításához koppintsunk a multimédia és az alkalmazások hangerősávjára. A maximális hangerőszint 30.

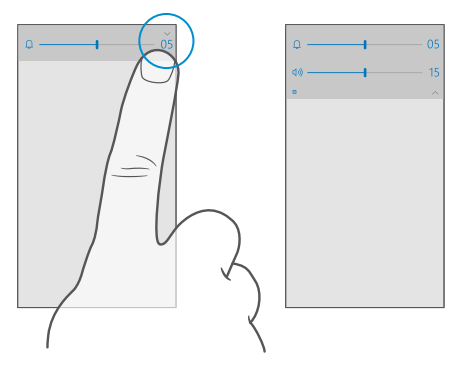

#### Néma üzemmódba váltás

Nyomjuk meg a telefonunk oldalán lévő hangerőgombot, koppintsunk a v ikonra a hangerőállapotsávon, majd koppintsunk a 🗘 elemre. A néma üzemmód kikapcsolásához a hangerőállapotsávon állítsuk be a kívánt hangerőt.

A néma üzemmód bekapcsolása nincs hatással a riasztásokra. Ha pihenni szeretnénk, ellenőrizzük, hogy nincs-e várható riasztásunk, vagy kapcsoljuk ki a telefont.

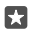

**Tipp:** Nem szeretnénk telefonunkat néma üzemmódra állítva használni, de az adott hívást most nem kívánjuk fogadni? Egy bejövő hívás némításához nyomjuk meg a hangerőcsökkentés gombot.

#### A rezgés bekapcsolása

Ha azť szeretnénk, hogy rezegjen a telefonunk, nyomjuk meg a telefonunk oldalán lévő hangerő-szabályozó gombot, koppintsunk a ン ikonra a hangerő-állapotsávon, majd koppintsunk a *や* **Rezgés kikapcsolva** elemre. A rezgés kikapcsolásához koppintsunk a *や* **Rezgés bekapcsolva** elemre.

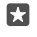

Tipp: Az egyéb hangbeállítások módosításához lapozzunk a képernyő tetejéről lefelé, és koppintsunk a ۞ Minden beállítás > ☞ Személyre szabás > Hangok elemre.

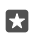

Tipp: A vissza, az indítás és a keresés gomb rezgésének be- vagy kikapcsolásához lapozzunk a képernyő tetejéről lefelé, koppintsunk a (③ Minden beállítás > ⊕ Extrák > Érintés lehetőségre, majd a Rezgés a navigációs gombokra koppintáskor. lehetőséget állítsuk be ∞ vagy ki © értékűre. A bejövő hívásokra vonatkozó rezgésbeállítás módosítása nem befolyásolja a gombok rezgést.

#### Telefonunk használata repülési üzemmódban

Ha olyan helyen tartózkodunk, ahol nem szeretnénk hívásokat kezdeményezni vagy fogadni, de szeretnénk elérni zenéinket, videóinkat és offline játékainkat, akkor váltsunk át repülési üzemmódra.

A repülési üzemmód bezárja a mobilhálózati kapcsolattal fennálló kapcsolatot, és kikapcsolja készülékünk vezeték nélküli funkcióit. Ha készülékünk kezelni tudja az NFC fizetési és jegyvásárlási funkciót, akkor az a funkció esetleg aktív marad. Tartsuk be azokat az utasításokat és biztonsági előírásokat, amelyeket például a légitársaságtól kapunk, valamint a vonatkozó törvényeket és jogszabályokat. Ha az engedélyezett, csatlakozhatunk egy Wi-Fi-hálózathoz, például az internet böngészéséhez, illetve hogy repülési üzemmódban bekapcsoljuk a Bluetooth funkciót.

1. Lapozzunk lefelé a képernyő tetejétől, és koppintsunk a 🔅 Minden beállítás > 🌐 Hálózat és kapcsolatok > Repülési üzemmód lehetőségre.

2. A Állapot lehetőséget állítsuk Bekapcsolva - értékűre.

#### lkonok a telefonunk képernyőjén

A képernyő tetején látható állapotsor tartalmazza többek között az aktuális idő, az akkumulátortöltöttség és a térerő jelzését.

| al <i>la</i> | <b>EED</b> 8:30 |
|--------------|-----------------|
|              |                 |
|              |                 |
|              |                 |
|              |                 |
|              |                 |

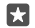

Tipp: A rejtett ikonok megjelenítéséhez koppintsunk az állapotsorra.

Mobil térerő

.III Térerő

- S Telefonunk nem csatlakozik egyetlen mobilhálózathoz sem.
- A telefonunkban nincs SIM-kártya.
- SIM-kártyánk zárolva van.
- Be van kapcsolva a repülési üzemmód.
- A telefon roaming a saját mobilhálózaton kívül barangol.

#### Adatkapcsolat

Az éppen használt mobiltelefonos hálózat típusát egy betű, betűkombináció vagy betűk és számok kombinációja jelöli.

A hálózati kapcsolat típusát jelölő ikonok a régiótól, illetve a hálózati szolgáltatótól függően eltérőek lehetnek.

- E Meg van nyitva egy EDGE-adatkapcsolat.
- G Meg van nyitva egy GPRS-adatkapcsolat.
- 3G A telefon 3G-hálózathoz van csatlakoztatva.
- H Meg van nyitva egy nagysebességű (HSDPA/HSUPA) adatkapcsolat.
- H+ Meg van nyitva egy nagysebességű (HSPA+/DC-HSDPA) adatkapcsolat.
- 4G A telefon 4G hálózathoz (hálózati szolgáltatás) csatlakozik.
- Az adatok átvitele mobilhálózati adatkapcsolaton keresztül történik.
- Wi-Fi-kapcsolat
- 🦟 Wi-Fi-kapcsolat van folyamatban.
- (p) Az adatkapcsolat más eszközökkel való megosztása Wi-Fi-hálózaton keresztül történik.
- 🦟 Adatátvitel van folyamatban a Wi-Fi hálózaton.

Bluetooth-eszköz

A telefonhoz Bluetooth-eszköz van csatlakoztatva.

#### Akkumulátor

- Az akkumulátor töltöttségi szintje
- 🗯 Az akkumulátor éppen töltődik.
- Az akkumulátoron be van kapcsolva a takarékos üzemmód.
- IX Az akkumulátor töltöttsége vagy állapota jelenleg nem ismert.

#### Értesítések

Olvasatlan értesítéseink vannak (például új üzenetek). Az értesítések megtekintéséhez a képernyő tetejétől lapozzunk lefelé.

Üzemmódok

ゲン Be van kapcsolva a rezgő üzemmód.

 $f_{\odot}$  Be van kapcsolva a néma üzemmód.

Cortana

 $\bigcirc$  Be van kapcsolva a csendes időszak üzemmódja, és a Cortana kezeli a hívásokat és az üzeneteket.

Hívástovábbítás

😢 A hívások egy másik telefonszámra vagy a hangpostaládára vannak továbbítva.

Hely

Egy alkalmazás vagy szolgáltatás használja a helyadatokat.

Autós mód

🖽 Be van kapcsolva az autós mód.

## Fiókok

Ismerkedjünk meg Microsoft-fiókunkkal, és annak felhasználási lehetőségeivel. Az eszköz funkcióinak maximális kihasználásához Microsoft-fiók szükséges, például Xbox Live-, Hotmail.com- vagy Outlook.com-fiók.

#### A Microsoft-fiók létrehozásának előnyei

Microsoft-fiókunk segítségével egyetlen felhasználónév és jelszó használatával elérhetjük számítógépünkről vagy telefonunkról a Microsoft-szolgáltatásokat. Ugyanezt a felhasználónevet és jelszót Xbox készülékünkön is használhatjuk.

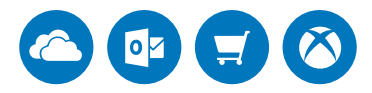

A Microsoft-fiók segítségével még sokoldalúbbá tehetjük a telefont, és csatlakozhatunk az összes Microsoft-szolgáltatáshoz. A Microsoft-fiók használatával például a következőkre is lehetőségünk nyílik:

- Alkalmazások telepítése és tartalmak letöltése az Áruház webhelyéről
- Képek és dokumentumok feltöltése, tárolása és megosztása a OneDrive használatával
- Biztonsági mentés készítése a névjegyekről és más adatokról a OneDrive webhelyén
- A Groove és a Filmek+TV használata

© 2016 Microsoft Mobile. Minden jog fenntartva.

- Játék Xbox-játékokkal
- Az avatar és a játékok eredményeinek letöltése a telefonra, valamint a pontszám növelése a telefonon folytatott játékkal
- Az elveszett telefon nyomon követése és lezárása a Telefon nyomon követése szolgáltatással
- Hívások kezdeményezése és csevegés a Skype használatával

A Microsoft-fiókkal kapcsolatos további ismertetésért látogassunk el a www.microsoft.com/ en-us/account/wizard.aspx webhelyre.

#### Saját Microsoft-fiók létrehozása

Használjuk maximálisan a telefon funkciót Microsoft-fiók létrehozásával. Ha a legelső indításkor nem hoztunk létre Microsoft-fiókot, ezt később bármikor megtehetjük.

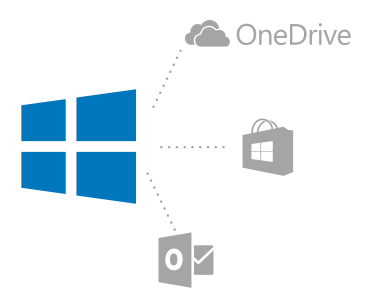

Ha már van Xbox Live-, Hotmail.com- vagy Outlook.com-fiókunk, illetve ha Surface táblagépünkön vagy Windows rendszerű számítógépünkön már létrehoztunk egy Microsoftfiókot, akkor nem kell új fiókot létrehoznunk – egyszerűen csak jelentkezzünk be az adott fiókhoz tartozó felhasználónevünkkel és jelszavunkkal. Ha még nincs Microsoft-fiókunk, telefonunk segítségével létrehozhatunk egyet.

1. Lapozzunk lefelé a képernyő tetejétől, és koppintsunk a 
Minden beállítás > 
Fiókok > E-mail és fiókok lehetőségre.

- 2. Koppintsunk a Bejelentkezés Microsoft-fiókkal > Létrehozás ikonra.
- 3. Írjuk be fiókadatainkat.

Jegyezzük meg a telefonunkhoz csatolt Microsoft-fiók bejelentkezési adatait.

 Írjuk be telefonszámunkat vagy egy másik e-mail címünket. A rendszer ezeket az adatokat az egyszer használható megerősítő kód küldésére, illetve adataink védelmére használja.
 Válasszuk ki, milyen módon szeretnénk megkapni az egyszer használható megerősítő kódot.

A megerősítő kód az azonosításunk megerősítéséhez szükséges. Fiókunk és személyes adataink biztonságban lesznek akkor is, ha valaki hozzájut a jelszavunkhoz, mert nincs hozzáférése a megerősítő kód fogadásához használt másik eszközhöz vagy e-mail címhez.  Amikor a rendszer kéri, írjuk be az e-mail címünket vagy a telefonszámunk utolsó négy számjegyét.

7. Miután megkaptuk a kódot, írjuk be azt; ezután már biztonsági mentést tudunk készíteni adatainkról, illetve használhatjuk telefonunkat.

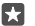

Tipp: Amikor egy üzenetben megkapjuk a kódot, telefonunk egy kis ideig megjeleníti az értesítést. Az üzenet megnyitásához koppintsunk az értesítésre. Ha az értesítés már nem látható, akkor a képernyő tetejéről lapozzunk lefelé, hogy az értesítést megjelenítsük a műveletközpontban, majd ott koppintsunk rá. Ha szeretnénk visszatérni ahhoz a nézethez, ahol hozzáadhatjuk a kódot, koppintsunk a vissza gombra ← és tartsuk nyomva azt, majd koppintsunk a megfelelő nézetre.

A telefonon létrehozott Microsoft-fiók lesz az összes Microsoft-eszközön és szolgáltatásban használható fiók.

Fiókunkat a account.microsoft.com webhelyen is létrehozhatjuk és kezelhetjük.

#### Meglévő Microsoft-fiók hozzáadása telefonunkhoz

Ha a telefon első használatakor nem jelentkeztünk be Microsoft-fiókunkba, később is hozzáadhatjuk a fiókot telefonunkhoz; így minden készülékünkről könnyen elérhetjük adatainkat és beállításainkat.

1. Lapozzunk lefelé a képernyő tetejétől, és koppintsunk a 🛞 Minden beállítás > 🔉 Fiókok > E-mail és fiókok > Bejelentkezés Microsoft-fiókkal lehetőségre.

 Jelentkezzünk be a meglévő Microsoft-fiókunkhoz tartozó felhasználónevünkkel és jelszavunkkal.

**Tipp:** Bejelentkezhetünk meglévő Microsoft-fiókunk telefonszámával és jelszavával is.

 Válasszuk ki, milyen módon szeretnénk megkapni az egyszer használható megerősítő kódot.

A megerősítő kód az azonosításunk megerősítéséhez szükséges. Fiókunk és személyes adataink biztonságban lesznek akkor is, ha valaki hozzájut a jelszavunkhoz, mert nincs hozzáférése a megerősítő kód fogadásához használt másik eszközhöz vagy e-mail címhez.

 Amikor a rendszer kéri, írjuk be az e-mail címünket vagy a telefonszámunk utolsó négy számjegyét.

5. Amikor megkapjuk a kódot, írjuk be azt.

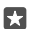

Tipp: Amikor egy üzenetben megkapjuk a kódot, telefonunk egy kis ideig megjeleníti az értesítést. Az üzenet megnyitásához koppintsunk az értesítésre. Ha az értesítés már nem látható, akkor a képernyő tetejéről lapozzunk lefelé, hogy az értesítést megjelenítsük a műveletközpontban, majd ott koppintsunk rá. Ha szeretnénk visszatérni ahhoz a nézethez, ahol hozzáadhatjuk a kódot, koppintsunk a vissza gombra ← és tartsuk nyomva azt, majd koppintsunk a megfelelő nézetre.

#### A My Family funkció beállítása

Ha szeretnénk korlátozni, hogy gyermekeink fizetős vagy korhatáros tartalmakat töltsenek le az Áruház webhelyéről, állítsuk be a My Family szolgáltatást. Néhány országban, ahol a Windows rendszerű telefonok elérhetők, az Xbox nem használható a gyermek felhasználók fiókjaiból.

A My Family szolgáltatás a következő lehetőségeket biztosítja:

- Megakadályozhatjuk, hogy gyermekünk használjon bizonyos alkalmazásokat és hozzáférjen bizonyos webhelyekhez.
- Meghatározhatjuk, hogy a telefont melyik órákban lehet használni.
- Nyomon követhetjük, hogy gyermekünk mire és mikor használja a telefont.

1. Lépjünk a **account.microsoft.com/family** webhelyre, és jelentkezzünk be Microsoftfiókunkba.

 Vegyük fel gyermekünk fiókját a My Family szolgáltatásba úgy, hogy meghívót küldünk az e-mail címére.

Gyermekünk fiókbeállításainak megváltoztatásához gyermekünknek el kell fogadnia a meghívást.

3. Módosítsuk a gyermekünk fiókjára vonatkozó beállításokat.

A további My Family beállításokért lépjünk a account.microsoft.com/family webhelyre.

#### OneDrive

Ismerkedjünk meg a OneDrive szolgáltatással és annak használatával.

#### OneDrive felhőalapú tárhelyszolgáltatás

Adatainkat felhőben is tárolhatjuk. Nem kell többé aggódnunk, hogy van-e elegendő memória kedvenc vagy új alkalmazásaink számára.

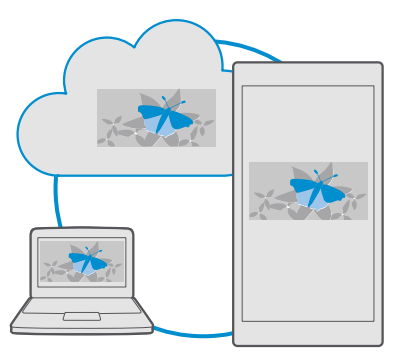

A OneDrive felhőalapú tárhelyszolgáltatást nyújt dokumentumainknak, fényképeinknek és zenéinknek, így szükség esetén bármikor elérhetjük, megoszthatjuk vagy visszaállíthatjuk őket. Beállíthatjuk, hogy a OneDrive automatikusan készítsen biztonsági mentést az adatainkról, így elkészített fényképeinket vagy videóinkat a rendszer a felhőmappába másolja.

A OneDrive segítségével elérhetjük fényképeinket, dokumentumainkat, zenéinket és más adatainkat telefonunkról, táblaszámítógépünkről vagy asztali számítógépünkről. Az alkalmazástól függően akár még attól a ponttól is folytathatjuk a munkát dokumentumon, ahol abbahagytuk.

A OneDrive szolgáltatásban tárolt anyagainkat több helyről is elérhetjük. A fényképeket a OneDrive a Fényképek alkalmazásba menthetjük, hivatali dokumentumainkat az Office alkalmazásokban kezelhetjük, a zenefájlokat pedig a Groove Zene alkalmazásban játszhatjuk le.

#### Fényképeink és más anyagok mentése a OneDrive-ra

A telefonunkra mentett fájlokat feltölthetjük a OneDrive szolgáltatásba, így azokat telefonunkról, táblagépünkről vagy más számítógépünkről is könnyen elérhetjük.

Ahhoz, hogy a OneDrive szolgáltatáshoz csatlakoztathassuk, Microsoft-fiókra van szükségünk.

Telefonunk alapértelmezés szerint automatikusan feltölti a jövőben készítendő fényképeinket vagy videóinkat OneDrive tárhelyére. Ha a korábban készített fényképeket is menteni szeretnénk a OneDrive tárhelyére, kézzel kell feltöltenünk azokat.

#### Fénykép kézi feltöltése a OneDrive tárhelyére

1. Koppintsunk a 🔼 OneDrive ikonra.

#### Az automatikus feltöltés bekapcsolása

Koppintsunk a 🖪 OneDrive > 🚔 > 🌣 Beállítások > Feltöltés kameráról lehetőségre, és a Feltöltés kameráról lehetőséget állítsuk 🗢 értékre.

#### Fájl mentése a OneDrive tárhelyére

Koppintsunk a  $\bigcirc$  OneDrive > + >  $\bigcirc$  Ez az eszköz ikonra, válasszuk ki a feltölteni kívánt fájlt, és koppintsunk a  $\bigcirc$  lehetőségre.

Amikor Word-, Excel- vagy PowerPoint-dokumentummal dolgozunk, a rendszer automatikusan menti a fájlokat a OneDrive tárhelyére. A OneDrive tárhelyéről megnyithatjuk a dokumentumainkat a Microsoft-fiókunkhoz csatlakoztatott bármely készüléken, így attól a ponttól folytathatjuk a munkát a dokumentumon, ahol abbahagytuk.

×

**Tipp:** A memóriakártyán tárolt fájlokat is feltölthetjük. Koppintsunk a △ **OneDrive** > + > **SD-kártya** ikonra, és válasszuk ki a feltölteni kívánt fájlt. A memóriakártyát nem minden telefon támogatja. Az elérhetőséggel kapcsolatban lásd: **www.microsoft.com/ mobile/support/wpfeatures**.

#### Fájl mentése telefonunkra a OneDrive webhelyéről

Koppintsunk a **OneDrive** lehetőségre, keressük meg a fájlt tartalmazó mappát, és koppintsunk a  $\neq \equiv$  lehetőségre. Válasszuk ki a letölteni kívánt fájlt, koppintsunk a  $\downarrow$  lehetőségre, és mentsük a fájlt a kívánt mappába.
Letöltött fájljainkat könnyen megtalálhatjuk a Fájlkezelő alkalmazásban.

### Fényképeink és egyéb anyagaink megosztása készülékeink között

A ŐneDrive segítségével bármely készülékünkről könnyen elérhetjük a korábban feltöltött fényképeinket, dokumentumainkat és más anyagainkat.

A telefonunkra, táblagépünkre vagy asztali számítógépünkre mentett fényképeink, dokumentumaink és más anyagaink OneDrive szolgáltatásba való feltöltéséhez be kell jelentkeznünk Microsoft-fiókunkba. Ha szeretnénk elérni egy másik készülékre feltöltött tartalmat, akkor ismét abba a Microsoft-fiókunkba kell bejelentkeznünk, amelyet az adott tartalom feltöltéséhez használtuk.

A tartalom fel- vagy letöltéséhez internetkapcsolat szükséges. Ha az előfizetés nem tartalmaz adatforgalmat, az adatkapcsolat költsége könnyen az egekbe szökhet. Az esetleges adatátviteli díjakkal kapcsolatos tájékoztatásért forduljunk a szolgáltatóhoz.

A OneDrive szolgáltatásban tárolt anyagainkat több helyről is elérhetjük. Telefonunkon fényképeinket és videóinkat a Fényképek alkalmazásban nézhetjük meg, Officedokumentumainkat az Office alkalmazásokban nyithatjuk meg, zenefájljainkat pedig a Groove Zene alkalmazásban játszhatjuk le.

A táblagépünkön vagy asztali számítógépünkön lévő anyagainkat kezelhetjük az interneten keresztül a **onedrive.com** webhelyen, illetve a OneDrive webhelyet közvetlenül az asztalról is elérhetjük a OneDrive alkalmazás segítségével. Ha a OneDrive alkalmazás még nincs telepítve, akkor azt a **onedrive.com** webhelyről tölthetjük le és telepíthetjük.

 $\mathbf{x}$ 

**Tipp:** A számítógépen a OneDrive alkalmazás segítségével a feltöltendő fájlokat egyszerűen áthúzhatjuk a fájlkezelő (például a Windows Intéző vagy a Finder) OneDrive mappájába, és ezután a rendszer automatikusan feltölti a fájlokat a OneDrive szolgáltatásba.

## Problémamegoldás – fiókkal kapcsolatos problémák

#### Ha nem tudjuk elérni Microsoft-fiókunkat

- Ha vissza kell állítanunk a felhasználónevünket, keressük fel a account.microsoft.com webhelyet, és kövessük az utasításokat.
- Ha vissza kell állítanunk a jelszavunkat, keressük fel a https://account.live.com/ ResetPassword.aspx webhelyet, és kövessük az utasításokat.

## Telefonunk testreszabása

Ismerjük meg a kezdőképernyő testreszabásának és a csengőhangok módosításának módját.

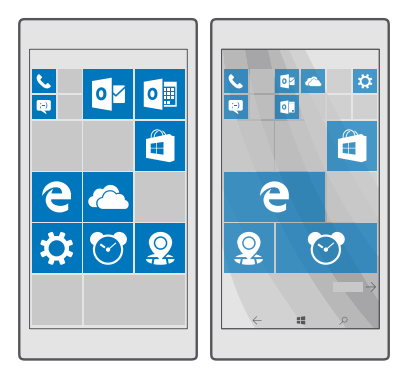

## A kezdőképernyő testreszabása

Alakítsuk át egyénivé a kezdőképernyőt – Fényképet vehetünk fel háttérnek, és a kezdőképernyőre kitűzhetjük kedvenc alkalmazásainkat és sok egyebet. Az élő csempék segítségével a hírek, az időjárás, a pénzügyek és egyebek frissítéseit közvetlenül a kezdőképernyőn tekinthetjük meg az adott alkalmazások megnyitása nélkül.

#### Fénykép hozzáadása háttérként

- 1. Lapozzunk lefelé a képernyő tetejétől, és koppintsunk a ③ Minden beállítás > 🗹 Személyre szabás > Kezdőképernyő lehetőségre.
- 2. A Háttér beállítást állítsuk Saját képek értékűre, és koppintsunk a Tallózás lehetőségre.
- 3. Koppintsunk a kívánt fényképre, vágjuk ki tetszés szerint, majd koppintsunk a 🗸 ikonra.

4. A Stílus kiválasztása beállítást állítsuk Mozaikkép vagy Teljes képernyős kép értékűre.

**Tipp:** Ha a háttér beállítása Teljes képernyős kép, akkor módosíthatjuk a csempék átlátszóságát. Ehhez húzzuk a **Csempék áttetszősége** csúszkát.

#### A csempék színének megváltoztatása

Lapozzunk lefelé a képernyő tetejétől, és koppintsunk a 🔅 Minden beállítás > 🛃 Személyre szabás > Színek lehetőségre, majd egy színre.

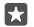

Tipp: Ha telefonunkon van Microsoft-fiók, a színsémát, a hátteret és az egyéb beállításokat megoszthatjuk az összes Windows rendszerű készülékünkkel. Lapozzunk a képernyő tetejéről lefelé, koppintsunk a **(b)** Minden beállítás > **(c)** Fiókok > Beállítások szinkronizálása lehetőségre, majd az Szinkronizálási beállítások lehetőséget állítsuk Bekapcsolva • értékűre. Ezután a Téma lehetőséget állítsuk Bekapcsolva • értékűre.

#### Csempe áthelyezése

Koppintsunk a csempére és tartsuk nyomva azt, húzzuk az új helyére, majd koppintsunk a képernyőre.

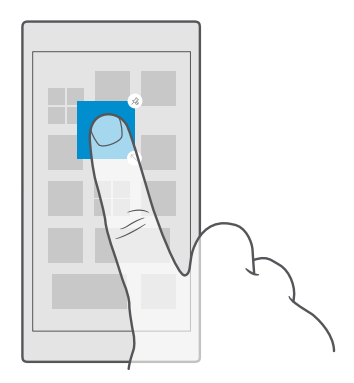

#### Csempe átméretezése vagy a rögzítés feloldása

A csempe átméretezéséhez koppintsunk a csempére és tartsuk nyomva azt, majd koppintsunk a nyíl ikonra.

A csempék mérete kicsi, közepes vagy nagy lehet. Minél nagyobb a csempe, annál több információt jeleníthet meg.

| <br> |
|------|
| *    |
|      |
|      |
|      |
|      |

A csempe rögzítésének feloldásához koppintsunk a csempére és tartsuk nyomva, majd koppintsunk a (3) ikonra. A csempék az alkalmazásokra mutató hivatkozások. Ha feloldjuk a csempe rögzítését, azzal nem töröljük az alkalmazást a telefonról.

#### A csempék mappákba rendezése

Koppintsunk a csempére és tartsuk nyomva azt, húzzuk a fölé a csempe vagy mappa fölé, amelybe csoportosítani szeretnénk, majd engedjük el. Ha meg szeretnénk nyitni egy alkalmazást a mappából, koppintsunk a mappára, majd a kívánt alkalmazásra. A mappa nevének módosításához koppintsunk a névre és tartsuk nyomva azt, majd írjuk be a kívánt új nevet. Ha szeretnénk eltávolítani egy mappát, oldjuk fel a benne lévő csempék rögzítését.

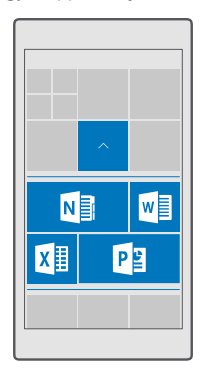

#### Alkalmazás kitűzése

Lapozzunk balra az alkalmazások menühöz, koppintsunk az alkalmazásra és tartsuk nyomva azt, majd koppintsunk a **Kitűzés a Start menübe** lehetőségre.

#### Névjegy kitűzése

Koppintsunk a 🕂 Kapcsolatok ikonra, koppintsunk a névjegyre és tartsuk nyomva, majd koppintsunk a Kitűzés a Start menübe lehetőségre.

Ha kitűzzük egy partnerünk névjegyét, akkor a rá vonatkozó hírcsatorna-frissítések megjelennek a csempén, és közvetlenül a kezdőképernyőről hívhatjuk fel őt.

## További csempék megjelenítése a kezdőképernyőn

Ha szeretnénk még több alkalmazást áttekinteni egy pillantással, vegyünk fel még egy csempeoszlopot kezdőképernyőnkre. Ha áttekinthetőbbé szeretnénk tenni a kezdőképernyő csempéit, távolítsunk el egy oszlopot.

A kezdőképernyőn megjeleníthető oszlopok száma a telefontól függ.

Lapozzunk a képernyő tetejéről lefelé, koppintsunk a 🔅 **Minden beállítás** > 🗹 Személyre szabás > Kezdőképernyő ikonra, majd a Több csempe megjelenítése lehetőséget állítsuk Bekapcsolva 🗢 vagy Kikapcsolva 🔍 értékűre.

A csempéket tetszés szerint áthelyezhetjük és átméretezhetjük.

## A zárolási képernyő testreszabása

Tetszés szerint módosíthatjuk a zárolási képernyőt. Háttérnek beállíthatja például kedvenc fényképét is.

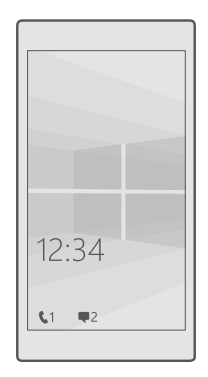

#### Fénykép hozzáadása háttérként

Lapozzunk lefelé a képernyő tetejétől, és koppintsunk a 🔅 **Minden beállítás** > 🗹 Személyre szabás > Zárolási képernyő lehetőségre. A Háttér lehetőséget állítsuk Saját kép értékűre, majd koppintsunk a Tallózás ikonra. Válasszunk egy fényképet, állítsuk be úgy, hogy megfelelően töltse ki a helyet, majd koppintsunk a 🗸 ikonra.

## A háttérkép módosítása

Lapozzunk lefelé a képernyő tetejétől, és koppintsunk a 🔅 **Minden beállítás** > 🚅 **Személyre szabás** > **Zárolási képernyő** lehetőségre. Koppintsunk a **Tallózás** lehetőségre, válasszunk fényképet, állítsuk be úgy, hogy megfelelően töltse ki a helyet, majd koppintsunk a 🗸 ikonra.

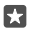

**Tipp:** Kiválaszthatunk egy alkalmazást, amely adatokat jelenít meg a zárolási képernyőnkön, vagy a Bing szolgáltatás fényképeit is beállíthatjuk véletlenszerű megjelenítésre. Egyszerűen csak módosítsuk a **Háttér** beállítást a nekünk tetsző értékre.

## A zárolási képernyőn értesítéseket megjelenítő alkalmazások kiválasztása

Beállíthatjuk, hogy mely alkalmazásértesítések (például nem fogadott hívások vagy új üzenetek) jelenjenek meg a zárolási képernyőn. A zárolási képernyőn állapotrészleteket megjelenítő alkalmazás kiválasztásához lapozzunk a képernyő tetejétől lefelé, koppintsunk a Minden beállítás > 🖉 Személyre szabás > Zárolási képernyő lehetőségre, és a Állapotrészleteket megjelenítő alkalmazás beállításnál válasszuk ki az alkalmazást. A zárolási képernyőn gyors állapotadatokat megjelenítő alkalmazás kiválasztásához a Gyors állapotadatokat mutató alkalmazások beállításnál koppintsunk az egyik helyőrző ikonra, és válasszuk ki az alkalmazást.

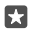

Példa: Ha a részletes állapotadatokat választottuk az Üzenetek esetében, a zárolási képernyőn láthatjuk az új üzeneteket és azok részletes adatait. Ha a gyors

állapotadatokat választottuk, a zárolási képernyőn megjelenő értesítés csak az olvasatlan üzenetek számát mutatja.

### Az előadó nevének megjelenítése zene lejátszása közben

Nyomjuk meg a telefonunk oldalán lévő hangerőgombot.

## A gyorsnézet képernyő beállításainak módosítása

A gyorsnézet képernyő használatával könnyen megnézhetjük az időt és a zárolási képernyőn lévő egyéb tartalmat, még akkor is, ha a képernyő készenléti üzemmódban van.

Nem minden telefon támogatja a gyorsnézet képernyő összes beállítását.

Lapozzunk lefelé a képernyő tetejétől, és koppintsunk a 
 Minden beállítás > 
 Extrák > 
 Gyorsnézet képernyő lehetőségre.

2. Állítsuk az Mód lehetőséget Mindig be értékűre.

#### Fénykép hozzáadása háttérként a gyorsnézet képernyőhöz

Ha beállítottunk egy fényképet háttérként a zárolási képernyőn, megadhatjuk, hogy a fénykép a gyorsnézet képernyőn is megjelenjen. Lapozzunk a képernyő tetejéről lefelé, koppintsunk a **Minden beállítás** > **P Extrák** > **Gyorsnézet képernyő** lehetőségre, majd kapcsoljuk be a **Háttérfotó** funkciót **•**.

#### Az éjszakai mód bekapcsolása

Lapozzunk lefelé a képernyő tetejétől, és koppintsunk a ۞ **Minden beállítás** > ☆ **Extrák** > **Gyorsnézet képernyő** lehetőségre, és az állítsuk be igény szerint az **Éjszakai mód** beállítást. Először válasszuk ki a gyorsnézet képernyő szövegének betűszínét, vagy egy megadott időtartamra rejtsük el teljesen a gyorsnézet képernyőt. Ezután állítsuk be, hogy mikor kapcsolódjon be az éjszakai mód.

#### Biztonságos, szórakoztató kezdőképernyő létrehozása gyerekek számára

Gyermekeinknek is megengedhetjük, hogy használják néhány alkalmazásunkat, és nem kell aggódnunk amiatt, hogy esetleg véletlenül törlik munkahelyi e-mailjeinket, online vásárlást indítanak vagy egyéb nem kívánatos dologgal próbálkoznak. A gyermekeknek kiválogatottt szórakoztató alkalmazásokat, játékokat és egyéb kedvenceket tegyük fel saját kezdőképernyőjükre.

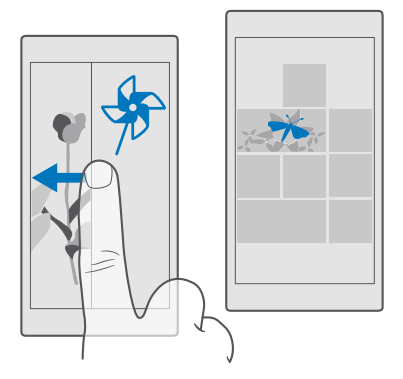

1. Lapozzunk lefelé a képernyő tetejétől, és koppintsunk a 🛞 Minden beállítás > 🔉 Fiókok > Gyermeksarok lehetőségre.

2. Koppintsunk a tovább lehetőségre, válasszuk ki, hogy gyermekeink milyen tartalmat használhatnak, és kövessük az utasításokat. Ha gondoskodni szeretnénk arról, hogy gyermekeink ne férjenek hozzá a kezdőképernyőnkhöz, bejelentkezési PIN-kódot állíthatunk be.

Mivel az Microsoft Edge nem érhető el a Gyermeksarok szolgáltatásban, nem kell aggódnunk amiatt, hogy gyermekeink milyen webhelyeket látogatnak meg.

#### Ugrás saját kezdőképernyőnkre

Nyomjuk meg kétszer a bekapcsológombot, majd saját zárolási képernyőnkön lapozzunk felfelé. Ha bejelentkezési PIN-kódot állítottunk be, akkor írjuk be a PIN-kódot.

## Visszalépés a gyermek kezdőképernyőjére

Saját zárolási képernyőnkön lapozzunk balra, majd a gyermek zárolási képernyőjén lapozzunk felfelé.

#### A gyermek kezdőképernyőjének kikapcsolása

Kezdőképernyőnkön lapozzunk a képernyő tetejéről lefelé, koppintsunk a 🛞 Minden beállítás > 🕂 Fiókok > Gyermeksarok lehetőségre, majd állítsuk a Gyermeksarok beállítást Kikapcsolva 📼 értékűre.

## A telefon hangjainak testreszabása

Módosíthatjuk a telefonunk által a hívásokhoz, üzenetekhez stb. használt értesítési hangot, illetve hozzáadhatjuk saját hangjainkat vagy kedvenc zeneszámunkat is a gyűjteményhez.

1. Lapozzunk lefelé a képernyő tetejétől, és koppintsunk a <sup>(</sup>) Minden beállítás > Személyre szabás > Hangok > ∨ lehetőségre.

2. Ha szeretnénk meghallgatni egy csengőhangot, koppintsunk a ⊳ ikonra.

3. Válasszuk ki a kívánt csengőhangot.

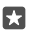

**Tipp:** Szeretnénk egyedi csengőhangot beállítani az egyes névjegyekhez, hogy azonnal tudjuk, ki hív minket? Szerkesszük a névjegyet a Kapcsolatok alkalmazásban.

## Az üzenethang és más értesítési hangok lejátszása

Lapozzunk lefelé a képernyő tetejétől, és koppintsunk a () **Minden beállítás** > () **Rendszer** > **Értesítések és műveletek** lehetőségre. A **Értesítések megjelenítésére jogosult alkalmazások** beállításnál válasszuk ki azt az alkalmazást, amelyhez az értesítési hangot hozzá szeretnénk adni, és az **Értesítések hangjelzése** beállításnál válasszuk ki a kívánt hangot.

Lehetséges, hogy az alkalmazások csak akkor lesznek láthatók, ha már használtuk őket a telefonon.

### Új csengőhangok felvétele a telefonra

Telefonunkat egy USB-kábellel csatlakoztassuk számítógépünkhöz, majd a számítógép fájlkezelőjéből vigyük át a kivánt zeneszámot telefonunk csengőhangokat tartalmazó mappájába. A funkció használatához a számítógépen Windows Vista, Windows 7, Windows 8, Windows 8.1 vagy Windows 10 operációs rendszernek kell lennie. Másik megoldásként a OneDrive használatával is átvihetjük a fájlokat a telefonra.

Miután átmásoltuk a fájlt a telefon csengőhangokat tartalmazó mappájába, a zeneszám megjelenik a **Hangok** csengőhanglistáján.

Csengőhangként csak olyan zeneszámot használhatunk fel, amely nem áll a digitális jogkezelés (DRM) hatálya alatt, és a fájlnak 30 MB-nál kisebbnek kell lennie. A támogatott formátumok a következők: WMA, MP3 és M4R.

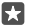

**Tipp:** Szeretnénk egyéni csengőhangot létrehozni? Vegyük igénybe a Ringtone Maker alkalmazást. Ha az alkalmazás még nincs telepítve a telefonra, akkor a **www.microsoft.com** webhelyről letölthetjük és telepíthetjük.

#### A néma üzemmód bekapcsolása telefonunkon

A néma üzemmód bekapcsolásával elnémítjuk az összes csengőhangot és ébresztési hangot. Ezt a funkciót olyankor célszerű használnunk, amikor például moziban vagyunk vagy értekezleten veszünk részt.

1. Nyomjuk meg a telefonunk oldalán lévő hangerőgombot a hangerő-állapotsáv megjelenítéséhez, és koppintsunk a  $\backsim$  elemre.

2. A néma üzemmódra váltáshoz koppintsunk a 💭 lehetőségre.

A néma üzemmód bekapcsolása nincs hatással a riasztásokra. Ha pihenni szeretnénk, ellenőrizzük, hogy nincs-e várható riasztásunk, vagy kapcsoljuk ki a telefont.

A néma üzemmód nem kapcsolja ki a multimédiát és az alkalmazásokat, tehát például hallgathatunk zenét.

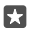

**Tipp:** Nem szeretnénk telefonunkat néma üzemmódra állítva használni, de az adott hívást most nem kívánjuk fogadni? Egy bejövő hívás némításához nyomjuk meg a hangerőcsökkentés gombot.

#### Néma üzemmód kikapcsolása

Nyomjuk meg a telefonunk oldalán lévő hangerőgombot, koppintsunk a 🗸 lehetőségre a hangerő-állapotsávon, majd állítsuk be a kívánt hangerőt.

#### A rezgés kikapcsolása

Ha nem szeretnénk, hogy rezegjen a telefonunk, nyomjuk meg a telefonunk oldalán lévő hangerő-szabályozó gombot, és koppintsunk a マ > ベ Rezgés bekapcsolva elemre.

## Cortana

A Cortana megkönnyíti napi teendőink elvégzését.

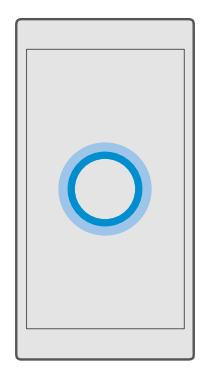

## Cortana hangirányítású asszisztens

Tartsuk kézben a feladatokat – a Cortana személyi asszisztensként működik telefonunkon, és mindössze egy szónyi távolságra van tőlünk.

Cortana nem áll rendelkezésre minden régióban és minden nyelven. A támogatott régiókkal és nyelvekkel kapcsolatos információ a **www.microsoft.com/mobile/support/ cortanaregions** webhelyen olvasható.

Győződjünk meg arról, hogy a telefon és a beszéd nyelve szerepel-e a Cortana által támogatott nyelvek között. Ha a régiónkban nem támogatott Cortana nyelve, próbáljuk meg módosítani a területi beállításokat. Ha például a telefon és a beszéd nyelve olasz, régióként állítsuk be Olaszországot.

Miben segíthet a Cortana:

- Találkozó beütemezése
- Fontos feladat emlékeztetőjének beírása
- Automatikus válaszküldés a hívóknak, amikor nem vagyunk elérhetők
- E-mail küldése
- Tartózkodási helyünk megállapítása
- Keresés az interneten és a felhőbeli tárhelyen
- Naprakész közlekedési és időjárási információk lekérése, és még sok más.

© 2016 Microsoft Mobile. Minden jog fenntartva.

Mindezt hangunkkal tehetjük meg, így az érintőképernyőt alig kell használnunk, és az nem von el időt egyéb teendőinktől.

A Cortana szolgáltatás használatához Microsoft-fiók szükséges.

## A Cortana beállítása

Mondjunk magunkról néhány dolgot a Cortana szolgáltatásnak, hogy a segítségével könnyebben megtalálhassuk, amit keresünk.

Cortana nem áll rendelkezésre minden régióban és minden nyelven. A támogatott régiókkal és nyelvekkel kapcsolatos információ a **www.microsoft.com/mobile/support/ cortanaregions** webhelyen olvasható.

A Cortana szolgáltatás használatához Microsoft-fiók szükséges.

- 1. Koppintsunk a keresés gombra  $\mathcal{P}$ .
- 2. Kövessük a telefonon megjelenő utasításokat.

Ha később szeretnénk módosítani a beállításokat, koppintsunk a keresés gombra  $\mathcal{P}$ , és koppintsunk a  $\equiv$  > **IJegyzetfüzet** > **(BEÁLLÍTÁSOK** lehetőségre.

## A beszédfelismerés nyelvi csomagjának telepítése

Az adott régiótól és a Ćortana verziójától függően a Cortana használatához esetleg le kell töltenünk és telepítenünk kell a beszédfelismerés nyelvének megfelelő fájlokat. A képernyő tetejétől lapozzunk lefelé, majd koppintsunk a **Minden beállítás** > **¥ldő és nyelv > Beszéd** lehetőségre. Koppintsunk a **1újabb nyelv beállítása** lehetőségre, és kövessük a megjelenő utasításokat a kívánt nyelv telepítéséhez.

Előfordulhat, hogy a nyelvi csomag telepítése után újra kell indítanunk a telefont.

## A Cortana használata

Ha a kezünk foglalt, de használnunk kell a telefonunkat, lehetőségünk van arra, hogy hangunkkal hívást kezdeményezzünk, találkozót ütemezzünk be, keressünk az interneten vagy megnyissunk egy alkalmazást.

Cortana nem áll rendelkezésre minden régióban és minden nyelven. A támogatott régiókkal és nyelvekkel kapcsolatos információ a **www.microsoft.com/mobile/support/ cortanaregions** webhelyen olvasható.

**1.** Koppintsunk a keresés gombra  $\mathcal{P}$ .

2. Koppintsunk a 🖟 ikonra, mondjuk meg, mit szeretnénk csinálni, majd kövessük a telefonunkon megjelenő utasításokat.

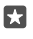

**Tipp:** A Cortana hangirányítású asszisztens gyors megnyitásához koppintsunk a keresés gombra  $\rho$  és tartsuk nyomva azt.

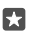

Példa: Mondjuk ki Találkozó, és figyeljük meg, mi történik.

## Zeneszám felismerése a Cortana használatával

Amikor egy zeneszámot hallgatunk, és szeretnénk megtudni, mi a címe, koppintsunk a keresés gombra  $\mathcal{O}$  és tartsuk lenyomva, majd koppintsunk a Ja lehetőségre.

© 2016 Microsoft Mobile. Minden jog fenntartva.

### Hey Cortana

Személyi asszisztensük felébresztéséhez elegendő kimondanunk a **Hey Cortana** utasítást. A Cortana beállítható úgy is, hogy csak a saját hangunkra reagáljon.

Cortana nem áll rendelkezésre minden régióban és minden nyelven. A támogatott régiókkal és nyelvekkel kapcsolatos információ a **www.microsoft.com/mobile/support/ cortanaregions** webhelyen olvasható.

A Cortana beszédhangos aktiválás beszédhangos aktiválás funkció nem áll rendelkezésre minden régióban és minden nyelven, és nem minden telefontípus esetén érhető el. Az elérhetőséggel kapcsolatban lásd: **www.microsoft.com/mobile/support/wpfeatures**.

1. Koppintsunk a keresés gombra , , majd koppintsunk a = > 
☐ Jegyzetfüzet > 
③ BEÁLLITÁSOK ikonra.

2. A Let Cortana respond to "Hey Cortana." bekapcsolásához válasszuk a 📼 lehetőséget.

Ezt követően a Cortana felébreszthető **Hey Cortana** utasítás kimondásával akkor is, ha a képernyő készenléti állapotban van.

## A Cortana beállítása csak a felhasználó hangjára való reagálásra

Koppintsunk a Saját hang betanítása lehetőségre, és kövessük az utasításokat.

## Kisegítő lehetőségek

Ismerjük meg, hogyan tehetjük könnyebbé a telefon használatát.

## A telefon gördülékeny használata

Állítsuk nagyobbra a betűméretet, így könnyebben elolvashatjuk a képernyő tartalmát. A telefon használható szövegtelefonnal (TTY/TDD-eszközzel) is.

## A betűméret módosítása

1. Lapozzunk lefelé a képernyő tetejétől, és koppintsunk a 🔅 Minden beállítás > 🕁 Könnyű kezelés lehetőségre.

2. Koppintsunk a További lehetőségek lehetőségre, és húzzuk a Szövegméretezés csúszkát.

## Nagy kontrasztú mód bekapcsolása

Lapozzunk a képernyő tetejéről lefelé, koppintsunk a 🔅 Minden beállítás > 🕁 Könnyű kezelés > Kontrasztos megjelenítés lehetőségre, majd a Kontrasztos megjelenítés lehetőséget állítsuk Bekapcsolva 🛥 értékűre.

## A képernyő nagyítása

Lapozzunk a képernyő tetejéről lefelé, koppintsunk a () Minden beállítás > () Könnyű kezelés > Nagyító lehetőségre, majd a Képernyőnagyító lehetőséget állítsuk Bekapcsolva • értékűre. A képernyő nagyításához koppintsunk duplán a képernyőre két ujjal. A nagyító használatakor két ujjal tudunk mozogni a képernyőn. A nagyítás kikapcsolásához koppintsunk duplán a képernyőre két ujjal.

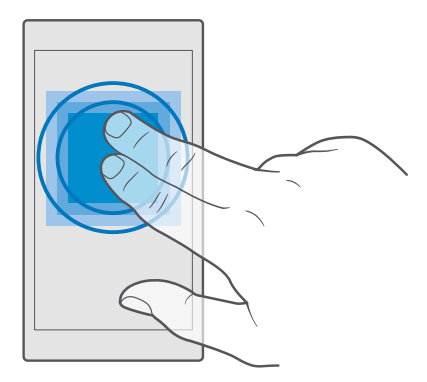

## A telefon használata TTY/TDD-eszközzel

Lapozzunk a képernyő tetejéről lefelé, koppintsunk a 
Minden beállítás > 
Könnyű kezelés > További lehetőségek lehetőségre, majd a TTY mód lehetőséget állítsuk Teljes 
értékűre.

Az elérhető TTY/TDD-módok a hálózati szolgáltatótól függően eltérőek lehetnek.

## Pillanatfelvétel készítése

Pillanatfelvételt készíthetünk telefonunk képernyőjéről, és azt a többi fényképhez hasonlóan használhatjuk.

1. Nyomjuk meg egyszerre a hangerőnövelés gombot és a bekapcsológombot.

2. A készített pillanátfelvételek megtekintéséhez és kezeléséhez koppintsunk a **Fényképek** > **Albumok** > **Képernyőképek** lehetőségre.

## Az akkumulátor üzemidejének növelése

Használjuk ki még jobban telefonunk képességeit, miközben az akkumulátor élettartamára is tekintettel vagyunk. Telefonunk energiafelhasználását több módszerrel csökkenthetjük.

Energiatakarékos módszerek:

| Körültekintő töltés                   | Az akkumulátort mindig teljesen töltsük fel.                                                                                                    |
|---------------------------------------|----------------------------------------------------------------------------------------------------|
| Csak a szükséges hangokat állítsuk be | Némítsuk el a szükségtelen hangokat, például a<br>billentyűhangokat. Lapozzunk a képernyő<br>tetejéről lefelé, koppintsunk a () <b>Minden<br/>beállítás</b> > 😰 <b>Személyre szabás</b> > <b>Hangok</b> |

|                                                | lehetőségre, és válasszuk ki a megtartani kívánt<br>hangokat.                                                                                                    |
|------------------------------------------------|----------------------------------------------------------------------------------------------------|
| Vezetékes fejhallgatót használjunk             | Hangszóró helyett használjunk vezetékes<br>fejhallgatót.                                                                                                    |
| Használjuk a Takarékos üzemmód<br>funkciót     | Beállíthatjuk, hogy telefonunk az akkumulátor<br>alacsony töltöttségi szintje esetén<br>automatikusan energiatakarékos módra<br>váltson. Az akkumulátor állapotának<br>ellenőrzéséhez és a Takarékos üzemmód<br>bekapcsolásához lapozzunk a képernyő<br>tetejétől lefelé, majd koppintsunk a <b>Minden<br/>beállítás</b> > <b>Rendszer</b> > <b>Takarékos</b><br><b>üzemmód</b> lehetőségre.                                                                                                    |
|                                                | Ha telefonunk takarékos üzemmódba kapcsol,<br>előfordulhat, hogy egyes alkalmazások<br>beállításait nem tudjuk módosítani.                                                                                                    |
| A telefon képernyőbeállításainak<br>módosítása | <ul> <li>Állítsuk be úgy a telefon képernyőjét, hogy<br/>rövid idő elteltével kikapcsoljon. Lapozzunk<br/>lefelé a képernyő tetejétől, koppintsunk a<br/>Minden beállítás &gt;<br/>Zárolási képernyő lehetőségre, és a<br/>Képernyő lezárása ennyi idő után<br/>beállításnál válasszuk ki az időt.</li> <li>Módosíthatjuk a gyorsnézet képernyő<br/>beállításait. Az idő és az értesítések rövid<br/>megjelenítéséhez lapozzunk a képernyő<br/>tetejétől lefelé, koppintsunk a<br/>Minden<br/>beállítás &gt;<br/>Extrák &gt; Gyorsnézet<br/>képernyő lehetőségre, majd a Mód<br/>lehetőséget állítsuk 30 másodperc értékűre.<br/>A gyorsnézet képernyő kikapcsolásához a<br/>Mód lehetőséget állítsuk Ki értékűre. A<br/>gyorsnézet képernyő nem minden telefon<br/>támogatja. Az elérhetőséggel kapcsolatban<br/>lásd: www.microsoft.com/mobile/<br/>support/wpfeatures.</li> </ul> |
| A képernyő fényerejének csökkentése            | <ul> <li>A képernyő tetejétől lapozzunk lefelé, majd<br/>koppintsunk a</li></ul>                                                                                                    |
|                                                |                                                                                                    |

|                                                         | Megjelenítőeszköz fényerejének<br>automatikus beállítása beállítás<br>Kikapcsolva © értékű legyen. A fényerő<br>beállításához húzzuk a kivánt helyre a<br>Fényerő csúszkát. A fényerő automatikus<br>beállítását nem minden telefon támogatja.<br>Az elérhetőséggel kapcsolatban lásd:<br>www.microsoft.com/mobile/support/<br>wpfeatures.                                                                                                    |
|---------------------------------------------------------|----------------------------------------------------------------------------------------------------|
| A háttérben futó alkalmazások leállítása                | <ul> <li>A nem használt alkalmazásokat zárjuk be. Ha szeretnénk bezárni az alkalmazások többségét, koppintsunk a vissza gombra és tartsuk nyomva &lt;, majd koppintsunk a Xikonra a bezárni kívánt alkalmazások jobb felső sarkában.</li> <li>Előfordulhat, hogy néhány alkalmazás fölöslegesen fut a háttérben. Lapozzunk a képernyő tetejéről lefelé, koppintsunk a </li> <li>Minden beállítás &gt; [] Rendszer &gt; Takarékos üzemmód &gt; Akkumulátorhasználat &gt; Háttérben futó alkalmazása lehetőségre, és kapcsoljuk ki azt az alkalmazást, amelyet nem szeretnénk a háttérben futtatni ©.</li> </ul> |
| Csak a szükséges helyalapú szolgáltatások<br>használata | Ha nem használjuk, kapcsoljuk ki a helyalapú<br>szolgáltatásokat. Lapozzunk a képernyő<br>tetejéről lefelé, koppintsunk a () <b>Minden<br/>beállítás</b> > () <b>Adatvédelem &gt; Tartózkodási</b><br>hely lehetőségre, majd kapcsoljuk ki a<br><b>Tartózkodási hely</b> funkciót ().                                                                                                    |
| Csak a szükséges hálózati kapcsolatok<br>használata     | <ul> <li>Állítsuk be telefonunkat úgy, hogy az<br/>ritkábban vagy csak kérésre ellenőrizze az új<br/>e-maileket. Koppintsunk a 2 Outlook<br/>Posta &gt; ··· &gt; </li> <li>Fiókok lehetőségre.<br/>Válasszuk ki a fiókot, koppintsunk a<br/>Postaláda szinkronizálási beállításainak<br/>módosítása lehetőségre, és adjuk meg a<br/>szinkronizálási gyakoriságot. Hajtsuk végre<br/>ezt mindegyik e-mail fiók esetében.</li> <li>A Bluetooth funkciót csak szükség esetén<br/>kapcsoljuk be.</li> </ul>                                                                                                    |

| Az NFC funkciót csak szükség esetén<br>kapcsoljuk be. A megosztás összeérintéssel<br>funkció kikapcsolásához lapozzunk a<br>képernyő tetejétől lefelé, koppintsunk a<br><b>Minden beállítás</b> ><br><b>Eszközök</b> > NFC<br>ikonra, majd a <b>Megosztás összeérintéssel</b><br>lehetőséget állítsuk <b>Kikapcsolva</b> © értékűre.<br>Az NFC funkció nem áll rendelkezésre<br>minden telefontípusnál. Az elérhetőséggel<br>kapcsolatban lásd: www.microsoft.com/<br>mobile/support/wpfeatures.<br>Internetkapcsolat létrehozásához mobil<br>adatkapcsolat helyett használjunk inkább<br>Wi-Fi-kapcsolatot.                                                                                                    |
|----------------------------------------------------------------------------------------------------|
| A telefonon kapcsoljuk ki az elérhető vezeték<br>nélküli hálózatok keresése funkciót.<br>Lapozzunk a képernyő tetejéről lefelé,<br>koppintsunk a <i>(</i> <b>Wi-Fi kapcsolatta</b> ]<br>lehetőségre és tartsuk lenyomva azt, majd a<br><b>Wi-Fi elérés</b> lehetőséget állítsuk<br><b>Kikapcsolva</b> © értékűre.<br>Ha zenét hallgatunk vagy a telefont más<br>módon használjuk, de nem szeretnénk<br>hívásokat indítani vagy fogadni, akkor<br>válasszuk a Repülési üzemmód lehetőséget.<br>Lapozzunk a képernyő tetejéről lefelé,<br>koppintsunk a <b>③ Minden beállítás</b> > <b>⊕</b><br><b>Hálózat és kapcsolatok &gt; Repülési<br/>üzemmód</b> ikonra, majd az <b>Állapot</b><br>lehetőséget állítsuk <b>Bekapcsolva ●</b><br>értékűre. |
|                                                                                                    |

#### Az akkumulátorhasználat ellenőrzése

## Csökkentsük adatroaming-költségeinket

Az adatkapcsolat-beállítások módosításával csökkenthetjük az adatroaming-költségeket és telefonszámlánk összegét. Az optimális kapcsolattípus használatához módosítsuk a Wi-Fi, az adatkapcsolat és az e-mail letöltés beállításait.

Az adatroaming azt jelenti, hogy a telefonunk használatával adatokat fogadunk olyan hálózatokból, amelyeket nem a saját hálózati szolgáltatónk felügyel vagy működtet. Ha roaming közben kapcsolódunk az internethez, különösen akkor, ha külföldön tartózkodunk, jelentősen megnőhetnek az adatátviteli költségeink.

A Wi-Fi-kapcsolat általában gyorsabb és kevésbé költséges, mint egy mobil adatkapcsolat. Ha Wi-Fi- és adatkapcsolat is elérhető, telefonunk a Wi-Fi-kapcsolatot fogja használni.

## Csatlakozás Wi-Fi-hálózathoz

1. Lapozzunk a képernyő tetejéről lefelé, koppintsunk a *(* Wi-Fi kapcsolattal lehetőségre és tartsuk nyomva.

2. Ellenőrizzük, hogy a Wi-Fi elérés beállítása Bekapcsolva 📼 értékű legyen.

3. Válasszuk ki a használni kívánt kapcsolatot.

### A mobilhálózati adatkapcsolat bontása

Lapozzunk a képernyő tetejéről lefelé, és koppintsunk a 🔅 Minden beállítás > 🌐 Hálózat és kapcsolatok > Mobilhálózat és SIM kártya ikonra, majd az Adatkapcsolat lehetőséget állítsuk Kikapcsolva 📼 értékűre.

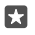

Tipp: Az adatforgalom követéséhez koppintsunk a 🔅 Minden beállítás > 🌐 Hálózat és kapcsolatok > Adatforgalom lehetőségre.

### Az adatroaming leállítása

A kezdőképernyőn lapozzunk a képernyő tetejéről lefelé, koppintsunk a <sup>(\*</sup>) Minden beállítás > (\*) Hálózat és kapcsolatok > Mobilhálózat és SIM kártya lehetőségre, majd a mobil adatátvitelhez használt SIM-kártyánál a Adatroaming beállításai beállítást állítsuk roaming kikapcsolása értékűre.

#### E-mailek letöltése ritkábban

Ha telefonunkat szeretnénk úgy beállítani, hogy az ritkábban vagy csak kérésre ellenőrizze az új e-maileket, koppintsunk a **2 Outlook Posta** > · · · > A **Fiókok** lehetőségre. Válasszuk ki a fiókot, koppintsunk a **Postaláda szinkronizálási beállításainak módosítása** lehetőségre, és adjuk meg a szinkronizálási gyakoriságot. Ha több e-mail fiókot használunk, az összes fióknál módosítsuk a beállítást.

## Szövegírás

lsmerjük meg, hogyan vihetünk be szöveget gyorsan és hatékonyan a telefon billentyűzetének használatával.

## A virtuális billentyűzet használata

A virtuális billentyűzet használatával könnyen lehet írni. A billentyűzetet a telefon fekvő és álló helyzetében is használhatjuk. Egy üzenet beírásához koppintsunk a megfelelő betűkre vagy lapozzunk végig rajtuk.

Koppintsunk egy szövegmezőre.

- 1 Karaktergombok
- 2 Shift gomb
- 3 Kurzorvezérlő
- 4 Számok és szimbólumok gomb
- 5 Hangulatjel gomb
- 6 Vessző gomb
- 7 Szóköz gomb
- 8 Enter gomb
- 9 Backspace gomb

A billentyűzetkiosztás alkalmazástól és nyelvtől függően eltérő lehet.

#### Szövegírás lapozással

Kezdjük a lapozást a szó első betűjétől, majd rajzoljuk meg az útvonalat betűtől betűig. Az utolsó betű után emeljük fel az ujjunkat. A folytatáshoz lapozzunk tovább anélkül, hogy a szóközgombra koppintanánk. A telefon automatikusan beilleszti a szóközöket.

Nem minden nyelv támogatott.

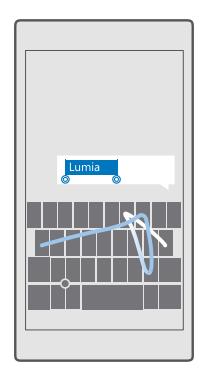

## Váltás a kisbetűs és a nagybetűs mód között

Érintsük meg a shift gombot. A csupa nagybetűs írásmód bekapcsolásához koppintsunk duplán a gombra. A normál nézetbe történő visszalépéshez érintsük meg ismét a shift gombot.

#### Szám vagy különleges karakter beírása

Koppintsunk a számok és szimbólumok gombra. További különlegeskarakter-gombok megjelenítéséhez koppintsunk a ⊙ lehetőségre. Néhány különlegeskarakter-gombhoz több szimbólum is tartozhat. További szimbólumok megjelenítéséhez koppintsunk egy szimbólumra vagy különleges karakterre, és tartsuk nyomva azt.

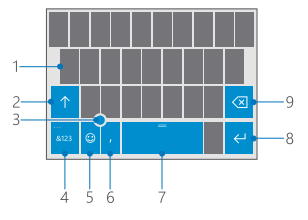

Tipp: Ha gyorsan kívánunk beírni egy számot vagy egy különleges karaktert, akkor miközben ujjunkat a számok és szimbólumok gombján tartjuk, csúsztassuk ujjunkat a kívánt karakterre, majd emeljük fel ujjunkat.

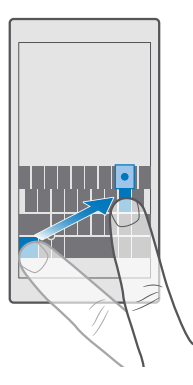

 $\star$ 

Tipp: A mondat végi pont beírásához és új mondat kezdéséhez koppintsunk duplán a szóköz gombra.

#### Kivágás vagy beillesztés

Koppintsunk egy szóra, és a másolni kívánt szakasz kijelöléséhez húzzuk a szöveg elején és végén lévő kört a megfelelő irányba, majd koppintsunk a **Másolás** vagy a () ikonra. A szöveg beillesztéséhez az alkalmazástól függően koppintsunk a **Beillesztés** vagy a () ikonra.

#### Ékezet hozzáadása egy karakterhez

Koppintsunk a kívánt karakterre és tartsuk nyomva azt, majd koppintsunk a kívánt ékezetre vagy ékezetes karakterre, amennyiben a billentyűzetünkön van ilyen lehetőség.

#### Egy karakter törlése

Érintsük meg a backspace gombot.

#### Váltás a beviteli nyelvek között

Lapozzunk balra vagy jobbra a szóköz gombon, amíg meg nem jelenik az íráshoz használni kívánt nyelv.

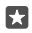

**Tipp:** Ha a billentyűzet tartalmaz nyelv gombot (ez a számok és szimbólumok gombja és a vessző gombja között található), koppintsunk rá.

#### A kurzor mozgatása a kurzorvezérlővel

A kurzor karakterek vagy sorok közötti léptetéséhez koppintsunk a kurzorvezérlőre és tartsuk nyomva azt, majd húzzuk az ujjunkat a kívánt irányba.

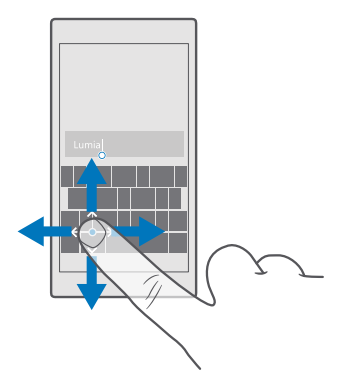

#### Beíráskor megjelenített javaslatok használata

A telefon a gyorsabb és pontosabb beírás elősegítéséhez szavakat ajánl fel beírás közben. Előfordulhat, hogy a szójavaslat funkció nem érhető el minden nyelven.

Amikor elkezdünk beírni egy szót, telefonunk felajánlja a lehetséges szavakat. Ha a javaslatsávon megjelenik a számunkra megfelelő szó, válasszuk ki azt. További szójavaslatok megjelenítéséhez lapozzunk balra.

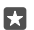

**Tipp:** Ha a javasolt szó félkövéren jelenik meg, akkor telefonunk az általunk beírt szót automatikusan lecseréli a másik szóra. Ha a szó nem megfelelő, koppintsunk rá; ekkor megjelenik az eredeti szó és még néhány szójavaslat.

### Egy szó javítása

Ha észrevesszük, hogy helytelenül írtunk be egy szót, koppintsunk rá; ekkor megjelennek a szó javítási javaslatai.

#### Új szó felvétele a szótárba

Ha felvenni kívánt szó nincs a szótárban, írjuk be a szót, koppintsunk rá, majd a javaslatsávon koppintsunk a pluszjelre (+). A telefon új szavakat is képes megtanulni, ha azokat ismételten beírjuk néhányszor.

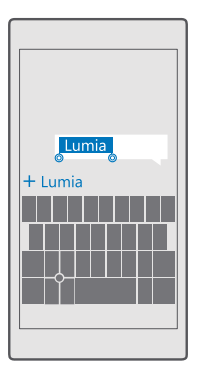

## A szójavaslat funkció kikapcsolása

Lapozzunk lefelé a képernyő tetejétől, és koppintsunk a 
Minden beállítás > 
Holt dő és nyelv > Billentyűzet lehetőségre. Koppintsunk a saját nyelvünkhöz tartozó billentyűzetre, majd töröljük a jelölést a Szövegjavaslatok négyzetből.

### Beviteli nyelv hozzáadása

A billentyűzethez felvehetünk több beviteli nyelvet, és írás közben válthatunk a nyelvek között.

1. Lapozzunk lefelé a képernyő tetejétől, és koppintsunk a ③ Minden beállítás > 🎥 ldő és nyelv > Billentyűzet > + Hozzáadás lehetőségre.

2. Válasszuk ki, hogy milyen nyelveken szeretnénk írni, majd koppintsunk a 🗸 ikonra.

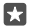

Tipp: Egy előre telepített billentyűzet eltávolításához koppintsunk a kívánt nyelvre és tartsuk nyomva azt, majd koppintsunk a **eltávolítás** lehetőségre.

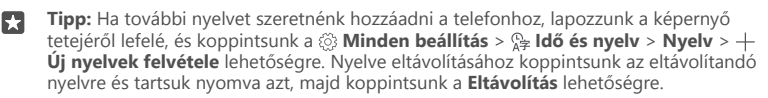

#### Váltás a nyelvek között írás közben

Lapozzunk balra vagy jobbra a szóköz gombon, amíg meg nem jelenik az íráshoz használni kívánt nyelv. A billentyűzetkiosztás és a szójavaslatok a kiválasztott nyelvtől függően változnak.

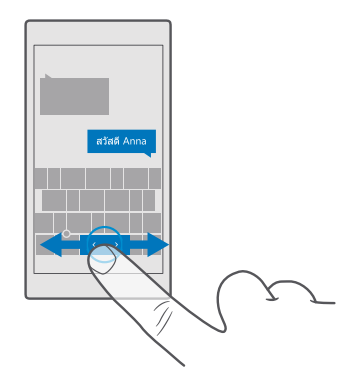

## A billentyűzet áthelyezése egykezes íráshoz

Ha telefonunk nagyméretű képernyővel rendelkezik, a billentyűzetet áthelyezhetjük a képernyőn, hogy könnyebben tudjunk egy kézzel írni.

## A billentyűzet áthelyezése balra vagy jobbra

1. A telefon beállításaitól függően koppintsunk a számok és a szimbólumok gombjára vagy a nyelvek gombjára, és tartsuk nyomva azt.

2. Koppintsunk a 📼 ikonra.

3. Érintsük meg a 🖾 vagy a 🗔 lehetőséget.

## A billentyűzet áthelyezése felfelé vagy lefelé

Koppintsunk a szóközre és tartsuk nyomva, majd húzzuk a billentyűzetet felfelé vagy lefelé.

# Óra és naptár

Tartsuk kezünkben az időt – ismerjük meg, hogyan használhatjuk telefonunkat óraként vagy ébresztőóraként, és hogyan tarthatjuk naprakészen találkozóinkat, feladatainkat és napirendjeinket.

## Ébresztés beállítása

A telefon ébresztőóraként is használható, és akár kedvenc zeneszámunkat is beállíthatjuk jelzőhangként.

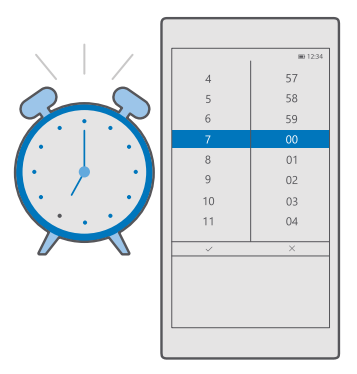

1. Koppintsunk a 💽 Óra > + ikonra.

- **2.** Állítsuk be az időt, és koppintsunk a  $\checkmark$  ikonra.
- 3. Adjuk meg az ébresztés további beállításait, és koppintsunk a 🖫 ikonra.

Ahhoz, hogy az ébresztés jelezzen, a telefonnak bekapcsolva kell lennie.

**Tipp:** Gyorsan megnézhetjük a következő aktív jelzés időpontját, ha a Óra alkalmazást kitűztük a kezdőképernyőre. A csempének legalább közepes méretűnek kell lennie.

#### Kedvenc zeneszámunkat használata jelzőhangként

Telefonunkat egy USB-kábellel csatlakoztassuk számítógépünkhöz, majd a számítógép fájlkezelőjéből vigyük át a kívánt zeneszámot telefonunk **Zenék** mappájába. A zeneszám ébresztési hangként való beállításához koppintsunk a **o Óra** > + > **Hang** > **Saját zenék** közül > **Ez az eszköz** > **Zenék** lehetőségre, és válasszuk ki a zeneszámot ébresztési hangként.

Választhatunk a OneDrive tárhelyre feltöltött zenék közül is.

Csengőhangként csak olyan zeneszámot használhatunk fel, amely nem áll a digitális jogkezelés (DRM) hatálya alatt, és a fájlnak 30 MB-nál kisebbnek kell lennie.

A funkció használatához a számítógépen Windows Vista, Windows 7, Windows 8, Windows 10 vagy újabb operációs rendszernek kell lennie.

### Ébresztés elhalasztása

Ha az ébresztési jelzés megszólalásakor még nem szeretnénk felkelni, koppintsunk a **Késleltetés** lehetőségre. A késleltetés bekapcsolása előtt módosíthatjuk a késleltetési időtartamot.

## Az ébresztés kikapcsolása

Koppintsunk a 💽 Óra lehetőségre, majd az ébresztést állítsuk be Kikapcsolva 📼 értékűre.

## Ébresztés törlése

Koppintsunk az ébresztésre, majd a 🛍 törlés ikonra.

### A dátum és az idő manuális frissítése

Ha nem szeretnénk, hogy a telefon automatikusan frissítse a dátumot és az időt, kézzel is megadhatjuk ezeket az adatokat.

1. Lapozzunk lefelé a képernyő tetejétől, és koppintsunk a 🔅 Minden beállítás > 🎥 ldő és nyelv > Dátum és idő lehetőségre.

 Állítsuk az Dátum és idő automatikus beállítása lehetőséget Kikapcsolva 
 értékűre, majd módosítsuk a dátumot és az időt.

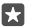

Tipp: A dátumok megjelenítési módjának megváltoztatásához lapozzunk a képernyő tetejéről lefelé, koppintsunk a ۞ Minden beállítás > № Idő és nyelv > Régió > Területi formátum lehetőségre, válasszuk ki a megfelelő régiót, és indítsuk újra a telefont.

### Az óra átállításra a 24 órás megjelenítési formátumra

Lapozzunk lefelé a képernyő tetejétől, és koppintsunk a ③ Minden beállítás > ﷺ Idő és nyelv > Dátum és idő lehetőségre. Állítsuk az 24 órás időkijelzés opciót Bekapcsolva 
értékűre.

### A dátum és az idő automatikus frissítése

#### Az időzóna automatikus frissítése külföldi utazás során

Lapozzunk lefelé a képernyő tetejétől, és koppintsunk a <sup>(</sup>) Minden beállítás > <sup>(</sup>) Idő és nyelv > Dátum és idő lehetőségre. Állítsuk az Időzóna automatikus beállítása opciót Bekapcsolva 
éttékűre.

## Az idő megállapítása más országban

Szeretnénk megtudni, hogy ébren lehet-e a más földrészen tartózkodó barátunk? Nézzük meg, hány óra van a világnak azon a részén.

1. Koppintsunk a 🔯 Óra > 🖕 Világóra > 🕂 lehetőségre.

2. Kezdjük el beírni a hely nevét, és válasszuk ki a nevet a javaslatok listájáról.

**Tipp:** Nem szeretnénk megint írni? Koppintsunk a U lehetőségre, mondjuk ki a keresett hely nevét a Cortana számára, és koppintsunk rá.

**Tipp:** Ha részletesebb térképet szeretnénk látni, koppintsunk a hely nevére.

## Az éjszaka és a nappal megtekintése az egész világon

Koppintsunk a  $\bigcirc$  Óra >  $\bigcirc$  Világóra >  $\bigcirc$  lehetőségre, és lapozzunk balra vagy a jobbra az idővonalon.

## A visszaszámláló használata

Nincs több túlfőtt étel – használjuk a visszaszámlálót a főzési idők mérésére.

- 1. Koppintsunk a 💽 Óra > Ĉ Időzítő > + lehetőségre.
- 2. Adjuk meg az időtartamot, majd koppintsunk a 🗸 > 🖫 lehetőségre.
- 3. A visszaszámlálás elindításához koppintsunk a ▷ lehetőségre.

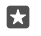

**Tipp:** Szüneteltetéshez koppintsunk a || lehetőségre. A visszaszámlálás újbóli elindításához koppintsunk a 🔿 lehetőségre.

## Az időzítő megtekintése teljes képernyős nézetben

Koppintsunk a  $\mathbb{Z}^{n}$ ikonra. Ha bármelyik nézetből vissza szeretnénk térni a normál nézetre, koppintsunk a  $\mathbb{A}^{e}$ ikonra.

## A stopperóra használata

A stopperóra segítségével felmérhetjük, mennyit fejlődtünk a futópályán.

1. Koppintsunk a 🖸 Óra > Č Stopper > ▷ lehetőségre.

2. A köridő vagy a részidő mentéséhez koppintsunk a 🏳 lehetőségre.

**Tipp:** Szeretnénk értesíteni barátainkat az új egyéni csúcsunkról? Az időeredmény megosztásához koppintsunk a 🏠 lehetőségre, majd a megosztási módra.

## A stopperóra megtekintése teljes képernyős nézetben

Koppintsunk a ⊿ ikonra. Ha bármelyik nézetből vissza szeretnénk térni a normál nézetre, koppintsunk a ∠ konra.

## Találkozó hozzáadása

Ha nem szeretnénk megfeledkezni egy találkozóról vagy egy eseményről, adjuk hozzá az Outlook-naptárunkhoz.

A naptár megtekintéséhez hozzá kell adnunk egy fiókot a telefonunkhoz, például a Microsoftfiókunkat.

1. Koppintsunk a 💽 Outlook Naptár > + ikonra.

2. Írjuk be a kívánt adatokat, majd állítsuk be az időt.

3. Ha meghatározott napokon ismétlődő találkozót szeretnénk beállítani, koppintsunk a $\cdots$  >

⊖ Ismétlődés lehetőségre, és adjuk meg a beállításokat.

 Emlékeztető hozzáadásához koppintsunk a ··· > > > lehetőségre, majd a megfelelő időpontra.

5. Ha végeztünk, koppintsunk a 🖶 ikonra.

×

Tipp: Esemény szerkesztéséhez koppintsunk a kívánt eseményre, majd a 🔀 Szerkesztés lehetőségre, és szerkesszük a kívánt adatokat.

## Egy találkozóra szóló meghívó küldése

Az esemény létrehozásakor koppintsunk a **Kapcsolatok** lehetőségre, majd a keresőmezőre, és kezdjük el beírni a nevet. A lista a beírt karakterek szerint szűrve jelenik meg.

A névjegyadatok közé felvett e-mail címmel rendelkező partnereinknek találkozóra szóló meghívót küldhetünk.

### Esemény létrehozása egy másik naptárban

Koppintsunk a Outlook Naptár > + ikonra. Alapértelmezés szerint az események az Outlook-naptárunkba kerülnek. Ha például van egy naptárunk, amelyet megosztottunk a családunkkal, az eseményt azonnal létrehozhatjuk és megoszthatjuk. Ha az esemény létrehozásakor szeretnénk módosítani a naptárat, koppintsunk a naptár nevére, és koppintsunk a ∨ lehetőségre, majd használni a kívánt naptárra.

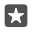

Példa: Eseményt létrehozhatunk olyan naptárban is, amelyet megosztunk másokkal (pl. munkahelyi naptárként), így ők is tudni fogják, mikor vagyunk elfoglaltak.

#### Esemény állapotának módosítása

Esemény létrehozásakor koppintsunk a · · · lehetőségre, majd válasszuk ki a kívánt állapotot.

#### Magánjellegű találkozó létrehozása

Az esemény létrehozásakor koppintsunk a · · · > 🛆 Személyes lehetőségre.

Az esemény nem jelenik meg a megosztott naptárakban.

#### Találkozó törlése

Koppintsunk a 🔄 Outlook Naptár lehetőségre, majd koppintsunk az eseményre és a 前 lehetőségre.

#### Több naptár használata

Ha telefonunkon e-mail- vagy közösségi fiókokat állítunk be, akkor a fiókjainkban lévő összes naptárat egyetlen helyre szinkronizálhatjuk.

1. Koppintsunk a 💽 Outlook Naptár ikonra.

2. A naptár megjelenítéséhez vagy elrejtéséhez koppintsunk a ≡ lehetőségre, és a naptár neve mellett jelöljük be a jelölőnégyzetet vagy töröljük a jelölését.

Ha a naptár rejtve van, akkor az események és az emlékeztetők nem jelennek meg az egyes naptárnézetekben.

A születésnapi naptár a közösségi hálózati fiókokból összegyűjtött születésnapi adatokat jeleníti meg egy helyen.

Nem adhatunk új naptárakat telefonunkhoz, de kiválaszthatjuk, hogy a különböző fiókokhoz tartozó naptárak közül melyeket szeretnénk látni.

#### Fiók hozzáadása a naptárhoz

Gyűjtsük össze egy helyen a különböző fiókjainkhoz tartozó naptárakat.

1. Koppintsunk a 💽 Outlook Naptár > ··· > 🔉 Fiókok > + Fiók hozzáadása lehetőségre.

2. Válasszuk ki a fiókunkat, jelentkezzünk be, és koppintsunk a Kész lehetőségre.

#### Váltás a naptárnézetek között

Napi vagy havi időbeosztásunkat egy pillantással áttekinthetjük a naptár különböző nézeteiben.

1. Koppintsunk a 💶 Outlook Naptár > 📰 ikonra.

© 2016 Microsoft Mobile. Minden jog fenntartva.

2. A napi, óránkénti időbeosztás megtekintéséhez koppintsunk a 🗂 lehetőségre.

3. A teljes heti időbeosztás megtekintéséhez koppintsunk a 🗮 lehetőségre.

 Ha csak az eseményeket tartalmazó napokat szeretnénk megjeleníteni, koppintsunk a lehetőségre.

5. A mai napra való visszalépéshez koppintsunk a 🛱 lehetőségre.

## A hetek sorszáma megjelenítésének be- és kikapcsolása

Koppintsunk a 💽 Outlook Naptár > ··· > 🛞 Beállítások > Naptár beállításai lehetőségre, majd koppintsunk a 🗸 lehetőségre a hétszámozás menüjének megnyitásához, és koppintsunk a kívánt beállításra.

### Váltás a naptártípusok között

Ha barátaink és munkatársaink a világ legkülönbözőbb pontjain tartózkodnak, bizonyára szeretnénk tudni, hogy mikor vannak náluk az ünnepek, vagy éppen milyen dátumnak felel meg náluk az aktuális nap. Ezt egyszerűen megtudhatjuk: váltsunk a különböző naptártípusok között.

1. Érintsük meg a 💽 Outlook Naptár > · · · > 🛞 Beállítások > Naptár beállításai lehetőséget.

2. Koppintsunk a Engedélyezés jelölőnégyzetre.

**3.** Koppintsunk a  $\checkmark$  gombra és tartsuk nyomva azt, majd válasszuk ki a kívánt nyelvet és naptárt.

A másik naptár dátumai a jobb oldalon láthatók a naptár nézetben.

## Két SIM

Telefonunkban két SIM-kártya is lehet, az egyik például munkahelyi, a másik személyes használatra.

## Két SIM-kártya esetén használható funkciók

Szeretnénk különválasztani a munkánkat magánéletünktől? Esetleg az egyik SIM-kártyán olcsóbb az adatkapcsolat? Két SIM-kártyás telefon esetén egyszerre használhatjuk ki a két SIM-kártyát.

A két SIM-kártya használatát nem minden telefon támogatja. Az elérhetőséggel kapcsolatban lásd: www.microsoft.com/mobile/support/wpfeatures.

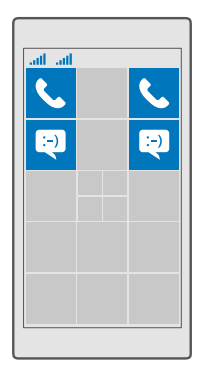

A telefon mindkét SIM-kártya hálózati állapotát külön jeleníti meg.

A használni kívánt SIM-kártyát közvetlenül a kezdőképernyőről választhatjuk ki. Például hívás kezdeményezéséhez vagy az üzenetek ellenőrzéséhez egyszerűen koppintsunk a SIM 1 vagy a SIM 2 ablaktáblára. Ha inkább csak egy ablaktáblát szeretnénk, az ablaktáblák összekapcsolhatók. Amikor az ablaktáblák össze vannak kapcsolva, akár tárcsázás közben is gyorsan válthatunk a SIM-kártyák között.

Ha tudjuk, hogy egy adott névjegyhez mindig egy adott SIM-kártyát szeretnénk használni (például a munkahelyi SIM-kártyát egy kolléga névjegye esetén), a SIM-beállításokat a Kapcsolatok lehetőségnél adhatjuk meg.

Ha a készülék nincs használatban, akkor mindkét SIM-kártya rendelkezésre áll, de ha az egyik kártyát éppen használjuk, akkor előfordulhat, hogy a másik SIM-kártya nem érhető el.

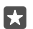

**Tipp:** Nem szeretnénk lemaradni egy hívásról az egyik SIM-kártyán, míg aktív hívásunk van a másikon? A Smart dual SIM használatával beállíthatjuk, hogy a telefon átirányítsa a hívásokat a SIM-kártyák között vagy egy másik telefonra. A szolgáltatás elérhetőségéről kérjünk tájékoztatást hálózati szolgáltatónktól.

## A SIM-kártyák kezelése

Szeretnénk különválasztani a munkánkat magánéletünktől? Esetleg az egyik SIM-kártyán olcsóbb az adatkapcsolat? Eldönthetjük, melyik SIM-kártyát szeretnénk használni.

A két SIM-kártya használatát nem minden telefon támogatja. Az elérhetőséggel kapcsolatban lásd: www.microsoft.com/mobile/support/wpfeatures.

## Az adatkapcsolathoz használt SIM-kártya kiválasztása

Lapozzunk lefelé a képernyő tetejétől, és koppintsunk a 
 Minden beállítás > 
 Hálózat
 és kapcsolatok > Mobilhálózat és SIM kártya lehetőségre.

2. A Ez legyen a mobil adatátvitelhez használt SIM kártya beállításnál válasszuk ki a kívánt SIM-kártyát.

#### SIM-kártya átnevezése

Lapozzun<sup>I</sup> lefelé a képernyő tetejétől, és koppintsunk a <sup>(</sup>) Minden beállítás > () Hálózat és kapcsolatok > Mobilhálózat és SIM kártya lehetőségre. Koppintsunk a 1. SIM kártya beállításai vagy a 2. SIM kártya beállításai lehetőségre, és a SIM kártya neve beállításnál írjuk be a kívánt nevet.

## A SIM-kártya kikapcsolása

Lapozzunk a képernyő tetejéről lefelé, koppintsunk a ۞ **Minden beállítás** > **⊕ Hálózat és kapcsolatok** > **Mobilhálózat és SIM kártya** lehetőségre, és kapcsoljuk ki © a megfelelő SIMkártyát.

## A kezdőképernyő SIM-ablaktábláinak összekapcsolása

Ha szeretnénk összekapcsolni az ablaktáblákat, hogy mindkét SIM-kártyáról egy közös ablaktáblában indíthassunk hívásokat és küldhessünk üzeneteket, érintsük meg a ··· > Csempék összekapcsolása lehetőséget.

## Hívásátirányítás SIM-kártyáink között

Hívások átirányítása a SIM-kártyák között a Smart dual SIM használatával – ha hívás érkezik az egyik SIM-kártyára, miközben a másik SIM-kártyán már folyamatban van egy hívás, akkor ugyanúgy kezelhetjük mindkét SIM-kártyáról a hívásokat, mintha csak egy SIM-kártyát használnánk.

A két SIM-kártya használatát nem minden telefon támogatja. Az elérhetőséggel kapcsolatban lásd: **www.microsoft.com/mobile/support/wpfeatures**.

A két SIM-kártyás hívásbeállítások megváltoztatásához mindkét SIM-kártyának a telefonban kell lennie.

A szolgáltatás elérhetőségével kapcsolatos tájékoztatásért forduljunk hálózati szolgáltatónkhoz.

1. Lapozzunk lefelé a képernyő tetejétől, és koppintsunk a 🔅 Minden beállítás > 🏦 Extrák > Smart dual SIM lehetőségre.

 A SIM-kártyák közötti átirányítás módjának beállításához módosítsuk a Smart dual SIM beállításait.

3. Írjuk be a SIM-kártyák telefonszámát, majd érintsük meg a OK lehetőséget.

4. Koppintsunk a Hálózati szolgáltatások lehetőségre a további hívási beállítások eléréséhez.

## A SIM-alkalmazások böngészése

Ha szolgáltatónk alkalmazásokat helyezett el SIM-kártyánkon, akkor ezeket a következőképpen találhatjuk meg.

1. Lapozzunk lefelé a képernyő tetejétől, és koppintsunk a 🔅 Minden beállítás > 🌐 Hálózat és kapcsolatok > Mobilhálózat és SIM kártya lehetőségre.

2. A SIM beállításnál koppintsunk a SIM-kártya beállításai lehetőségre. Ha a telefonban két SIM-kártya található, koppintsunk a 1. SIM kártya beállításai vagy a 2. SIM kártya beállításai lehetőségre.

3. Koppintsunk a alkalmazások a SIM kártyán ikonra.

# Áruház

Tegyük egyénivé telefonunkat még több alkalmazással, játékkal vagy más lehetőségekkel, amelyek között vannak ingyenesen elérhetők is. Az Áruház alkalmazásban böngészve megkereshetjük telefonunkhoz az általunk kedvelt legújabb tartalmakat.

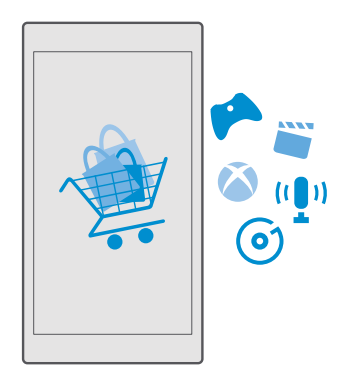

A következő tartalmakat tölthetjük le:

- alkalmazások,
- Játékok
- Szórakozási alkalmazások és szolgáltatások
- Új alkalmazások és szolgáltatások
- Zene
- Filmek
- TV-műsorok
- Könyvek

A következőkre is lehetőségünk nyílik:

- Letölthetünk az érdeklődésünknek és a tartózkodási helyünknek megfelelő tartalmakat.
- Ajánlatokat oszthatunk meg barátainkkal.

A Áruház elérhetősége és a letölthető elemek választéka az adott régiótól függ.

A Áruház alkalmazásból való letöltéshez telefonunkon be kell bejelentkezünk Microsoftfiókunkba. Miután bejelentkeztünk, a szolgáltatása felkínálja a telefonunkkal kompatibilis tartalmakat.

Sok elem letöltése ingyenes, de néhány elemért fizetnünk kell bankkártyánk használatával vagy telefonszámlánkon keresztül.

Az egyes fizetési módok elérhetősége a tartózkodási országunktól és a hálózati szolgáltatótól függ.

## Böngészés az Áruházban

Megkereshetjük a legújabb és legtöbbször letöltött alkalmazásokat, a játékokat, valamint az érdeklődésünknek megfelelő és a telefonunkhoz ajánlott más elemeket. Böngészhetünk a különböző kategóriákban, vagy kereshetünk meghatározott elemeket.

1. Koppintsunk a 🛅 Áruház ikonra.

2. Böngésszünk a kezdőlapon található kategóriák között, vagy koppintsunk a≡lehetőségre és egy kategóriára a további elemek megtekintéséhez.

3. Egy elem adatainak megtekintéséhez koppintsunk az adott elemre. Amikor megtekintünk egy elemet, a kapcsolódó elemek is megjelennek.

Tipp: Olyasmit talált az Áruház alkalmazásban, amit a barátai figyelmébe szeretne ajánlani? Koppintsunk a A Megosztás lehetőségre, és küldjük el nekik a hivatkozást.

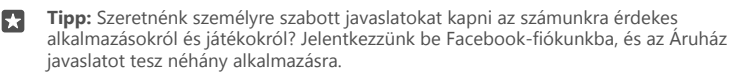

Tipp: Egyes alkalmazások az összes Windows 10 rendszerű eszközön elérhetők, például számítógépen, táblagépen és Xbox-konzolon. Az elérhetőséggel kapcsolatos további információért keressük fel a www.microsoftstore.com webhelyet, és keressük meg a megfelelő alkalmazásokat.

## Keresés az Áruházban

Koppintsunk a  $\mathcal{P}$  ikonra, írjuk be a keresőszavakat, és koppintsunk a  $\mathcal{P}$  ikonra.

## Játék, alkalmazás vagy egyéb elem letöltése

Ingyenes alkalmazásokat, játékokat és egyéb elemeket tölthetünk le, vagy további tartalmakat vásárolhatunk telefonunk segítségével.

- 1. Koppintsunk a 🛅 Áruház ikonra.
- 2. Egy elem adatainak megtekintéséhez koppintsunk az adott elemre.

3. Ha az elemért fizetni kell, koppintsunk az árra. Ha az elemhez ingyenes kipróbálás tartozik, koppintsunk a Ingyenes próba lehetőségre az elem korlátozott idejű, ingyenes kipróbálásához. Ha az elem ingyenes, koppintsunk a Ingyenes lehetőségre.

Az egyes fizetési módok elérhetősége a tartózkodási országunktól és a hálózati szolgáltatótól függ.

- 4. Ha még nem jelentkeztünk be a Microsoft-fiókunkba, jelentkezzünk be most.
- 5. Kövessük a telefonon megjelenő utasításokat.

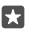

Tipp: Ha a letöltés sikertelen, ellenőrizzük, hogy helyesen van-e beállítva a dátum és az idő.

A letöltés befejeződése után megnyithatjuk vagy megtekinthetjük az elemet, vagy akár folytathatjuk is a tartalmak böngészését.

Az elemekkel kapcsolatos részletes tájékoztatásért forduljunk az elem közzétevőjéhez.

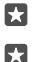

Tipp: Nagyméretű fájlok letöltéséhez Wi-Fi kapcsolatot használjunk.

**Tipp:** Az Áruház főnézetében a képernyő jobb felső sarkában megjelenő értesítés mutatja, hogy hány frissítés érhető el a letöltött alkalmazásokhoz, játékokhoz és más tartalmakhoz.

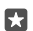

**Tipp:** Ha gyermekünk telefonján Windows Phone 8.1 vagy Windows 10 Mobile rendszer fut, a My Family webhelyen kezelhetjük játékainak és alkalmazásainak letöltését és beállításait. A My Family beállításához keressük fel a **account.microsoft.com/family** webhelyet, jelentkezzünk be Microsoft-fiókunkba, majd kövessük a megjelenő utasításokat.

Ez a funkció nem áll rendelkezésre minden nyelven. A funkció és a szolgáltatás elérhetőségével kapcsolatos további információért keressük fel a **support.microsoft.com** webhelyet, és tekintsük át a Windows rendszerű telefonokra vonatkozó utasításokat.

Az egyes alkalmazások és játékok elérhetősége a gyermek életkorától függ.

## A folyamatban lévő letöltéseink megtekintése

Koppintsunk a 🔄 Áruház > 🚍 > Letöltések és frissítések elemre.

## A letöltések és a frissítések megtekintése

Megtekinthetjük a telefonra letöltött összes elemet, és ellenőrizhetjük a fontos hibajavításokat tartalmazó legújabb frissítéseket, valamint az alkalmazások új funkcióit. Miközben folyamatban van egy elem letöltése, az Áruház alkalmazásban folytathatjuk más tartalmak keresését, és felvehetünk további letöltendő elemeket.

A letöltések állapotának megtekintéséhez az Áruház alapnézetében koppintsunk a  $\equiv$  > Letöltések és frissítések lehetőségre.

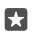

**Tipp:** Ha például ideiglenesen bontanunk kell az internetkapcsolatot, szüneteltethetjük a letöltéseket. Egy elem letöltésének szüneteltetéséhez koppintsunk a || lehetőségre, a letöltés folytatásához pedig koppintsunk a ) lehetőségre. Ha nem sikerült egy letöltés, újból letölthetjük az elemet.

## Frissítések keresése

Ha szeretnénk megtekinteni, hogy elérhetők-e frissítések az alkalmazásainkhoz, az Áruház alapnézetében koppintsunk a ≡ > Letöltések és frissítések > Frissítések keresése lehetőségre. Az elérhető frissítések telepítéséhez koppintsunk az Az összes frissítése lehetőségre.

### Vélemény írása egy alkalmazásról

Osszuk meg egy alkalmazással kapcsolatos véleményünket az Áruház többi felhasználójával – értékeljük és véleményezzük az alkalmazást. Minden letöltött alkalmazásról egy véleményt küldhetünk el.

 Az alkalmazások menüben koppintsunk az alkalmazásra és tartsuk nyomva, majd koppintsunk a Értékelés és véleményezés lehetőségre.
 Osztályozza az alkalmazást, és írja meg véleményét.

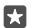

Tipp: A többi elemet ugyanígy véleményezhetjük és minősíthetjük.

#### Reklámok fogadása

Ha reklámokať szeretnénk kapni, valamint olyan alkalmazásokra vonatkozó tippeket, amelyek érdekesek lehetnek számunkra, akkor lapozzunk a képernyő tetejéről lefelé, majd koppintsunk a (**Minden beállítás** > A **Adatvédelem > Hirdetési azonosító** lehetőségre, és állítsuk a **Hirdetési azonosító** lehetőséget **Bekapcsolva** éttékűre. Ha törölni szeretnénk azokat az adatokat, amelyek alapján a telefon megkeresi a nekünk szóló reklámokat és tippeket, koppintsunk a **Hirdetési azonosító alaphelyzetbe** lehetőségre.

#### Problémamegoldás – az Áruházzal kapcsolatos problémák

#### Ha nem tudunk letölteni egy játékot

- Ellenőrizzük, hogy be van-e kapcsolva a mobilhálózati adatkapcsolat vagy a Wi-Fikapcsolat.
- Lehetséges, hogy a letölteni kívánt alkalmazás a telefonon elérhetőnél több memóriát igényel. Próbáljunk meg helyet felszabadítani néhány alkalmazás eltávolításával, vagy más adatok, például fényképek törlésével.
- Nagyméretű fájlok letöltéséhez csak Wi-Fi-kapcsolatot használjunk.
- Ha a My Family szolgáltatás be van állítva a telefonon, lehetséges, hogy egyes alkalmazások letöltése korlátozva van.
- Ellenőrizzük, hogy helyesen van-e beállítva a dátum és az idő.

# Kapcsolatok és üzenetek

Telefonunk segítségével tarthatjuk a kapcsolatot barátainkkal és családunkkal, és megoszthatjuk fájljainkat, például fényképeinket. Még útközben is elérhetjük a közösségi hálózati szolgáltatások legújabb frissítéseit.

## Hívások

Ismerjük meg, hogyan hívhatjuk fel barátainkat az új telefonunkon.

### Névjegy felhívása

A névjegyként a telefonunkba mentett barátunkat gyorsan és egyszerűen felhívhatjuk.

**1.** Koppintsunk a  $\mathbf{\nabla} > g^{\mathsf{R}}$  lehetőségre.

 Koppintsunk a névjegyre és ha a névjegyhez több telefonszám is tartozik, a kívánt telefonszámra.

**Tipp:** Barátunk hangját túl hangosan vagy halkan halljuk? A hangerő módosításához nyomjuk meg a telefon oldalán található hangerőgombokat.

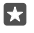

Tipp: Szeretnénk, ha más is hallaná a beszélgetést? Koppintsunk a ⊲୬) Hangszóró lehetőségre.

Tipp: Két SIM-kártyás telefon esetén kiválaszthatjuk, hogy a hívásokhoz melyik SIM-kártyát szeretnénk használni. Koppintsunk a H Kapcsolatok > NÉVJEGYEK lehetőségre és egy névjegyre, majd koppintsunk a 1. SIM kártya vagy a 2. SIM kártya lehetőségre. A két SIM-kártya használatát nem minden telefon támogatja. Az elérhetőséggel kapcsolatban látosd: www.microsoft.com/mobile/support/wpfeatures.

#### Telefonszám felhívása

Koppintsunk a 🔽 > 🏭 **Tárcsázó billentyűzet** ikonra. Írjuk be a telefonszámot, és koppintsunk a 🗞 **Hívás** lehetőségre.

A nemzetközi hívásokhoz használandó + jel beírásához koppintsunk és tartsuk nyomva a következőt:  $\mathbf{0}$ .

#### Keresés a hívásnaplóban

Hívási adatrekord kereséséhez koppintsunk a  $\underline{C} > \mathfrak{T}$  **Előzmények** >  $\mathcal{P}$  lehetőségre, majd írjuk be a partner nevét vagy telefonszámát.

#### Hívási adatrekord eltávolítása

Egy hívási adatrekord eltávolításához koppintsunk a **v** > **S Előzmények** lehetőségre, koppintsunk a hívási adatrekordra és tartsuk nyomva azt, majd koppintsunk a **Törlés** lehetőségre.

#### Telefonszám másolása és beillesztése

A kezdőképernyőn koppintsunk a 🚻 **Kapcsolatok** lehetőségre és egy névjegyre. Koppintsunk a telefonszámra és tartsuk nyomva azt, koppintsunk a **Másolás** lehetőségre, majd egy szövegmezőben a 🛅 ikonra.

### Hívás a Skype használatával

Telefonunkkal a Skype-rendszeren belüli hívásokat vagy videohívásokat kezdeményezhetünk. A Skype nemzetközi tarifáival vezetékes telefonszámokat vagy más mobilszámokat is felhívhatunk. A hívások díját a hitelkártyánkról azonnali fizetéssel vagy kedvező árú havi előfizetéssel rendezhetjük.

Ha még nincs telepítve a Skype alkalmazás, akkor a **www.microsoft.com** webhelyról tölthetjük le.

1. Koppintsunk a S Skype ikonra, majd jelentkezzünk be a telefonunkon használt Microsoftfiók bejelentkezési adataival.

2. Egy Śkype-partner felhívásához koppintsunk a személyek lehetőségre és a felhívni kívánt partner nevére, majd koppintsunk a 🕓 ikonra.

További információ a Skype-rendszeren belüli hívási lehetőségekről: www.youtube.com (angol nyelvű videó).

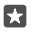

**Tipp:** Az adatátviteli díjak csökkentése érdekében a Skype-ot lehetőleg mindig Wi-Fikapcsolattal használjuk.

## Videohívás a Skype szolgáltatásból

Koppintsunk a  $\blacksquare$  Skype Videó >  $g^{R}$  lehetőségre, majd a felhívni kívánt partner nevére.

Ha telefonunkon nincs elülső kamera, a videohívásokhoz a főkamerát használhatjuk. Az elülső kamerát nem minden telefon támogatja. Az elérhetőséggel kapcsolatban lásd:

## www.microsoft.com/mobile/support/wpfeatures.

#### Skype-hívás kezdeményezése a Cortana használatával

Koppintsunk a keresés gombra 0 és tartsuk nyomva azt, majd mondjuk ki a **Skype call** vagy a **Skype video call** utasítást, végül mondjuk ki a partner nevét.

Cortana nem áll rendelkezésre minden régióban és minden nyelven. A támogatott régiókkal és nyelvekkel kapcsolatos információ a **www.microsoft.com/mobile/support/ cortanaregions** webhelyen olvasható.

#### Kedvenc névjegyeink felhívása gyorstárcsázással

Legfontosabb partnereinkhez érdemes gyorstárcsázási lehetőséget beállítani.

1. Koppintsunk a 🔽 > 🏠 Gyorstárcsázás lehetőségre.

 Ha szeretnénk felvenni egy partnerünket a gyorshívási listába, koppintsunk a + ikonra, majd a hozzáadni kívánt partner névjegyére.

 Égy a gyorshívási listába már felvett partner felhívásához Gyorstárcsázás nézetben koppintsunk a partner névjegyére.

## A legutóbb tárcsázott szám hívása

Hívjuk fel újra barátunkat, ha elfelejtettünk neki elmondani valamit. A hívásnapló nézetben megtekinthetjük a kezdeményezett és a fogadott hívások adatait.

- 1. Koppintsunk a 🔽 > 🕚 Előzmények lehetőségre.
- 2. Koppintsunk a kívánt névre vagy telefonszámra.

#### Hívás kezdeményezése hangunkkal

Partnerünket hangunk használatával is felhívhatjuk.

1. Koppintsunk a keresés gombra earrow és tartsuk nyomva azt.

2. Mondjuk ki a Call szót, majd a partner nevét.

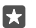

Tipp: Bluetooth-headset esetén is használhatjuk a hangtárcsázást.

Cortana nem áll rendelkezésre minden régióban és minden nyelven. A támogatott régiókkal és nyelvekkel kapcsolatos információ a **www.microsoft.com/mobile/support/ cortanaregions** webhelyen olvasható.

### Válaszadás hívásra SMS-ben

Ha az adott pillanatban nem tudunk beszélni, SMS-ben is válaszolhatunk a hívó félnek.

Amikor valaki hív minket, koppintsunk a 
 Szöveges válasz lehetőségre.
 Koppintsunk az egyik előre megírt üzenetre, vagy koppintsunk a 
 Üzenet írása... lehetőségre, és írjuk meg az üzenetet.

#### Az SMS-válasz funkció be- vagy kikapcsolása

Lapozzunk a képernyő tetejéről lefelé, koppintsunk a ۞ Minden beállítás > [] Rendszer > Telefon ikonra, majd a Szöveges válasz lehetőséget állítsuk Bekapcsolva - vagy Kikapcsolva - értékűre.

#### SMS-szövegsablon szerkesztése

Lapozzunk a képernyő tetejéről lefelé, koppintsunk a ۞ Minden beállítás > [] Rendszer > Telefon > Válaszok szerkesztése lehetőségre, és szerkesszük meg a kívánt választ.

### Konferenciahívás indítása

Telefonunk támogatja a két vagy több résztvevő közötti konferenciahívásokat. A résztvevők maximális száma a hálózati szolgáltatótól függően eltérő lehet.

- 1. Hívjuk fel az első személyt.
- 2. A másik személy felhívásához koppintsunk a + Új résztvevő ikonra.
- 3. Ha a hívott fél fogadja a hívást, koppintsunk a 🎗 Hívás-egyesítés lehetőségre.

További személyek hozzáadásához koppintsunk ismét a + **Új résztvevő** ikonra.

## Magánbeszélgetés folytatása

Koppintsunk a > Személyes lehetőségre, majd a személy nevére vagy telefonszámára. A konferenciahívás a telefonunkon tartás módba kerül. A többiek tovább folytatják a konferenciabeszélgetést.

Ha szeretnénk visszatérni a konferenciahíváshoz, koppintsunk a **† Hívás-egyesítés** lehetőségre.

## Hívásátirányítás egy másik telefonra

Ha nem tudjuk a hívásokat fogadni, akkor a bejövő hívásokat átirányíthatjuk egy másik telefonszámra.

A szolgáltatás elérhetőségéről kérjünk tájékoztatást hálózati szolgáltatónktól.

 Ha a telefonban két SIM-kártya található, koppintsunk a 1. SIM kártya vagy a 2. SIM kártya lehetőségre. A két SIM-kártya használatát nem minden telefon támogatja. Az elérhetőséggel kapcsolatban lásd: www.microsoft.com/mobile/support/wpfeatures.
 Módosítsuk a Hívásátirányítás beállításait.

Telefonunk típusától függően esetleg arra is van lehetőségünk, hogy ezt a lehetőséget külön választhassuk ki a különböző helyzetekhez. Például megadhatjuk, mi történjen, amikor nem tudunk fogadni egy hívást, illetve amikor éppen hívásunk van folyamatban.

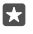

**Tipp:** Annak ellenőrzésére, hogy éppen alkalmazunk-e hívásátirányítást, keressük meg a  $\bigotimes$  ikont a képernyő tetején.

Tipp: Ha két SIM-kártyás a telefonunk, a hívásokat átirányíthatjuk az egyik SIM-kártyáról a másikra. Így amikor hívás érkezik az egyik SIM-kártyára, miközben a másik SIM-kártyán már folyamatban van egy hívás, akkor ugyanúgy kezelhetjük mindkét SIM-kártyáról a hívásokat, mintha csak egy SIM-kártyát használnánk. Koppintsunk a <a>Minden</a> <a>Minden</a> <a>Minden

## Hívásátirányítás a hangpostára

A hívásokat nem csak másik telefonra irányíthatjuk át, hanem átirányíthatjuk a hangpostára is, ahol később meghallgathatjuk azokat.

A szolgáltatás elérhetőségéről kérjünk tájékoztatást hálózati szolgáltatónktól. A két SIMkártya használatát nem minden telefon támogatja. Az elérhetőséggel kapcsolatban lásd: www.microsoft.com/mobile/support/wpfeatures.

Lapozzunk a képernyő tetejéről lefelé, koppintsunk a 🔅 **Minden beállítás** > 📋 **Rendszer** > **Telefon** lehetőségre, majd ha szükséges, írjuk be a szolgáltatótól kapott hangpostafiókszámot. Ha két SIM-kártyás a telefonunk, akkor a szám beírása előtt koppintsunk a kívánt SIM-kártyára.

Telefonunk típusától függően esetleg minden hívásunkat átirányíthatjuk a hangpostánkra, illetve a lehetőséget külön választhatjuk ki a különböző helyzetekhez. Például megadhatjuk, mi történjen, amikor nem tudunk fogadni egy hívást, illetve amikor éppen hívásunk van folyamatban.

×

Tipp: Ha hívásainkat nem szeretnénk a hangpostafiókra továbbítani, a kezdőképernyőn lapozzunk a képernyő tetejéről lefelé, és koppintsunk a (© Minden beállítás > ⊞ Extrák > Hálózati szolgáltatások lehetőségre. Ha a telefonban két SIM-kártya van, koppintsunk a használni kívánt SIM-kártyára. Módosítsuk a Hívásátirányítás beállításait.

## Hangpostaszámunk módosítása

Lapozzunk a képernyő tetejéről lefelé, koppintsunk a () Minden beállítás > [] Rendszer > Telefon lehetőségre, majd az Alapértelmezett hangpostaszám használata lehetőséget állítsuk Kikapcsolva C értékűre. Ha a telefonban két SIM-kártya van, koppintsunk a használni kívánt SIM-kártyára. Írjuk be az új számot.
### Hangpostaládánk felhívása

Ha a bejövő hívásokat a hangpostaládánkba továbbítjuk, akkor hangpostaládánk felhívásával meghallgathatjuk a barátaink által hagyott üzeneteket.

1. Koppintsunk a 🔽 > 🗠 ikonra. Ha a rendszer kéri, írjuk be a hangposta jelszavát, amelyet hálózati szolgáltatónktól kaptunk meg.

2. A hangposta-üzeneteket meghallgathatjuk, megválaszolhatjuk, törölhetjük, és üdvözlő üzenetet is rögzíthetünk.

A hangpostafiók szolgáltatás elérhetőségéről és a hívástovábbítási idő beállításához kérjünk további tájékoztatást hálózati szolgáltatónktól.

## A hívásvárakoztatás használata

Hívás bonyolítása közben újabb hívás érkezik? A hívásvárakoztatás használatával fogadhatjuk vagy tartásba helyezhetjük az egyik hívást.

Az első hívás várakoztatása és az új hívás fogadása Koppintsunk a & Fogadás lehetőségre.

Az első hívás befejezése és az új hívás fogadása Koppintsunk a & Hívás befejezése és fogadás lehetőségre.

**Az új hívás elutasítása** Koppintsunk a X **Elutasítás** ikonra.

**Egy hívás tartása és új hívás kezdeményezése** Koppintsunk a || **Tartás** > **+ Új résztvevő** lehetőségre, és hívjuk fel a kívánt személyt.

Váltás a hívások között Koppintsunk a Koppintás: váltás ikonra.

### A hívásvárakoztatás kikapcsolása

Lapozzunk a képernyő tetejéről lefelé, és koppintsunk a 🔅 **Minden beállítás** > 🏦 **Extrák** > Hálózati szolgáltatások lehetőségre. Ha a telefonban két SIM-kártya van, koppintsunk a használni kívánt SIM-kártyára. Állítsuk a **Hívásvárakoztatás** lehetőséget **Kikapcsolva** 📼 értékűre.

# Névjegyzék

A Kapcsolatok alkalmazásban menthetjük és rendezhetjük barátaink telefonszámát, címét és egyéb kapcsolattartási adatait. A közösségi hálózati szolgáltatásokon keresztül kapcsolatba léphetünk barátainkkal.

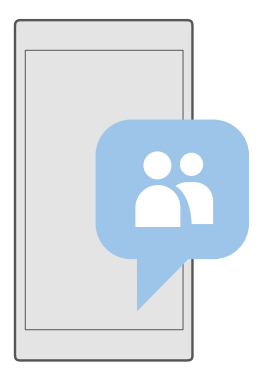

### Kapcsolatok

A Kapcsolatok alkalmazás az a hely, ahol megtalálhatjuk barátaink összes névjegyadatát. Így a csoportokon keresztül kapcsolatban maradhatunk a számunkra fontos személyekkel. Közösségi hálózataink is itt találhatók.

A NÉVJEGYEK felkeresésével megtekinthetjük barátaink névjegyadatait minden olyan fiókból, amelybe bejelentkeztünk. A listát tetszés szerint átrendezhetjük fiók szerinti szűréssel vagy a telefonszámot nem tartalmazó névjegyek elrejtésével.

Az Újdonságok segítségével kényelmesen, egy helyen tekinthetjük át barátaink közösségi hálózatbeli állapotfrissítéseit.

Névjegycsoportok használata esetén mindig csak azon személyek állapotfrissítéseit látjuk, akikre éppen kíváncsiak vagyunk. Ugyanakkor egyszerre mindnyájuknak is küldhetünk emaileket vagy üzeneteket.

## Névjegy hozzáadása és törlése

Vigyük magunkkal barátainkat. Mentsük telefonszámukat, címüket és egyéb adataikat a Kapcsolatok alkalmazásba.

## Névjegy hozzáadása

1. Koppintsunk a 🕂 Kapcsolatok > NÉVJEGYEK > + lehetőségre.

2. Ha több fiókba is bejelentkeztünk, válasszuk ki azt a fiókot, amelybe a névjegyet menteni szeretnénk.

A névjegyet nem menthetjük kizárólag a telefonunkra; a névjegyet a rendszer egy fiókba is menti.

3. Adjuk meg a névjegyadatokat, majd koppintsunk a 拱 ikonra.

A rendszer automatikusan biztonsági mentést készít névjegyeinkről Microsoft-fiókunkba.

© 2016 Microsoft Mobile. Minden jog fenntartva.

### Névjegy szerkesztése

Koppintsunk a **M Kapcsolatok** > **NÉVJEGYEK** ikonra. Koppintsunk a névjegyre, és a *O* lehetőségre, majd adjunk hozzá új adatokat (például csengőhang vagy webcím), vagy szerkesszük a meglévő adatokat.

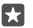

Tipp: Két SIM-kártyás telefon esetén kiválaszthatjuk, hogy az egyes partnereinket melyik SIM-kártyával szeretnénk hívni. Koppintsunk a **Kapcsolatok** > NÉVJEGYEK lehetőségre és egy névjegyre, majd koppintsunk a **1. SIM kártya** vagy a **2. SIM** kártya lehetőségre. A két SIM-kártya használatát nem minden telefon támogatja. Az elérhetőséggel kapcsolatban lásd: www.microsoft.com/mobile/support/ wpfeatures.

### Névjegy törlése

Koppintsunk a **K Kapcsolatok > NÉVJEGYEK** ikonra. Koppintsunk a névjegyre és a····> **törlés** lehetőségre.

A névjegy törlődik a telefonról és a tárolására használt közösségi hálózati szolgáltatásból – néhány kivételtől eltekintve (például Facebook, Twitter és LinkedIn).

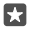

**Tipp:** Ha gyorsan szeretnénk egyszerre több névjegyet törölni, koppintsunk a ∵≣ lehetőségre, majd a névjegyek nevei mellett található jelölőnégyzetekre, és koppintsunk a millehetőségre.

# Szűrő használata a névjegyzékben

Ha nem szeretnénk, hogy a közösségi hálózati szolgáltatásban lévő névjegyeink megjelenjenek a névjegyzékben, kiszűrhetjük őket. Koppintsunk a **H Kapcsolatok** > **NÉVJEGYEK** ikonra. A névjegyzékben koppintsunk a ··· > **BEÁLLÍTÁSOK** > **Névjegyalbum** szűrése lehetőségre, majd azokra a fiókokra, amelyeket szeretnénk megjeleníteni, illetve elrejteni.

Tipp: A telefonszám nélküli névjegyek kiszűrésére is van lehetőség. Állítsuk az Telefonszám nélküli névjegyek elrejtése opciót Bekapcsolva • értékűre.

# Fogadott híváshoz tartozó telefonszám mentése

Ha hívásunk érkezett, egyszerűen menthetjük a telefonszámot, ha az még nincs mentve a névjegyek közé. A számot menthetjük egy új vagy egy meglévő névjegyzékbejegyzésbe.

- 1. Koppintsunk a 🕓 > Előzmények lehetőségre.
- 2. Koppintsunk a kívánt telefonszám melletti 🛯 ikonra, majd koppintsunk a 🔚 ikonra.

3. Koppintsunk a – lehetőségre, módosítsuk az adatokat, válasszuk ki azt a fiókot, amelybe menteni szeretnénk a névjegyet, és koppintsunk a 🖫 lehetőségre.

# Beérkezett üzenetben lévő telefonszám mentése

Ha üzenetünk érkezett, egyszerűen menthetjük a telefonszámot, ha az még nincs mentve a névjegyek közé. A számot menthetjük egy új vagy egy meglévő névjegyzékbejegyzésbe.

- 1. Koppintsunk a 🗔 Üzenetek ikonra.
- 2. A beszélgetések listáján koppintsunk a kívánt beszélgetésre, majd a telefonszámra.

Két SIM-kártyás telefon esetén kiválaszthatjuk, hogy a partner hívásához melyik SIM-kártyát szeretnénk használni. A névjegy szerkesztése közben koppintsunk a 1. SIM kártya vagy a 2. SIM kártya lehetőségre. A két SIM-kártya használatát nem minden telefon támogatja. Az elérhetőséggel kapcsolatban lásd: www.microsoft.com/mobile/support/wpfeatures.
 Koppintsunk a 🔄 > + lehetőségre.

5. Szerkesszük a névjegyadatokat, majd koppintsunk a 🔙 ikonra.

### Partner keresése

Ha gyorsan kell kapcsolatba lépnünk egy barátunkkal, nem kell végiglapoznunk az összes névjegyen. A névjegyzékben keresést is végezhetünk, illetve egy adott betűhöz vagy karakterhez ugorhatunk. Partnerünk felhívásához vagy üzenetküldéshez hangutasítást is használhatunk.

1. Koppintsunk a 📉 Kapcsolatok > NÉVJEGYEK ikonra.

2. Koppintsunk a **Keresés** ikonra, és kezdjük el beírni a nevet. A lista a beírt karakterek szerint szűrve jelenik meg.

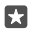

**Tipp:** A legfontosabb partnereket vagy partnercsoportokat kitűzhetjük a kezdőképernyőre. Koppintsunk egy névjegyre és tartsuk nyomva azt, majd koppintsunk a **Kitűzés a Start menübe** lehetőségre.

### Egy adott betű vagy karakter elérése a névjegyzékben

A bal oldali névjegyzékben koppintsunk bármelyik betűre, majd a megjelenő menüben koppintsunk arra a betűre vagy karakterre, amely a keresett név elején áll.

### A Cortana használata híváshoz vagy üzenetküldéshez

Bármely nézetben koppintsunk a keresés gombra 🔎 és tartsuk nyomva azt, majd mondjuk ki a **Call** vagy a **Text** szót és a partner nevét.

### Névjegyek összekapcsolása

Ha ugyanazon személy különböző közösségi hálózatokból származó kapcsolattartási adatait vagy e-mail fiókjait különálló bejegyzésekként tároljuk, lehetőségünk van arra, hogy ezeket az adatokat összekapcsoljuk egyetlen névjegyként.

Koppintsunk a 🕂 Kapcsolatok > NÉVJEGYEK ikonra.

1. Válasszuk ki a névjegyet az összekapcsoláshoz, és koppintsunk az ⇔ ikonra.

2. Koppintsunk a **Csatolandó partner kiválasztása** lehetőségre, majd a másik, összekapcsolni kívánt névjegyre.

### Névjegy leválasztása

Válasszuk ki a leválasztani kívánt névjegyet, és koppintsunk az ∞ ikonra. Ezután válasszuk ki azt a névjegyet, amelyről le szeretnénk választani az imént megadott névjegyet, és koppintsunk az **Leválasztás** ikonra.

## Névjegyek másolás Bluetooth használatával

Tartsuk kezünk ügyében a hozzánk legközelebb állók elérhetőségi adatait. A Adatátvitel alkalmazás segítségével könnyen átmásolhatjuk a névjegyeket.

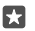

**Tipp:** Ha a régi telefonunk Lumia, vagy korábban biztonsági másolatot készítettünk a névjegyekről Microsoft-fiókunkba, akkor a névjegyeknek a OneDrive szolgáltatásból történő importálásához jelentkezzünk be fiókunkba a telefonon. A névjegyeket a rendszer automatikusan importálja.

Régi telefonunknak rendelkeznie kell Bluetooth funkcióval. A régi telefonon a névjegyzéknek a telefonmemóriában kell lennie, nem a SIM kártyán.

1. Régi telefonunkon kapcsoljuk be a Bluetooth funkciót, és a telefont úgy állítsuk be, hogy látható legyen más készülékek számára.

3. Az új telefonon koppintsunk a 🖸 Adatátvitel ikonra.

4. Koppintsunk a folytatás ikonra.

5. Válasszuk ki a régi telefont a párosított készülékek listájáról, és kövessük a két telefonon megjelenő utasításokat. Az új telefonon jelöljük be a **Névjegyalbum** jelölőnégyzetet.

Ha a névjegyeket olyan nyelven írtuk be, amelyet az új telefon nem támogat, előfordulhat, hogy a névjegyadatok helytelenül jelennek meg.

A névjegyek átmásolása után a telefon tárterületének felszabadításához távolítsuk el az Adatátvitel alkalmazást.

# Névjegyek másolása SIM-kártyáról

Ha a SIM-kártyán névjegyeket tárolunk, átmásolhatjuk azokat telefonunkra.

Ha nincs a telefonban SIM-kártya, helyezzük be a SIM-kártyánkat.

1. Koppintsunk a 📇 Kapcsolatok ikonra.

2. Koppintsunk a ···· > Beállítások > Importálás SIM kártyáról ikonra.

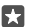

Tipp: Ha a telefonunkban két SIM-kártya van, válasszuk ki azt a SIM-kártyát, amelyikről importálni szeretnénk a névjegyeket. Koppintsunk a **1. SIM kártya** vagy a **2. SIM** kártya lehetőségre. A két SIM-kártya használatát nem minden telefon támogatja. Az elérhetőséggel kapcsolatban lásd: www.microsoft.com/mobile/support/ wpfeatures.

Ha több fiókkal rendelkezünk, koppintsunk a fiók nevére, és válasszuk ki a névjegyek importálásához használandó fiókot. Az alapértelmezett fiók az Outlook.

3. Koppintsunk a tovább ikonra. Az összes névjegy importálásához koppintsunk az importálás lehetőségre.

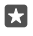

**Tipp:** Egyes névjegyek kijelöléséhez koppintsunk a **törlés** lehetőségre, és használjuk a jelölőnégyzeteket.

Nem menthetünk névjegyeket az új SIM-kártyánkra. A névjegyek a fiókunkban tárolhatók.

### Partnercsoport létrehozása, szerkesztése és törlése

Létrehozhatunk partnercsoportokat, és egyszerre több személynek is küldhetünk üzenetet, de megjeleníthetjük kizárólag a csoporttagok közösségi állapotfrissítéseit is. Például családtagjainkat felvehetjük ugyanabba a csoportba, így gyorsabban elérhetjük őket, mert csak egy üzenetet kell elküldenünk.

1. Koppintsunk a 💾 Kapcsolatok > CSOPORTOK > + lehetőségre.

2. Írjuk be a csoport nevét, és koppintsunk a 🔚 ikonra.

3. Koppintsunk a Ø > + Tag felvétele ikonra, majd egy partner nevére. Egy újabb partner hozzáadásához koppintsunk ismét a + Tag felvétele ikonra.

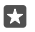

**Tipp:** Ha gyorsan szeretnénk egyszerre több névjegyet hozzáadni a csoporthoz, koppintsunk a z≣ lehetőségre, majd a névjegyek nevei mellett található jelölőnégyzetekre.

**4.** Koppintsunk a 🗸 ikonra.

## Új partner felvétele a csoportba

Koppintsunk a **H Kapcsolatok** > **CSOPORTOK** ikonra. Koppintsunk a csoportra, majd koppintsunk a  $\mathcal{P}$  > + **Tag felvétele** lehetősére és egy névjegyre.

### Partner eltávolítása a csoportból

Koppintsunk a **K Kapcsolatok** > **CSOPORTOK** ikonra. Koppintsunk a csoportra és a *D* lehetőségre, majd koppintsunk a névjegyre és a **Eltávolítás a csoportból** lehetőségre.

### Csoport átnevezése

Koppintsunk a **Mapcsolatok** > **CSOPORTOK** ikonra. Koppintsunk a csoportra, majd a  $\mathscr{P}$  lehetőségre, majd koppintsunk a csoport nevére. Írjuk be az új nevet, és koppintsunk a  $\checkmark$  lehetőségre.

### Partnercsoport törlése

Koppintsunk a 🕂 Kapcsolatok > CSOPORTOK ikonra. Koppintsunk a csoportra, majd a ···· > Törlés lehetőségre.

## Névjegy megosztása

A névjegyeket egyszerűen megoszthatjuk barátainkkal.

- 1. Koppintsunk a 🕂 Kapcsolatok > NÉVJEGYEK ikonra.
- 2. Koppintsunk egy névjegyre és a ··· > Névjegy megosztása > 🗸 lehetőségre.
- 3. Válasszuk ki a megosztási módot, majd kövessük a megjelenő utasításokat.

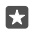

**Tipp:** Ha a megosztás nem működik, próbáljuk meg eltávolítani az Adatátvitel alkalmazást.

# Közösségi hálózatok

Beállíthatunk közösségi hálózati szolgáltatásokat, hogy kapcsolatot tarthassunk barátainkkal.

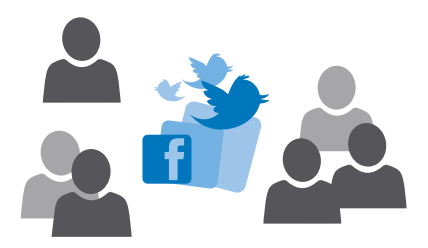

## Közösségi médiaszolgáltatásokban használt fiók beállítása

Beállíthatjuk a közösségi hálózati szolgáltatásokban használt fiókjainkat.

Koppintsunk arra a közösségi hálózati alkalmazásra, amelybe be szeretnénk jelentkezni (pl. Facebook), majd kövessük a megjelenő utasításokat.

További közösségi hálózati alkalmazások letöltéséhez koppintsunk a 🗃 Áruház lehetőségre.

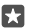

**Tipp:** Amikor bejelentkezünk a fiókba, a rendszer automatikusan importálja a fiókban lévő névjegyeket. A névjegyzékben megjelenített fiókok kiválasztásához a kezdőképernyőn koppintsunk a **Kapcsolatok** > ··· > **Beállítások** > **névjegyalbum szűrése** lehetőségre.

## A barátaink állapotfrissítéseinek megtekintése

Miután beállítottuk a közösségi hálózati szolgáltatásokat (például a Twittert) telefonunkon, a Kapcsolatok alkalmazásban nyomon követhetjük barátaink állapotfrissítéseit.

Koppintsunk a 🕂 Kapcsolatok > Újdonságok ikonra.

## Hozzászólás a barátok állapotfrissítéséhez

Úgy is kapcsolatba léphetünk a barátainkkal, hogy hozzászólunk az állapotfrissítéseikhez.

- 1. Koppintsunk a 📇 Kapcsolatok > Újdonságok ikonra.
- 2. A közzétételen koppintsunk a 賱 ikonra.

Ezzel a közzététel alatti hozzászólási részre léphetünk a közösségi hálózati alkalmazásban.

# Fénykép megosztása közösségi hálózati szolgáltatásokban

Elkészített fényképeinket feltölthetjük az internetre, hogy a barátaink is láthassák, mivel foglalatoskodunk.

- 1. Koppintsunk a 🔼 Fényképek ikonra.
- 2. Koppintsunk a megosztani kívánt fényképre, és koppintsunk a 🖧 lehetőségre.

 Koppintsunk arra a közösségi hálózati szolgáltatásra, amelybe a fényképet fel szeretnénk tölteni. 4. Esetleg írjunk a képhez aláírást is, és osszuk meg vagy küldjük el a fényképet.

# Üzenetek

Maradjunk kapcsolatban barátainkkal; küldjünk nekik SMS-t vagy MMS-t.

# Üzenet küldése

SMS-ek és MMS-ek segítségével gyorsan kapcsolatba léphetünk barátainkkal és családtagjainkkal.

1. Koppintsunk a 🔲 Üzenetek > + ikonra.

Ha elkezdünk írni egy üzenetet, majd az üzenet elküldése előtt egy másik alkalmazásra váltunk, később folytathatjuk az üzenet írását. A Üzenetek listáján koppintsunk a folytatni kívánt piszkozatra.

 Ha a névjegyalbumunkból szeretnénk címzettet hozzáadni, koppintsunk a + ikonra, vagy kezdjünk el beírni egy nevet. Telefonszámot is beírhatunk.

3. Koppintsunk az üzenetmezőre, és írjuk be az üzenetet.

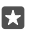

Tipp: Hangulatjel hozzáadásához koppintsunk a 😳 ikonra.

4. Melléklet (például fénykép) csatolásához koppintsunk a 
i ikonra, majd válasszuk ki a melléklet típusát és a mellékletet.

5. Az üzenet elküldéséhez koppintsunk a ⇒ ikonra.

Ha nem sikerült MMS-t küldenünk, ellenőrizzük az alábbiakat:

- Előfizetésünk tartalmazza az MMS-eket.
- Bekapcsoltuk az adatkapcsolatot. Lapozzunk a képernyő tetejéről lefelé, koppintsunk a Minden beállítás > 
   Hálózat és kapcsolatok > Mobilhálózat és SIM kártya ikonra, majd a Adatkapcsolat lehetőséget állítsuk Bekapcsolva 
   értékűre.

A multimédia üzeneteket csak kompatibilis készülékek képesek fogadni, illetve megjeleníteni. Az üzenetek a különböző típusú készülékeken eltérően jelenhetnek meg.

# Üzenet továbbítása

Koppintsunk a **Uzenetek** ikonra. Koppintsunk a kívánt beszélgetésre, koppintsunk a továbbítani kívánt üzenetre és tartsuk nyomva azt, majd koppintsunk a **továbbítás** lehetőségre.

Továbbítás előtt az üzenetet szerkeszthetjük, és hozzáadhatunk vagy eltávolíthatunk mellékleteket.

# Több üzenet továbbítása

Koppintsunk a **Uženetek** ikonra. Koppintsunk a kívánt beszélgetésre és a ··· > **üzenetek** kijelölése lehetőségre, koppintsunk az üzenetek mellett megjelenő jelölőnégyzetekre, majd az üzenetek továbbításához koppintsunk a + lehetőségre.

# Üzenet olvasása

A kezdőképernyőn láthatjuk, ha üzenetünk érkezik.

© 2016 Microsoft Mobile. Minden jog fenntartva.

A csevegőpartnerünkkel folytatott üzenetváltások egyetlen beszélgetésbe vannak rendezve. A beszélgetés tartalmazhat SMS-eket és MMS-eket.

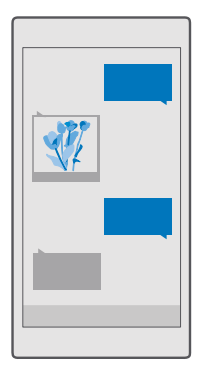

1. Koppintsunk a 🛄 Üzenetek ikonra.

- 2. Az üzenet elvolvasásához koppintsunk a megfelelő beszélgetésre.
- Tipp: Ha meg szeretnénk akadályozni, hogy mások véletlenül meglássák az üzeneteinkről szóló értesítéseket a zárolási képernyőn, lapozzunk a képernyő tetejéről lefelé, és koppintsunk a i Minden beállítás > i Személyre szabás > Zárolási képernyő > Állapotrészleteket megjelenítő alkalmazás > nincs lehetőségre.

Ha nem sikerül megnyitnunk egy MMS-t, ellenőrizzük az alábbiakat:

- Előfizetésünk tartalmazza az MMS-eket.
- Bekapcsoltuk az adatkapcsolatot.Lapozzunk a képernyő tetejéről lefelé, koppintsunk a Minden beállítás > Hálózat és kapcsolatok > Mobilhálózat és SIM kártya ikonra, majd a Adatkapcsolat lehetőséget állítsuk Bekapcsolva 
   értékűre.

A készülék támogatja a normál üzenethosszúságot meghaladó szöveges üzenetek küldését. A hosszabb üzenetek kettő vagy több üzenetként kerülnek elküldésre. A szolgáltató ennek megfelelően számolhat fel díjat. Az ékezetes karakterek, egyéb írásjegyek és néhány nyelvi lehetőség több helyet foglal el, ezért használatuk csökkenti az egy üzenetben rendelkezésre álló hely méretét.

### Melléklet mentése

Koppintsunk a mellékletre (például fényképre), és koppintsunk a 🖫 lehetőségre.

## Beszélgetés törlése

Koppintsunk a **∏ Üzenetek** > Հ≣ lehetőségre, válasszuk ki a törölni kívánt beszélgetést, majd koppintsunk a mi ikonra.

### Egy beszélgetés adott üzenetének törlése

Koppintsunk a kívánt beszélgetésre, koppintsunk a törölni kívánt üzenetre és tartsuk nyomva azt, majd koppintsunk a **törlés** lehetőségre.

### Az összes üzenet törlése a telefonról

Koppintsunk a 🔍 Üzenetek > ≍≣ > ··· > Mindet kijelöli > 前 lehetőségre.

# Válasz küldése

Barátainknak nem kell többé várakozniuk – azonnal válaszolhatunk az üzenetükre.

- 1. Koppintsunk a 🗔 Üzenetek ikonra.
- 2. Koppintsunk az üzenetet tartalmazó beszélgetésre.
- Tipp: Ha a telefonunkban két SIM-kártya van, kiválaszthatjuk, hogy melyiket kívánjuk használni az üzenet elküldéséhez. Koppintsunk a Send on: lehetőségre, és válasszuk ki a használni kívánt SIM-kártyát. A két SIM-kártya használatát nem minden telefon támogatja. Az elérhetőséggel kapcsolatban lásd: www.microsoft.com/mobile/ support/wpfeatures.
- 3. Koppintsunk az üzenetmezőre, és írjuk be az üzenetet.
- **4.** Koppintsunk a ⇒ ikonra.

# Üzenet továbbítása

Koppintsunk a kívánt beszélgetésre, koppintsunk a továbbítani kívánt üzenetre és tartsuk nyomva azt, majd koppintsunk a **továbbítás** lehetőségre.

Továbbítás előtt az üzenetet szerkeszthetjük, és hozzáadhatunk vagy eltávolíthatunk mellékleteket.

# Üzenet küldése egy csoportnak

Ha egy adott üzenetet gyakran el kell küldenünk egy azonos csoportnak, hozzunk létre egy csoportot a Kapcsolatok alkalmazásban. Így egyetlen üzenet vagy e-mail elküldésével mindnyájukat egyszerre elérhetjük.

- 1. Koppintsunk a 🔠 Kapcsolatok > CSOPORTOK ikonra.
- 2. Koppintsunk a csoportra, majd a Üzenet vagy a E-mail címek lehetőségre.
- 3. Írjuk meg és küldjük el az üzenetet.

Tipp: Csoport létrehozásához a CSOPORTOK lehetőségnél koppintsunk a + ikonra.

# Csevegés a Skype használatával

Telefonunkkal a Skype-rendszeren belül csevegőüzeneteket küldhetünk.

A Skype használatával végzett üzenetküldéshez Microsoft-fiók szükséges.

**1.** Koppintsunk a 🖵 Üzenetek > + ikonra.

2. Állítsuk az Küldés: lehetőséget Skype értékűre.

 Ha a Skype partnerlistájáról címzettet hozzáadni, koppintsunk a + ikonra, vagy kezdjünk el beírni egy nevet. A Microsoft-fiókunkhoz kapcsolt Skype-partnerek automatikusan szinkronizálva lesznek a telefonnal.

4. Koppintsunk az üzenetmezőre, és írjuk be az üzenetet.

5. Az üzenet elküldéséhez koppintsunk a ⇒ ikonra.

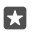

**Tipp:** Az adatátviteli díjak csökkentése érdekében a Skype-ot lehetőleg mindig Wi-Fikapcsolattal használjuk.

# Skype-hívás kezdeményezése beszélgetésből

A Škype-partnerrel folytatott beszélgetésben koppintsunk a 📞 ikonra hívás kezdeményezéséhez vagy a 📼 ikonra videohívás kezdeményezéséhez.

## Helyadatok küldése üzenetben

Ha találkozóra hívjuk barátainkat, elküldhetjük nekik a tartózkodási helyünket mutató térképet.

Előfordulhat, hogy ez a funkció nem áll rendelkezésre minden régióban.

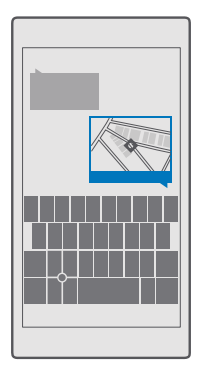

Előfordulhat, hogy a telefon rákérdez, hogy használhatja-e tartózkodási helyünk adatait. A funkció használatához engedélyeznünk kell az adatok felhasználását.

1. SMS írása közben koppintsunk a 🔰 > Tartózkodási hely lehetőségre.

A mellékletet tartalmazó üzenet küldése nagyobb költséggel járhat, mint egy normál SMS elküldése. További tájékoztatásért forduljunk a szolgáltatóhoz.

2. Koppintsunk a ⊳ ikonra.

Barátaink egy üzenetet kapnak, amely a tartózkodási helyünket mutató térkép hivatkozását tartalmazza.

### Hangüzenet küldése

Ünnepeliük meg barátaink születésnapját egy dallal, vagy köszöntsünk fel valakit saját hangunkon – küldjük el hangüzenetben a felvételt.

- **1.** Koppintsunk a 🛄 Üzenetek > + ikonra.
- 2. Az üzenet írása közben koppintsunk a 👔 > hangjegyzet lehetőségre.
- 3. Rögzítsük az üzenetet, majd koppintsunk a 🗌 lehetőségre.
- Koppintsunk a 
   ikonra.

### Problémamegoldás – üzenetekkel kapcsolatos problémák

### Ha nem tudunk multimédia üzeneteket (MMS) küldeni

- Indítsuk újra a telefont behelvezett SIM-kártvával, és próbáljuk meg újból elküldeni a ٠ multimédia üzenetet (a telefon a SIM-kártyáról tölti be a beállításokat).
- Küldjünk egy multimédia üzenetet a saját telefonszámunkra. Így ellenőrizhetjük, hogy . tudunk-e multimédia üzeneteket küldeni és fogadni.
- Ha tudunk csatlakozni az internethez, de nem tudunk multimédia üzenetet küldeni. . próbáliuk meg az interneten megkeresni a szolgáltató multimédia (MMS) beállításait. Az MMS-beállítások megváltoztatásához lapozzunk lefelé a képernyő tetejétől, és koppintsunk a 🔅 Minden beállítás > 🌐 Hálózat és kapcsolatok > Mobilhálózat és SIM kártya > SIM-kártya beállításai lehetőségre.
- Ha külföldön tartózkodunk, ellenőrizzük, hogy az adatroaming be van-e kapcsolva a telefon beállításainál.

**Tipp:** Multimédia üzenetek küldéséhez és fogadásához kapcsolódnunk kell az internethez, Ellenőrizzük a szolgáltatónál, hogy a SIM-kártvánkhoz tartozik-e aktív mobiladat-előfizetés (internet-hozzáférés).

# **F-mail**

Telefonunkon utazás közben is elolvashatjuk és megválaszolhatjuk az e-maileket.

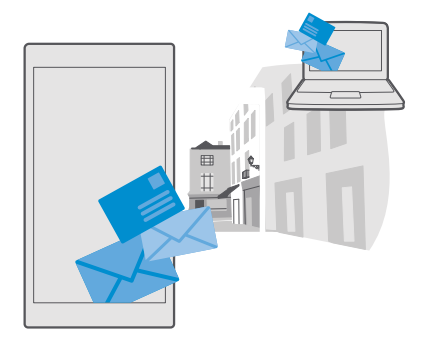

## E-mail fiók hozzáadása vagy törlése

Ha üzleti és magánlevelezésünkhöz eltérő e-mail címet szoktunk használni, az sem okoz gondot – több különböző postafiókot is hozzáadhatunk az Outlook levelesládájához.

## Az első postafiók hozzáadása

Ahhoz, hogy telefonunkra e-mailt telepíthessünk, kapcsolódnunk kell az internethez.

Ha bejelentkeztünk a Microsoft-fiókunkba, a rendszer automatikusan felveszi a fiókhoz tartozó Outlook-postaládát.

- 1. Koppintsunk a 📴 Outlook Posta ikonra.
- 2. Koppintsunk a Első lépések > + Fiók hozzáadása lehetőségre.
- 3. Válasszuk ki a postafiók típusát, és jelentkezzünk be.
- 4. Amikor elkészültünk az összes postafiók hozzáadásával, koppintsunk a Kész lehetőségre.

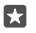

**Tipp:** E-mail fiókunk típusától függően esetleg nemcsak e-maileket, hanem egyéb elemeket, például névjegyeinket és naptárunkat is szinkronizálhatjuk.

Ha telefonunk nem találja e-mail beállításainkat, akkor a speciális beállítások funkció segítségével megadhatjuk azokat. Ehhez ismernünk kell e-mail fiókunk típusát, és a bejövő és kimenő e-maileket kezelő e-mail kiszolgálók címét. Ezeket az adatokat hálózati szolgáltatónktól kaphatjuk meg.

Ha további tájékoztatásra van szükségünk a különböző e-mail fiókok beállításáról, keressük fel a **support.microsoft.com** webhelyet, és tekintsük át a Windows rendszerű telefonokra vonatkozó útmutatást.

### Fiók hozzáadása később

Koppintsunk a 📴 Outlook Posta >  $\cdots$  >  $\bigcirc$  Fiókok > + Fiók hozzáadása lehetőségre, válasszuk ki a postafiók típusát, és jelentkezzünk be.

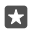

Tipp: Ha fel szeretnénk venni telefonunkba az Exchange rendszerben tárolt munkahelyi e-mailünket, névjegyzékünket és naptárunkat, a fiók megadásakor válasszuk az Exchange lehetőséget, írjuk be munkahelyi e-mail címünket és jelszavunkat, majd koppintsunk a **Bejelentkezés** lehetőségre.

Az új fiókot ezzel felvettük az Outlook levelesládájába.

# Fiók törlése

Koppintsunk a 📴 Outlook Posta > · · · > 🛛 Fiókok ikonra, majd a törölni kívánt fiókra.

A Microsoft-fiókunkhoz tartozó Outlook levelesládát eltávolíthatjuk. Ha el szeretnénk távolítani a levelesládát (például a telefon eladására készülünk), alaphelyzetbe kell állítanunk a telefont. Az alaphelyzetbe állítás előtt készítsünk biztonsági másolatot minden szükséges adatról a Microsoft-fiókunkba.

# Exchange-postafiók hozzáadása a telefonhoz

A munkahelyi e-mail, névjegyzék és naptár eléréséhez nincs szükség számítógépre. A fontos tartalmakat szinkronizálhatjuk telefonunk és egy Microsoft Exchange-kiszolgáló között.

Az Exchange csak akkor állítható be, ha vállalatunknak Microsoft Exchange-kiszolgálója van. Továbbá az is szükséges, hogy vállalatunk rendszergazdája aktiválja fiókunkhoz a Microsoft Exchange szolgáltatást.

A telepítés elindítása előtt ellenőrizzük, hogy megvannak-e a következő adatok:

- Vállalati e-mail cím
- Az Exchange-kiszolgálónk neve (ezt vállalatunk informatikai osztályától szerezhetjük be)
- A hálózati tartományunk neve (ezt vállalatunk informatikai osztályától szerezhetjük be)
- Munkahelyi hálózatunk jelszava

Az Exchange-kiszolgáló konfigurációjától függően a telepítés során esetleg további adatokat is meg kell adnunk. Ha nem ismerjük a helyes adatokat, forduljunk vállalatunk informatikai osztályához.

1. Koppintsunk a 📴 Outlook Posta ikonra.

2. Koppintsunk a ···· > Fiókok > + Fiók hozzáadása > Exchange lehetőségre.

3. Írjuk be Exchange e-mail címünket és jelszavunkat, majd koppintsunk a **Bejelentkezés** lehetőségre.

Módosítsuk az Exchange-fiók beállításait annak megadásához, hogy mely tartalmakat milyen gyakran szeretnénk szinkronizálni a kiszolgálóval.

# E-mail megnyitása a kezdőképernyőről

Az élő csempék segítségével az e-maileket közvetlenül a kezdőképernyőről nyithatjuk meg.

A telefon kijelzi a csempéken az olvasatlan e-mailek számát, illetve ha új e-mailt kapunk.

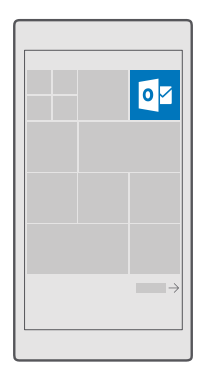

A kezdőképernyőre több postaládát is kitűzhetünk. Hozzárendelhetünk például egy csempét az üzleti e-mailekhez és egy másikat a magánjellegű e-mailekhez.

1. Koppintsunk a 📴 Outlook Posta > 🚞 ikonra.

2. Koppintsunk a kezdőképernyőre kitűzni kívánt fiókra és tartsuk lenyomva azt, majd koppintsunk a Kitűzés a kezdőképernyőre lehetőségre.

A postafiók a kezdőképernyőn új csempeként jelenik meg. Az e-mailek elolvasásához koppintsunk a csempére.

# E-mail küldése

Rendszeresen nézzük meg e-mailjeinket. Olvassunk és írjunk e-maileket útközben telefonunk segítségével.

1. Koppintsunk a 📴 Outlook Posta ikonra.

2. Levelesládánkban koppintsunk a + lehetőségre.

3. Ha a névjegyzékünkból szeretnénk címzettet hozzáadni, kezdjünk el beírni egy nevet. A cím beírásával is kezdhetjük.

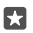

Tipp: Egy címzett eltávolításához koppintsunk a névre és az Eltávolítás lehetőségre.

4. Írjuk be a tárgyat és e-mailünk szövegét.

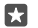

**Tipp:** Telefonunk segítségünkre lehet, hogy gyorsabban tudjunk e-maileket írni. Miközben beírunk egy szöveget, telefonunk felajánlja a mondat befejezéséhez esetleg megfelelő további szavakat. Egy javasolt szó hozzáadásához koppintsunk az adott szóra. A lista böngészéséhez lapozzunk ujjunkkal a javaslatokon. Ez a funkció nem áll rendelkezésre minden nyelven.

5. Fénykép vagy fájl csatolásához koppintsunk a 🛽 ikonra.

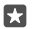

Tipp: E-mail írása közben is készíthetünk új fényképet. Koppintsunk a ∅ > Kamera ikonra, készítsük el a fényképet, majd koppintsunk a √ lehetőségre.

6. Az e-mail elküldéséhez koppintsunk a ⇒ ikonra.

# E-mailek olvasása

Ha fontos hírekre számítunk, nem kell megvárnunk, amíg megérkezünk a számítógépünkhöz. Olvassuk el e-mailjeinket útközben telefonunk segítségével.

A kezdőképernyőn láthatjuk, ha új e-mail érkezik.

1. Koppintsunk a 📴 Outlook Posta ikonra.

2. A levelesládánkban kattintsunk az e-mailre. Az olvasatlan e-mailt eltérő szín jelzi.

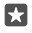

Tipp: Nagyításhoz vagy kicsinyítéshez helyezzük két ujjunkat a képernyőre, majd csúsztassuk őket szét vagy össze.

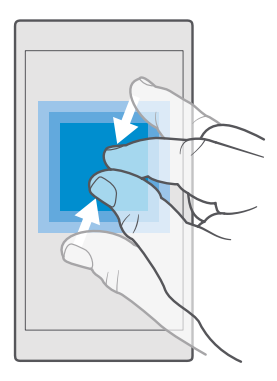

Tipp: Ha az e-mail webcímet tartalmaz, kattintsunk rá a weboldal felkereséséhez.

## E-mail olvasása a beszélgetésben

A levelesládában között koppintsunk arra a beszélgetésre, amelyik az e-mailt tartalmazza, majd koppintsunk az e-mailre. Az olvasatlan e-mailt tartalmazó beszélgetést eltérő szín jelzi.

### Melléklet mentése

Nyissuk meg az e-mailt, koppintsunk a mellékletre (például fényképre); a melléklet ekkor letöltődik a telefonra. Koppintsunk a mellékletre és tartsuk nyomva, majd koppintsunk a **Mentés** lehetőségre. Nem minden formátumú fájl menthető.

### Hivatkozás másolása

Nyissuk meg az e-mailt, koppintsunk a hivatkozásra és tartsuk nyomva, majd koppintsunk a hivatkozás másolása lehetőségre.

## E-mail megválaszolása

Ha gyors választ igénylő e-mailt kapunk, a telefonunkról azonnal válaszolhatunk rá.

© 2016 Microsoft Mobile. Minden jog fenntartva.

- 1. Koppintsunk a 📴 Outlook Posta ikonra.
- 2. Nyissuk meg az e-mailt, majd koppintsunk a 🖾 lehetőségre.

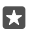

Tipp: Ha csak a feladónak szeretnénk válaszolni, koppintsunk a válasz lehetőségre. Ha a feladónak és minden címzettnek válaszolni szeretnénk, koppintsunk a válasz mindenkinek lehetőségre.

### E-mail továbbítása

Nyissuk meg az e-mailt, majd koppintsunk a 🖾 > továbbítás lehetőségre.

### E-mail törlése

Amikor a postafiók kezd betelni, néhány e-mail törlésével szabadítsunk fel helyet a telefonon.

- 1. A postaládában koppintsunk a törölni kívánt e-mailek bal oldalán.
- 2. Koppintsunk az e-mailek melletti jelölőnégyzetekre, majd koppintsunk a 🛍 ikonra.

A program az összes kijelölt e-mailt törli. Az e-mail fiók típusától függően az e-mailek esetleg az e-mail kiszolgálóról is törlődnek.

#### Egyetlen e-mail törlése

Nyissuk meg az e-mailt, és koppintsunk a 🛍 lehetőségre.

### Automatikus válaszok küldése

Ha szabadságon vagyunk vagy nem tartózkodunk az irodában, automatikus válaszokat küldhetünk a távollétünkben érkező e-mailekre.

Koppintsunk a 
 <sup>™</sup> Outlook Posta > ··· > 
 <sup>™</sup> Beállítások > beállítások lehetőségre.

 Az Automatikus válaszok küldése lehetőséget állítsuk Bekapcsolva 
 <sup>™</sup> értékűre, és írjuk meg a választ.

# Kamera

Miért vinnénk magunkkal fényképezőgépet, ha a telefonunk kamerája tökéletesen megfelel az emlékek rögzítéséhez? Telefonunk kamerájával egyszerűen rögzíthetünk fényképeket és videókat.

# Kameránk gyors megnyitása

Nyissuk meg kameránkat egy pillanat alatt, amikor szükségünk van rá – használjuk a hivatkozást a műveletközpontban. Ha telefonunkon van kamera gomb, akkor ez a leggyorsabb mód, hogy azonnal elkezdhessük a fényképezést.

A képernyő tetejétől lapozzunk lefelé, majd koppintsunk a 🙆 Kamera lehetőségre.

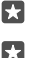

Tipp: Ha a Kamera ikon nem látható, koppintsunk a Kibontás lehetőségre.

**Tipp:** Ha telefonunk éppen le van zárva, de szeretnénk gyorsan bekapcsolni a kamerát, nyomjuk meg a bekapcsológombot, lapozzunk a képernyő tetejéről lefelé, majd koppintsunk a 🖸 **Kamera** lehetőségre.

#### A kamera megnyitása a kamera gombbal

Ha telefonunkon van kamera gomb, a kamera bekapcsolásához nyomjuk meg a kamera gombot.

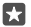

**Tipp:** Ha telefonunk éppen le van zárva, de szeretnénk gyorsan bekapcsolni a kamerát, néhány másodpercig tartsuk lenyomva a kamera gombot.

# A kamera használata

A fényképkészítés és a videorögzítés, valamint a fényképek és videók barátokkal való megosztása is egyszerű művelet.

## Fénykép készítése

Készítsünk éles és ragyogó fényképeket – fényképezzük le a legszebb pillanatokat fényképalbumunk számára.

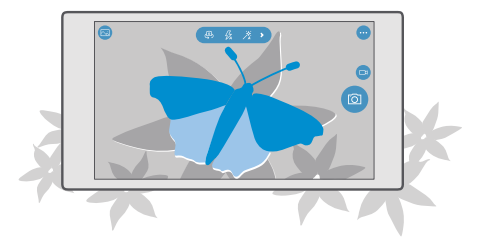

1. Érintsük meg a 💿 Kamera ikonra.

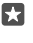

Tipp: Ha telefonunkon található kamera gomb, és szeretnénk gyorsan bekapcsolni a kamerát, amikor a telefon le van zárva, néhány másodpercig tartsuk lenyomva a kamera gombot.

Tipp: Ha a kamerát a Cortana segítségével szeretnénk megnyitni, koppintsunk a keresés gombra , koppintsunk a ikonra, mondjuk ki az Open camera kifejezést, majd hajtsuk végre az utasításokat. Cortana nem áll rendelkezésre minden régióban és minden nyelven. A támogatott régiókkal és nyelvekkel kapcsolatos információ a www.microsoft.com/mobile/support/cortanaregions webhelyen olvasható.

 A nagyításhoz vagy a kicsinyítéshez távolítsuk, illetve közelítsük ujjainkat. A kamerás nagyítást nem minden telefon támogatja. Az elérhetőséggel kapcsolatban lásd: www.microsoft.com/mobile/support/wpfeatures.

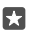

**Tipp:** A beállítások megtekintéséhez a telefon fekvő tájolásában húzzuk balra a ⊚ ikont. A beállítás módosításához csúsztassuk ujjunkat felfelé vagy lefelé a csúszkán. A beállítások bezárásához húzzuk jobbra a ⊚ ikont.

3. Ha a kamerával a képélességet egy bizonyos elemre szeretnénk beállítani, a képernyőn koppintsunk az adott elemre. A kamera élességállítását nem minden telefon támogatja. Az elérhetőséggel kapcsolatban lásd: www.microsoft.com/mobile/support/wpfeatures.

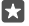

**Tipp:** Ha telefonunkon van kamera gomb, az élességállításhoz néhány másodpercig nyomjuk le és tartsuk félig lenyomva a kamera gombot. A fénykép elkészítéséhez nyomjuk le teljesen a kamera gombot.

4. A fénykép elkészítéséhez koppintsunk a 💿 ikonra.

A legutóbb rögzített fénykép megtekintéséhez koppintsunk a képernyő sarkában lévő kerek indexképre. A fénykép mentésének helye: Fényképek.

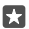

**Tipp:** A képernyő megfelelő működéséhez fontos, hogy ne takarjuk el a fényérzékelőt. A fényérzékelőt nem minden telefon támogatja. Az elérhetőséggel kapcsolatban lásd: www.microsoft.com/mobile/support/wpfeatures.

A vaku használatakor tartsunk megfelelő távolságot. Ne használjuk a vakut emberhez vagy állathoz közel. Fénykép készítése közben ne takarjuk el a vakut.

# Videó rögzítése

Telefonunkkal nem csak fényképeket készíthetünk – a különleges pillanatokat videókon is megörökíthetjük.

- 1. Koppintsunk a 🖸 Kamera ikonra.
- 2. A fénykép módból videó módra való átváltáshoz koppintsunk a 📼 ikonra.

**3.** A nagyításhoz vagy a kicsinyítéshez távolítsuk, illetve közelítsük ujjainkat. A kamerás nagyítást nem minden telefon támogatja. Az elérhetőséggel kapcsolatban lásd:

# www.microsoft.com/mobile/support/wpfeatures.

- 4. A rögzítés megkezdéséhez koppintsunk a 📼 ikonra. Elindul az időzítő.
- 5. A rögzítés leállításához koppintsunk a 📼 ikonra. Az időzítő leáll.

A legutóbb rögzített videó megtekintéséhez koppintsunk a képernyő sarkában lévő kerek indexképre. A videó mentésének helye: Fényképek.

# Önarckép készítése

A telefon elülső kamerájának segítségével könnyen készíthetünk önarcképet.

Az elülső kamerát nem minden telefon támogatja. Az elérhetőséggel kapcsolatban lásd: www.microsoft.com/mobile/support/wpfeatures.

- 1. Koppintsunk a 🖸 Kamera > 🚇 ikonra.
- 2. Nézzünk bele az elülső kamerába, és komponáljuk meg az önarcképet a képernyőn.
- 3. Koppintsunk a 👩 ikonra.

# Életteli fényképek készítése

A Fotóklipek segítségével minden fénykép mellé egy rövid videó is készül, ezért a fényképek szinte életre kelnek, amikor a Fényképek használatával böngészünk közöttük.

A Fotóklipek funkció nem minden telefonon áll rendelkezésre. Az elérhetőséggel kapcsolatban lásd: www.microsoft.com/mobile/support/wpfeatures.

- 1. Koppintsunk a 🖸 Kamera > · · · > Beállítások ikonra.
- 2. A Fotóklipek bekapcsolásához válasszuk a 📼 lehetőséget.

# Fényképeink és videóink mentése memóriakártyára

Ha telefonunkban van memóriakártya, és a telefonmemóriánk már majdnem betelt, a készített fényképeket és a rögzített videókat a memóriakártyára menthetjük.

A legjobb videominőség eléréséhez a videókat a telefonmemóriába rögzítsük. Ha a videókat a memóriakártyára kívánjuk menteni, akkor ehhez jól ismert gyártótól származó, gyors, 4–128 GB-os microSD-kártya használatát javasoljuk. A memóriakártyát nem minden telefon támogatja. Az elérhetőséggel kapcsolatban lásd: **www.microsoft.com/mobile/support/ wpfeatures**.

- 1. Koppintsunk a 💽 Tárterület ikonra.
- 2. Állítsuk az Új fényképek mentése lehetőséget SD-kártya értékűre.

Az ezután készített fényképek és videók a memóriakártyára kerülnek.

Kizárólag az ehhez a készülékhez jóváhagyott kompatibilis memóriakártyákat használjunk. A nem kompatibilis kártyák kárt okozhatnak a kártyában és a készülékben egyaránt, valamint a kártyán tárolt adatok megsérülhetnek.

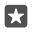

Tipp: A korábban készített fényképek és videók memóriakártyára történő áthelyezéséhez koppintsunk a 📷 Fájlkezelő lehetőségre.

# Helyadatok mentése fényképeinkhez és videóinkhoz

Ha pontosan emlékezni szeretnénk egy adott fénykép vagy videó készítésének helyére, akkor beállíthatjuk a telefont, hogy az automatikusan rögzítse a helyadatokat.

1. Lapozzunk lefelé a képernyő tetejétől, és koppintsunk a 🔅 Minden beállítás > 🛆 Adatvédelem > Tartózkodási hely lehetőségre.

Ellenőrizzük, hogy a Tartózkodási hely beállítás Bekapcsolva 
 értékű-e, és hogy a kamera számára engedélyezve van-e a helyadatok használata.

A fényképekhez vagy a videókhoz helyadatokat csatolhatunk, ha tartózkodási helyünk meghatározható műholdas vagy hálózati módszerek használatával. Ha olyan fényképet vagy videót osztunk meg, amely helyadatokat tartalmaz, akkor azok az adatok esetleg a fényképet vagy a videót megtekintő személyek számára is láthatók lesznek. A földrajzi címkék használatát a telefonbeállításoknál kapcsolhatjuk ki.

### Fényképeink és videóink megosztása

Fényképeinket és videóinkat gyorsan és egyszerűen megoszthatjuk, hogy megmutathassuk őket barátainknak és családunknak.

1. Készítsünk egy fényképet vagy rögzítsünk egy videót.

2. A kezdőképernyőn koppintsunk a **Fényképek** lehetőségre, és keressük meg a kívánt fényképet vagy videót.

3. Koppintsunk a fényképre vagy a videóra és a 🟠 lehetőségre, válasszuk ki a megosztási módot, majd kövessük a megjelenő utasításokat.

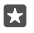

**Tipp:** Egyszerre több fénykép vagy videó megosztásához koppintsunk a *i*≣ lehetőségre, válasszuk ki a kívánt fényképet vagy videót, majd koppintsunk a ⇔ ikonra.

Nem minden megosztási szolgáltatás támogatja az összes fájlformátumot vagy a nagyfelbontású videókat.

# További lehetőségek a fényképezésben

Telefonunkkal pontosan szabályozhatjuk a fényképbeállításokat. Készítsünk pont olyan fényképet, amilyet szeretnénk.

# Fényképek készítése időzítővel

Az időzítő üzemmódot akkor használhatjuk, ha azt szeretnénk, hogy a fotós is szerepeljen a fényképen.

1. Koppintsunk a 🖸 Kamera > ··· > Fényképezés-időzítő ikonra.

 Koppintsunk a Késleltetés a lehetőségre, és adjuk meg, hogy a kamera mennyi ideig várakozzon a fénykép elkészítése előtt.

3. Koppintsunk a 🗸 ikonra.

Az ezután rögzített fényképek időzítő üzemmódban készülnek.

4. A fénykép elkészítéséhez koppintsunk a 💿 ikonra.

## Az időzítő üzemmód kikapcsolása

Koppintsunk a 🖸 Kamera >···· > Fényképezés-időzítő > 🗙 ikonra.

# A legjobb expozíció kiválasztása expozíciós sorozat használatával

Nem megfelelő fényviszonyok esetén használjuk az expozíciós sorozat üzemmódot, amelyben egyszerre több fényképet készíthetünk különböző expozíciós beállításokkal. Ezután kiválaszthatjuk közülük a legjobban sikerült felvételt.

Az expozíciós sorozat használatakor a kamera egyszerre több fényképet készít, néhány világosabbat és néhány sötétebbet. Így nagyobb eséllyel készíthetünk remek felvételt nem tökéletes fényviszonyok esetén is. Megadhatjuk, hogy a kamera hány fényképet készítsen, és mekkora különbség legyen a fényképek expozíciós értéke között.

1. Koppintsunk a 🖸 Kamera > ··· > Expozíció-sorozat ikonra.

2. A sorozatot alkotó fényképek számának megadásához koppintsunk a Készíteni kívánt fényképek száma lehetőségre.

 Az expozíciós értékek közötti lépések nagyságának kiválasztásához koppintsunk a Expozíció tartomány lehetőségre.

**4.** Koppintsunk a 🗸 ikonra.

Az ezután rögzített fényképek expozíciós sorozat üzemmódban készülnek.

5. A fényképek elkészítéséhez koppintsunk a 🖸 ikonra.

A kamera elkészíti a megadott számú fényképet, és elkülönítve tárolja azokat a Fényképek mappában.

Az expozíciós sorozat üzemmód kikapcsolása Koppintsunk a 🖸 Kamera > ··· > Expozíció-sorozat > 🗙 ikonra.

### Veszteségmentes fényképek készítése

Veszteségmentes Digital Negative (DNG) fényképeket készíthetünk, amelyekhez még hatékonyabb utólagos szerkesztési lehetőségek közül választhatunk.

A Digital Negative (DNG) formátumot nem minden telefon támogatja. Az elérhetőséggel kapcsolatban lásd: **www.microsoft.com/mobile/support/wpfeatures**.

1. Koppintsunk a 🖸 Kamera > · · · > Beállítások ikonra.

2. Koppintsunk a A fő kamera képmérete lehetőségre és a JPG + DNG módra.

 Fénykép készítésekor a rendszer két fájlt ment: egy alacsonyabb felbontású JPG fényképet, ami megosztáshoz használható, és egy veszteségmentes DNG fényképet.

A DNG-fénykép mentésének helye: Filmtekercs.

A DNG fényképek számítógépre történő átvitele közben tallózhatunk közöttük, és megnézhetjük őket, ha letöltjük és telepítjük az Adobe DNG Codec alkalmazást a www.adobe.com/support/downloads/detail.jsp?ftpID=5495 webhelyről.

A DNG fényképeket bármilyen fényképszerkesztő programban szerkeszthetjük, amely teljes körűen támogatja a DNG szabványt.

## Nagy felbontású videók rögzítése

Ha szeretnénk kristálytisztán megőrizni életünk fontos eseményeinek emlékeit, ügyeljünk arra, hogy mindig nagy felbontású videókat készítsünk.

A 4K felbontású és a teljes HD videókat nem minden telefon támogatja. Az elérhetőséggel kapcsolatban lásd: **www.microsoft.com/mobile/support/wpfeatures**.

- 1. Koppintsunk a 🖸 Kamera > · · · > Beállítások ikonra.
- 2. Koppintsunk a Videófelvétel lehetőségre, és válasszunk egy nagy felbontású beállítást.

A telefonunk típusától függően a legnagyobb választható felbontás a 4K vagy a Teljes HD.

# A képkivágás kiválasztása fényképezéskor

Ha tökéletesen komponált képeket szeretnénk készíteni, a képkivágás pontos beállításához használjuk a kereső segédrácsait.

- 1. Koppintsunk a 🖸 Kamera > · · · > Beállítások ikonra.
- 2. Koppintsunk a Szerkesztőrács lehetőségre és a használni kívánt rácstípusra.
- 3. A fénykép elkészítéséhez koppintsunk a 👩 ikonra.

# Fényképek és videók

Itt megismerhetjük, hogyan tudjuk fényképeinket és videóinkat megnézni, átrendezni, megosztani vagy szerkeszteni.

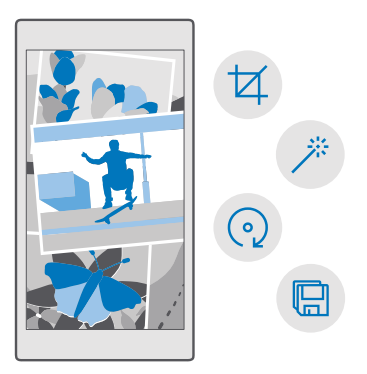

# Fényképek és videók megtekintése

Az emlékezetes pillanatokat újra átélhetjük – a fényképeket és a videókat telefonunkon is megtekinthetjük.

- 1. Koppintsunk a 🔼 Fényképek ikonra.
- 2. Az elkészített fénykép vagy videó megtekintéséhez koppintsunk a fényképre vagy a videóra.

 A következő fénykép vagy videó megtekintéséhez lapozzunk balra. Áz előző fénykép vagy videó megtekintéséhez lapozzunk jobbra.

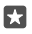

Tipp: Kicsinyítéshez vagy nagyításhoz helyezzük két ujjunkat a képernyőre, majd csúsztassuk őket egymás felé, illetve távolítsuk őket egymástól.

### Fényképeink és videóink másolása a számítógépünkre

A fényképek és a videók számítógépre való átmásolásához vagy áthelyezéséhez használjuk a számítógép fájlkezelőjét.

Ha a számítógép Mac típusú, telepítsük a Lumia Photo Transfer for Mac alkalmazást (elérhető itt: www.microsoft.com/en-us/mobile/support/product/nokia-photo-transfer-formac/).

1. Egy kompatibilis USB-kábel segítségével csatlakoztassuk telefonunkat egy kompatibilis számítógéphez.

2. Indítsuk el a számítógép fájlkezelőjét (például a Windows Intéző vagy a Finder), és ott keressük meg telefonunkat.

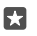

**Tipp:** Telefonunk a hordozható készülékek listájában Windows Phone néven látható. Telefonunk mappáinak megjelenítéséhez kattintsunk duplán a telefon nevére. A dokumentumok, a zenefájlok, a fényképek, a csengőhangok, illetve a videók önálló mappákban találhatók.

 Nyissuk meg a fényképek vagy a videók mappáját, majd jelöljük ki és másoljuk a fájlokat a számítógépre.

Telefonunk alapértelmezés szerint automatikusan feltölti fényképeinket és videóinkat OneDrive tárhelyére. Feltöltött fájljainkat a Microsoft-fiókunkhoz csatlakoztatott bármely eszközön elérhetjük.

A OneDrive beállításainak módosításához koppintsunk a 本 **OneDrive** > 🚍 > 🌣 lehetőségre.

### Fénykép szerkesztése

A készített fényképeken gyorsan végrehajthatunk képszerkesztési műveleteket, például elforgatást vagy kivágást. Használhatjuk az automatikus javítást is; ebben az esetben csak egyetlen koppintás szükséges, és a telefon kijavítja a fényképet.

1. Koppintsunk az 🔽 Fényképek ikonra és egy fényképre.

2. Koppintsunk a 🖉 lehetőségre, majd egy beállításra.

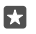

Tipp: Ha már van a készüléken a Áruház oldalairól származó fényképszerkesztő alkalmazás, az szerepel a szerkesztési lehetőségek listájában.

3. A szerkesztett fénykép mentéséhez érintsük meg a 🖫 ikont.

## Adjon különleges effektusokat fényképeihez

Lépjünk magasabb szintre a fényképszerkesztésben – a Lumia Creative Studio alkalmazás segítségével látványos speciális effektusokat adhatunk kedvenc fényképeinkhez.

A Lumia Creative Studio alkalmazás letöltéséhez vagy a telepített verzió naprakészségének ellenőrzéséhez keressük fel a **www.microsoft.com** webhelyet. A Lumia Creative Studio alkalmazás nem érhető el minden telefontípus esetén.

© 2016 Microsoft Mobile. Minden jog fenntartva.

#### Fényképeink átkeretezése

Koppintsunk a **Elumia Creative Studio** lehetőségre és a szerkeszteni kívánt fényképre, koppintsunk a 🕲 ikonra, és válasszunk másik képarányt vagy forgassuk el a fényképet.

### Szűrő alkalmazása

Koppintsunk a 🛛 **Lumia Creative Studio** lehetőségre és a szerkeszteni kívánt fényképre, koppintsunk a 🛞 lehetőségre, és válasszunk szűrőt.

#### Fényképeink minőségének javítása

Koppintsunk a **Lumia Creative Studio** lehetőségre és a szerkeszteni kívánt fényképre, koppintsunk a **(ii**) lehetőségre, válasszuk ki a javítás típusát, és a csúszka húzásával állítsuk be a javítás mértékét.

#### A fénykép egy részének elmosódottá tétele

Koppintsunk a clumia Creative Studio lehetőségre és a szerkeszteni kívánt fényképre, és koppintsunk a ··· > életlen hatás a háttérhez lehetőségre. Kiválaszthatjuk az elmosódottá alakítandó területet, és beállíthatjuk az elmosódás mértékét.

#### Fényképek színesítése

Koppintsunk a **Elumia Creative Studio** lehetőségre és a szerkeszteni kívánt fényképre, és koppintsunk a ··· > **színcsere** lehetőségre. Válasszunk ki egy színt a palettáról, és alkalmazzuk azt a fényképen. Ha elkészültünk, koppintsunk a  $\checkmark$  ikonra.

#### A szerkesztett fénykép mentése

Koppintsunk a **Elumia Creative Studio** lehetőségre és a szerkeszteni kívánt fényképre, és koppintsunk a ··· > **Mentés** lehetőségre.

 $\star$ 

Tipp: A fénykép eredeti állapotának visszaállításához koppintsunk a····> visszatérés az eredetihez lehetőségre.

# Térképek és navigáció

Közeli látnivalók megjelenítése és útvonaltervezés

# A helyszolgáltatások bekapcsolása

A Térképek segítségével meghatározhatjuk tartózkodási helyünket, és a helyadatokat a készített fényképekhez menthetjük. Egyes alkalmazások a helyadatok felhasználásával nagyobb választékban tudnak szolgáltatásokat ajánlani.

 Lapozzunk lefelé a képernyő tetejétől, és koppintsunk a ☺ Minden beállítás > A Adatvédelem > Tartózkodási hely lehetőségre.
 A Tartózkodási hely lehetőséget állítsuk Bekapcsolva értékűre.

Tipp: Kiválaszthatjuk azokat az alkalmazásokat, amelyek használhatják a helyadatokat. A Tartózkodási hely felhasználására jogosult alkalmazások kiválasztása beállításnál koppintsunk a kívánt alkalmazásokra.

# Hely keresése

A Térképek használatával meghatározott helyeket és vállalkozásokat kereshetünk meg.

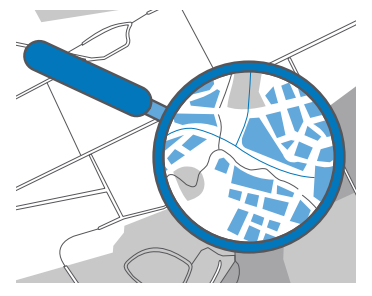

1. Koppintsunk a 🙎 Térképek ikonra.

2. Írjuk be a keresősávba a keresőszót, például az utca vagy a hely nevét.

3. Válasszunk egy elemet a beírás közben felajánlott találatok listájából, vagy a kereséshez koppintsunk a  $\bigcirc$  gombra.

A hely megjelenik a térképen.

Ha a keresés nem adott eredményt, ellenőrizzük, hogy helyesen írtuk-e be a keresőszót.

## Hely hozzáadása a kedvencekhez

Koppintsunk a 😰 **Térképek** lehetőségre, majd keressünk egy helyet. Ha megtaláltuk a helyet, koppintsunk a 🛧 ikonra.

A kedvenc helyek megtekintéséhez koppintsunk a 🔝 Térképek > 🚍 > ☆ Kedvencek elemre.

© 2016 Microsoft Mobile. Minden jog fenntartva.

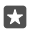

Tipp: Kedvenc helyeinket kitűzhetjük a kezdőképernyőre is. Keressük meg a helyet, és koppintsunk a -⊨ lehetőségre.

## Hely megosztása a barátokkal

Koppintsunk a 😰 **Térképek** lehetőségre, majd keressünk egy helyet. Ha megtaláltuk a helyet, koppintsunk a 🏠 ikonra, és válasszuk ki a megosztás kívánt módját.

Jelenlegi tartózkodási helyünk megtekintése Koppintsunk a 😰 Térképek > 💿 ikonra.

### A közelünkben található éttermek és más érdekes helyek keresése

Koppintsunk a 😰 Térképek lehetőségre, koppintsunk a 🍥 ikonra a térképen, és a Közeli helyek lehetőségnél válasszunk egy kategóriát.

# Egy adott helyre vezető útvonalak letöltése

Tervezzünk aktuális tartózkodási helyünkről vagy más kiindulási pontból gyalogos, autós vagy tömegközlekedési útvonalat.

1. Koppintsunk a 😰 Térképek > = > 🛞 Útvonaltervezés lehetőségre.

 Ha nem szeretnénk, hogy a kiindulási pont legyen a jelenlegi helyünk, koppintsunk a keresősávra, és keressünk egy kiindulási pontot.

3. Koppintsunk a második keresősávra, és keressük meg a célállomást.

A térképen megjelenik az útvonal, valamint a cél eléréséhez szükséges becsült időtartam. A részletes utasítások megjelenítéséhez koppintsunk az információra.

### Hangutasításos útfordulónkénti navigáció vezetéshez

Az úti cél beállítása után (használjuk az aktuális tartózkodási helyet kiindulási pontként), koppintsunk a 🛱 ikonra, majd a kívánt útvonal mellett (több változat is lehet) koppintsunk a 🛱 Indítás lehetőségre.

A navigáció nézet bezárásához koppintsunk a · · · > X Kilépés ikonra.

## Gyalogos útvonalak letöltése

Célállomásunk létrehozása után koppintsunk a 🐕 ikonra.

×

**Tipp:** Az útfordulónkénti navigáció a hangutasítások alapján is követhető, így nem kell folyamatosan néznünk a képernyőt. Az útvonal mellett koppintsunk a 🖗 **Indítás** ikonra.

## A tömegközlekedési útvonal-információk használata

Koppintsunk a 🛱 lehetőségre, és hozzuk létre az útvonalat.

A tömegközlekedési információk a világ számos városához elérhetők.

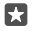

**Tipp:** Kiválaszthatjuk az utazás kezdő időpontját és az úrvonal típusát. Az útvonal létrehozása előtt koppintsunk a **Beállítások** lehetőségre, és válasszuk ki az utazásnak megfelelő beállításokat.

# Térképek letöltése a telefonra

Az új térképeket még az utazás előtt letölthetjük telefonunkra, így az utazás közben a térképeket internetkapcsolat nélkül is böngészhetjük. A térképek letöltéséhez és frissítéséhez kapcsoljuk be a Wi-Fi funkciót.

Ha már kevés hely van a telefonmemóriában, lehetséges, hogy a térképeket a memóriakártyára kell mentenünk. Koppintsunk a **11 Erképek**  $> \implies > \textcircled{b}$  **Beállítások** > **Térképek le- vagy feltöltése** lehetőségre, és a **Tárolási hely** beállításnál koppintsunk az **SD-kártya** lehetőségre. A memóriakártyát nem minden telefon támogatja. Az elérhetőséggel kapcsolatban lásd: www.microsoft.com/mobile/support/wpfeatures.

 Koppintsunk a 2 Térképek > ≡ > 
 Beállítások > Térképek le- vagy feltöltése > + Térképek letöltése lehetőségre.

2. Válasszuk ki az országot vagy régiót.

### Meglévő térkép frissítése

A térképek kézi frissítéséhez koppintsunk a **⊇ Térképek** > ≡ > **③ Beállítások** > **Térképek** le- vagy feltöltése lehetőségre, és a **Térképfrissítések** beállításnál koppintsunk a **Keresés** most lehetőségre.

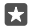

Tipp: A telefont beállíthatjuk így is, hogy automatikusan frissítse a térképeket, amikor Wi-Fi-hálózathoz csatlakozik és töltődik. Koppintsunk a **② Térképek** > == > ③ Beállítások > Térképek le- vagy feltöltése lehetőségre, és a Térképfrissítések beállításnál található Térképek automatikus frissítése beállítást állítsuk Bekapcsolva ● értékűre.

### Térkép törlése

Koppintsunk a **\mathbb{R} Térképek** >  $\equiv$  >  $\bigcirc$  **Beállítások** > **Térképek le- vagy feltöltése** lehetőségre, koppintsunk a törölni kívánt térképre, majd a **Törlés** lehetőségre.

# Helymeghatározási módszerek

Telefonunk műholdas helymeghatározó rendszer, Wi-Fi vagy hálózati (cellaazonosítón alapuló) helymeghatározási módszer használatával jeleníti meg tartózkodási helyünket a térképen.

A helyadatok elérhetősége, pontossága és hiánytalansága függhet például a tartózkodási helyünktől, a használati körülményektől és a külső felek által nyújtott forrásoktól, és az adatok esetleg csak korlátozottan állnak rendelkezésre. A helyadatok esetleg nem érhetők el, például épületeken belül vagy a föld alatt. A helymeghatározási módszerekkel kapcsolatos adatvédelmi információk a Microsoft Adatvédelmi nyilatkozatban olvashatók.

A Támogatott GPS (A-GPS) hálózati szolgáltatás, valamint a GPS és a Glonass egyéb hasonló megoldásai a mobilhálózat használatával lekérdezik a helyadatokat, valamint részt vesznek az aktuális tartózkodási helyünk meghatározásában.

A műholdas helymeghatározó rendszerek egyes változatai esetén esetleg kis mennyiségű adat továbbítására lehet szükség a mobilhálózaton. Ha szeretnénk elkerülni az adatátviteli költségeket, pl. külföldi utazás során, akkor a telefon beállításainál lehetőség van a mobilhálózati adatkapcsolat kikapcsolására.

A Wi-Fi-kapcsolat használatával végzett helymeghatározás javítja a helymeghatározás pontosságát, amikor nem érhetők el a múholdjelek, például beltérben vagy magas épületek között. Ha olyan helyen tartózkodunk, ahol a Wi-Fi korlátozott elérésű, kikapcsolhatjuk a Wi-Fi funkciót a telefon beállításaiban.

**Megjegyzés:** Néhány országban a Wi-Fi használata esetleg korlátozott lehet. Például az Európai Unióban beltéri használatra csak 5150–5350 MHz-es Wi-Fi, az Egyesült Államokban és Kanadában beltéri használatra csak 5,15–5,25 GHz-es Wi-Fi engedélyezett. További információkért forduljunk a helyi hatóságokhoz.

# Internet

lsmerjük meg, hogyan hozhatunk létre vezeték nélküli kapcsolatokat, és hogyan böngészhetjük úgy az internetet, hogy alacsonyan tartsuk adatforgalmi kiadásainkat.

# Internetkapcsolatok megadása

Ha hálózati szolgáltatónk az adathasználattól függő díjat számít fel, akkor az adatátviteli költségek csökkentése érdekében módosítanunk kell a Wi-Fi- és az adatkapcsolatbeállításokat. Lehetőségünk van arra is, hogy eltérő beállításokat adjunk meg roaming vagy otthoni használat esetére.

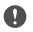

**Fontos:** A Wi-Fi-kapcsolat biztonságának növelése érdekében használjunk titkosítást. A titkosítás használatával csökkenthetjük az adatok illetéktelenek általi hozzáférésének veszélyét.

A Wi-Fi-kapcsolat általában gyorsabb és kevésbé költséges, mint egy mobil adatkapcsolat. Ha Wi-Fi- és adatkapcsolat is elérhető, telefonunk a Wi-Fi-kapcsolatot fogja használni.

1. Lapozzunk a képernyő tetejéről lefelé, koppintsunk a *(* Wi-Fi kapcsolattal lehetőségre és tartsuk nyomva.

- 2. Állítsuk be a Wi-Fi elérés lehetőséget Bekapcsolva 📼 értékűre.
- 3. Válasszuk ki a használni kívánt kapcsolatot.

### Adatkapcsolat használata

Lapozzunk a képernyő tetejéről lefelé, koppintsunk a 🔅 Minden beállítás > 🌐 Hálózat és kapcsolatok > Mobilhálózat és SIM kártya ikonra, majd az Adatkapcsolat lehetőséget állítsuk Bekapcsolva 🛥 értékűre.

### Mobil adatkapcsolat használata roaming közben

Lapozzunk lefelé a képernyő tetejétől, és köppintsunk a 🔅 Minden beállítás > 🌐 Hálózat és kapcsolatok > Mobilhálózat és SIM kártya lehetőségre. Ezután a Adatroaming beállításai lehetőséget állítsuk roaming bekapcsolása értékűre.

Ha roaming közben kapcsolódunk az internethez, különösen akkor, ha külföldön tartózkodunk, jelentősen megnőhetnek az adatátviteli költségeink.

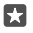

Tipp: Az adathasználat követéséhez a kezdőképernyőn lapozzunk a képernyő tetejéről lefelé, és koppintsunk a () Minden beállítás > () Hálózat és kapcsolatok > Adatforgalom lehetőségre.

# Számítógépünk csatlakoztatása az internethez

Egyszerűen használhatjuk az internetet útközben laptopunkon. Használjuk mobiltelefonunkat Wi-Fi internetpontként, és használjuk az adatkapcsolatot a laptop vagy más eszköz interneteléréséhez.

1. Lapozzunk lefelé a képernyő tetejétől, és koppintsunk a 🔅 Minden beállítás > 🌐 Hálózat és kapcsolatok > Mobil elérési pont lehetőségre.

2. Állítsuk Bekapcsolva 📼 állapotúra a mobil elérési pontot.

 A mobilhálózati adatkapcsolat megosztási módjának kiválasztásához koppintsunk a Wi-Fi kapcsolattal vagy a Bluetooth-kapcsolattal lehetőségre.

4. Válasszuk ki a kapcsolatot a másik eszközön.

A másik eszközön az adatátvitel az adatátviteli előfizetésünk terhére történik, így az adatátviteli költségekkel járhat. Az elérhetőséggel és a költségekkel kapcsolatos tájékoztatásért forduljunk hálózati szolgáltatónkhoz.

# Előfizetésünk hatékony kihasználása

Ha aggódunk az adatforgalmi költségek miatt, telefonunkkal még hatékonyabb módszereket kereshetünk az adatkapcsolat használatára, és nyomon követhetjük a használati adatokat. Emellett teljesen le is zárhatjuk adatátviteli kapcsolatainkat.

1. Lapozzunk lefelé a képernyő tetejétől, és koppintsunk a 🔅 Minden beállítás > 🌐 Hálózat és kapcsolatok > Adatforgalom lehetőségre.

2. Koppintsunk a korlát beállítása lehetőségre, majd válasszuk ki a kívánt értékeket.

# Internetböngésző

Tudjuk meg a legfrissebb híreket és látogassunk el kedvenc webhelyeinkre. Telefonunkon a Microsoft Edge böngészővel tekinthetjük meg az internetes webhelyeket. Böngészőnk a biztonsági fenyegetések kivédéséhez is segítséget nyújt.

Koppintsunk a 🔁 Microsoft Edge ikonra.

Internetböngészéshez kapcsolódnunk kell az internethez.

## Böngészés az interneten

Nincs szükségünk számítógépre – az internetet telefonunkról is böngészhetjük.

Tipp: Ha hálózati szolgáltatónk nem rögzített díjat számít fel az adatforgalmunkért, akkor az adatátviteli költségek csökkentése érdekében az internetkapcsolat létrehozásához Wi-Fi-hálózatot használjunk.

1. Koppintsunk a 🔁 Microsoft Edge ikonra.

- 2. Koppintsunk a címsávra.
- 3. Írjunk be egy webcímet.

Tipp: Webcímek utótagjának (például .org) gyors beírásához koppintsunk az utótag gombra és tartsuk nyomva azt, majd koppintsunk a kívánt utótagra.

**4.** Koppintsunk a  $\rightarrow$  ikonra.

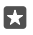

**Tipp:** Az interneten való kereséshez írjuk be a kívánt keresőszót a címsávba, majd koppintsunk a  $\rightarrow$  ikonra.

## Nagyítás vagy kicsinyítés

Helyezzük két ujjunkat a képernyőre, majd közelítsük vagy távolítsuk ujjainkat.

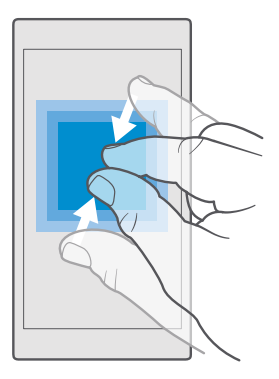

# Új lap megnyitása

Ha egyszerre több webhelyet szeretnék felkeresni, akkor újabb böngészőlapokat nyithatunk meg, és azok között válthatunk.

Koppintsunk a **e Microsoft Edge** > **x** > **+** lehetőségre.

## Lap megnyitása privát böngészéshez

Koppintsunk a 🔁 Microsoft Edge > 🗋 > · · · > Új InPrivate-lap lehetőségre.

A privát böngészés megakadályozza, hogy a böngészőnk tárolja a böngészési adatokat, például a cookie-kat, a böngészési előzményeinket és az ideiglenes internetfájljainkat.

### Váltás a lapok között

Koppintsunk a 🔁 Microsoft Edge > 🗋 ikonra, majd a kívánt lapra.

### Lap bezárása

```
Koppintsunk a 🔁 Microsoft Edge > 🗍 lehetőségre, majd a bezárni kívánt lapon koppintsunk a 🗙 lehetőségre.
```

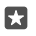

**Tipp:** Az összes lap bezárásához koppintsunk a ··· lehetőségre, és válasszuk ki, hogy az összes lapot be szeretnénk-e zárni vagy csak a privát böngészéshez megnyitott lapokat.

## Könnyebben olvasható szöveg beállítása a webhelyeken

A webhelyeken a kisméretű betűkkel írt szövegek esetleg nehezen olvashatók. Böngészőnket használhatjuk mobiltelefonos vagy számítógépes módban is, egyes weboldalakon pedig olvasási nézetre válthatunk, és beállíthatjuk a kívánt betűméretet.

Ha a böngészőt úgy szeretnénk beállítani, hogy mindig a kívánt módot használja, koppintsunk az C Microsoft Edge > ··· > Beállítások lehetőségre, és módosítsuk a Webhelymegjelenítési mód beállítását.

### Váltás olvasási nézetre

A címsávon koppintsunk 🛄 ikonra. Az olvasási nézet betűméretének beállításához koppintsunk a ··· > **Beállítások > Olvasási nézet betűmérete** lehetőségre.

### Webhely hozzáadása kedvenceinkhez

Ha egy webhelyet rendszeresen meglátogatunk, akkor vegyük fel kedvenceink közé, hogy gyorsan elérhessük.

- 1. Koppintsunk a 🔁 Microsoft Edge ikonra.
- 2. Ugorjunk egy webhelyre.
- 3. Koppintsunk a ··· > hozzáadás a kedvencekhez ikonra.

4. Szükség esetén módosítsuk a nevet, majd koppintsunk a Hozzáadás lehetőségre.

Tipp: Kedvenc webhelyeinket kitűzhetjük a kezdőképernyőre is. Böngészés közben koppintsunk a ··· > Az oldal kitűzése a Start menüre/kezdőképernyőre lehetőségre.

Tipp: Találtunk egy webhelyet, amelynek tartalmát el szeretnénk olvasni, de éppen nincs elég időnk? Vegyük fel az olvasólistánkra. Koppintsunk a ··· > Felvétel a Könyyjelzőbe > Hozzáadás ikonra. Ha bejelentkeztünk a Microsoft-fiókunkba, a rendszer szinkronizálja az olvasólistát a fiókunkkal, így az összes eszközünkön megtaláljuk ezt a listát. Az olvasólistába mentett webhelyek megtekintéséhez koppintsunk a ··· >

### Ugrás egy kedvenc webhelyre

Koppintsunk a 🔁 Microsoft Edge > ··· > ☆ Kedvencek lehetőségre, és válasszunk egy webhelyet a listáról.

## Weboldal megosztása

Ha egy érdekes weboldalt találunk, elküldhetjük azt barátainknak e-mailben vagy SMS-ben, illetve feltölthetjük közösségi hálózatainkba. Ha barátaink mellettünk vannak, az NFC segítségével megoszthatjuk az oldalt, ha összeérintjük a két telefont.

1. Koppintsunk a(z) C Microsoft Edge lehetőségre, majd lépjünk egy webhelyre.

2. Koppintsunk a ··· > Megosztás lehetőségre, és válasszuk ki a megosztás módját.

## Weboldal megosztása NFC használatával

Böngészés közben koppintsunk a ··· > **Megosztás** > »)) **Megosztás összeérintéssel (NFC)** lehetőségre, majd telefonunkkal érintsük meg barátunk telefonját.

Ha szeretnénk meggyőződni arról, hogy a Megosztás összeérintéssel (NFC) funkció be van kapcsolva, lapozzunk a képernyő tetejétől lefelé, koppintsunk a 
Minden beállítás > 
KESZKÖZÖK > NFC lehetőségre, majd az Megosztás összeérintéssel lehetőséget állítsuk Bekapcsolva 
értékűre.

Az NFC funkció nem áll rendelkezésre minden telefontípusnál. Az elérhetőséggel kapcsolatban lásd: **www.microsoft.com/mobile/support/wpfeatures**. Ez a funkció esetleg nem kompatibilis minden NFC funkciót támogató telefonnal.

A másik telefonnak támogatnia kell az NFC funkciót. További tájékoztatásért olvassuk el a másik telefon felhasználói útmutatóját.

## A böngészési előzmények törlése

A böngészés befejezése után törölhetjük privát adatainkat, például böngészési előzményeinket és ideiglenes internetfájljainkat.

Koppintsunk a 🔁 Microsoft Edge > ··· > Beállítások > Törlendők kiválasztása lehetőségre, és válasszuk ki a törölni kívánt adatokat.

A cache (gyorsítótár) az adatok átmeneti tárolására használható memóriaterület. Ha bizalmas adatokat tekintettünk meg vagy kíséreltünk megtekinteni, illetve olyan szolgáltatásokat használtunk vagy próbáltunk meg használni, amelyek jelszót igényelnek, akkor minden használat után töröljük a gyorsítótárat.

### Egy elem törlése a böngészési előzményekből

Köppintsunk a 🔁 Microsoft Edge > · · · > 🕤 Előzmények lehetőségre, koppintsunk a törölni kívánt elemre és tartsuk nyomva, majd koppintsunk a törlés lehetőségre.

# Keresés az interneten

Fedezzük fel az internetet és a külvilágot a Bing keresőszolgáltatás használatával. Keresőszavainkat a billentyűzetről vagy beszédhanggal vihetjük be a keresőmezőbe.

1. Koppintsunk a keresés gombra  $\mathcal{P}$ .

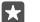

**Tipp:** Ha telefonunkon elérhető a Cortana, koppintsunk a keresés gombra O és tartsuk nyomva azt, majd mondjuk ki a keresőszót. Cortana nem áll rendelkezésre minden régióban és minden nyelven. A támogatott régiókkal és nyelvekkel kapcsolatos információ a **www.microsoft.com/mobile/support/cortanaregions** webhelyen olvasható.

 A keresőmezőbe írjuk be keresőszót, majd koppintsunk az enter gombra. A keresőszót a felkínált találatok listájából is kiválaszthatjuk.

 A kapcsolódó találatok megtekintéséhez a képernyő tetején koppintsunk a keresési eredmények valamelyik kategóriájára.

# Az internetkapcsolatok bontása

Energiatakarékosan használhatjuk az akkumulátort, ha bezárjuk a háttérben nyitva hagyott internetkapcsolatokat.Ezt a műveletet az alkalmazások bezárása nélkül is elvégezhetjük.

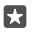

**Tipp:** A Wi-Fi elérés automatikusan újra bekapcsolódik.Ha meg szeretnénk változtatni ezt a beállítást, koppintsunk a **Wi-Fi elérés újbóli bekapcsolása** lehetőségre. A

## Mobilhálózati adatkapcsolat bontása

Lapozzunk a képernyő tetejéről lefelé, koppintsunk a ③ Minden beállítás > ⊕ Hálózat és kapcsolatok > Mobilhálózat és SIM kártya lehetőségre, majd az Adatkapcsolat lehetőséget állítsuk Kikapcsolva © értékűre.

# Problémamegoldás – internetkapcsolat

### Ha nem működik az internetkapcsolat

- Ellenőrizzük a mobilhálózati adatkapcsolatot. Lapozzunk a képernyő tetejéről lefelé, koppintsunk a 
   Minden beállítás > 
   Hálózat és kapcsolatok > Mobilhálózat és SIM kártya ikonra, és ellenőrizzük, hogy a Adatkapcsolat lehetőséget Bekapcsolva 
   értékűre állítottuk-e.
- Ellenőrizzük a Wi-Fi-kapcsolatot. Lapozzunk lefelé a képernyő tetejétől, koppintsunk a *Wi-Fi kapcsolattal* ikonra és tartsuk nyomva azt, majd ellenőrizzük, hogy a *Wi-Fi elérés* lehetőséget **Bekapcsolva** *c* értékűre állítottuk-e, és hogy csatlakozunk-e hálózathoz.
- Ellenőrizzük, hogy nincs-e bekapcsolva a takarékos üzemmód. A képernyő tetejétől lapozzunk lefelé, majd koppintsunk a 
   Minden beállítás > 
   Rendszer > Takarékos üzemmód lehetőségre.
- Ha külföldön tartózkodunk, ellenőrizzük, hogy engedélyeztük-e a roaming funkciót. Lapozzunk a képernyő tetejéről lefelé, koppintsunk a 
   Minden beállítás > 
   Hálózat és kapcsolatok > Mobilhálózat és SIM kártya ikonra, és ellenőrizzük, hogy a Adatroaming beállításai lehetőséget roaming bekapcsolása értékűre állítottuk-e. Ha roaming közben kapcsolódunk az internethez, különösen akkor, ha külföldön tartózkodunk, jelentősen megnőhetnek az adatátviteli költségeink.
- Ha új beállításokat telepítettünk szöveges üzenetből, távolítsuk el az új beállításokat.
   Koppintsunk a Tárterület > Ez az eszköz > Alkalmazások és játékok lehetőségre és az új beállításra, majd a koppintsunk a Eltávolítás lehetőségre.

# Szórakozás

lsmerjük meg, hogyan nézhetünk videókat, hogyan játszhatjuk le kedvenc zenéinket és hogyan játszhatunk játékokkal.

# Zenék és videók meghallgatása és megtekintése

A telefonnal útközben is megtekinthetünk videókat, illetve meghallgathatunk zeneszámokat és podcastokat.

# Zene lejátszása

Kedvenc zenéinket bárhol hallgathatjuk.

- 1. Koppintsunk a 🞯 Groove Zene ikonra.
- 2. Koppintsunk a lejátszani kívánt előadóra, albumra, zeneszámra vagy lejátszási listára.

Tipp: Ha rendezni szeretnénk a zeneszámokat, hogy könnyen megtaláljuk a keresett zenét, koppintsunk a ≡ lehetőségre, majd a kívánt rendezési módra.

Tipp: A Áruház webhelyen zenéket vásárolhatunk a lejátszási listáinkba.

### A lejátszás szüneteltetése vagy folytatása

Koppintsunk a || vagy a ▷ lehetőségre.

Tipp: A zeneszámok véletlen sorrendű lejátszásához koppintsunk a 🛪 ikonra.

## A lejátszás leállítása

Koppintsunk a || ikonra. Az alkalmazás bezárásához koppintsunk a vissza gombra (-...

## Előreléptetés vagy visszaléptetés

Húzzuk balra vagy jobbra a csúszkát.

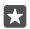

•

**Tipp:** Podcastok előfizetéséhez és hallgatásához az alkalmazások menüben koppintsunk a **Podcastok** lehetőségre. Előfordulhat, hogy a szolgáltatás nem érhető el minden országban és régióban.

Előfizetés a Groove Music Pass szolgáltatásra Lépjünk a www.microsoft.com/store/music/groove-music-pass lehetőségre.

A Groove Music Pass szolgáltatással korlátlan mennyiségű zeneszámot tölthetünk le és játszhatunk le telefonunkkal, folyamatos letöltéssel hallgathatunk zenét telefonunkon, számítógépünkön vagy az Xbox-konzolon, és hallgathatjuk a testreszabott rádiócsatornákat.

## Lejátszási lista létrehozása

Zeneszámainkat lejátszási listákba rendezhetjük, hogy mindig az aktuális hangulatunknak megfelelő dalokat hallgathassuk.

1. Koppintsunk a **⊙ Groove Zene** > **≡** > **lejátszási listák** lehetőségre.

**2.** Koppintsunk a + **Új lejátszási lista** lehetőségre, és írjuk be a lejátszási lista nevét.
3. Ha zeneszámot szeretnénk felvenni az új lejátszási listára, koppintsunk a zeneszámra és tartsuk nyomva, koppintsunk a Hozzáadás a következőhöz: lehetőségre, és válasszuk ki a lejátszási listát.

Tipp: A Áruház webhelyen zenéket vásárolhatunk a lejátszási listáinkba.

## Podcast lejátszása

Kövessük naprakészen kedvenc podcastjainkat, és fizessünk elő rájuk a telefonunkon.

- 1. Koppintsunk a 👥 Podcastok ikonra.
- 2. Lapozzunk a GYŰJTEMÉNY lehetőségre.

3. Koppintsunk a hanganyag vagy a videó lehetőségre, majd a megtekinteni vagy meghallgatni kívánt podcastra.

 $\mathbf{\star}$ 

Tipp: A podcast egy bizonyos epizódjának kiválasztásához koppintsunk a 🚍 ikonra.

## Előfizetés podcastra

Koppintsunk arra a podcastra, amelyre elő szeretnénk fizetni, és koppintsunk a 🕀 ikonra.

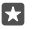

Tipp: A podcastokat a nevük alapján is megkereshetjük.

# Videó lejátszása

Vigyük magunkkal kedvenc médiafájljainkat, akárhova is megyünk – útközben is nézhetünk videókat.

1. Koppintsunk a market Filmek+TV > = > Videók lehetőségre.

2. Koppintsunk a lejátszani kívánt videóra.

A lejátszás szüneteltetése vagy folytatása

Koppintsunk a || vagy a ▷ lehetőségre.

# Előreléptetés vagy visszaléptetés

Húzzuk balra vagy jobbra a csúszkát.

# Videó megtekintése a teljes képernyőn

Koppintsunk a []] ikonra. Ha a videó képaránya eltér a telefon képernyőjének képarányától, a rendszer levágja a videót, hogy elférjen a képernyőn.

# A navigációs sáv elrejtése lejátszás közben

A navigációs sáv elrejthető a telefonon, így a videó szélesebb lesz. A navigációs sáv elrejtéséhez koppintsunk a zalehetőségre. A navigációs sáv újbóli megjelenítéséhez koppintsunk a zalehetőségre. A navigációs sáv elrejtését nem minden telefon támogatja. Az elérhetőséggel kapcsolatban lásd: **www.microsoft.com/mobile/support/wpfeatures**.

# A videó ismételt lejátszása

Koppintsunk a 🕐 ikonra.

# További filmek megtekintése

Videókat és tévéműsorokat vásárolhatunk vagy kölcsönözhetünk is közvetlenül a telefonról. Koppintsuk a 🔄 Áruház > Filmek+TV lehetőségre, és keressünk kedvünkre való filmet. A kölcsönzött videók megtekintésére csak a megadott időszakon belül van lehetőség.

### Zene hangszínének beállítása

A még teljesebb zenei élmény eléréséhez állítsuk be a mélyhangkiemelést vagy módosítsuk a többi hangsávot.

A hangszín-beállítás nem érhető el az FM-rádió hallgatása vagy Bluetooth-tartozék használata esetén.

1. Lapozzunk lefelé a képernyő tetejétől, és koppintsunk a 🔅 Minden beállítás > 🏦 Extrák > hangszínszabályozó lehetőségre.

 A zene hangszínének módosításához a sávokon állítsuk be a kívánt értéket. Az előre beállított hangszínszabályozó-minták közül is kiválaszthatunk egyet.

### A képernyő kivetítése Wi-Fi-kapcsolaton keresztül

A képernyő tartalmát Wi-Fi-kapcsolaton keresztül megjeleníthetjük kompatibilis tévékészüléken, monitoron vagy kivetítőn is, így nagyképernyős méretben élvezhetjük a videókat.

A képernyő Wi-Fi-kapcsolat használatával való kivetítését nem minden telefon támogatja. Az elérhetőséggel kapcsolatban lásd: **www.microsoft.com/mobile/support/wpfeatures**.

A másik készüléknek támogatnia kell a Miracast-technológiát.

A szerzői jogvédelem alatt álló tartalmak kivetítése korlátozva lehet.

1. Lapozzunk lefelé a képernyő tetejétől, és koppintsunk a 🛞 Minden beállítás > 🗍 Rendszer > Megjelenítőeszköz lehetőségre.

 Koppintsunk a Csatlakozás vezeték nélküli kijelzőhöz lehetőségre és a használni kívánt készülékre.

További tájékoztatásért olvassuk el a másik készülék felhasználói útmutatóját.

# Zenehallgatás vezeték nélküli módszerrel

A vezeték nélküli töltős hangszóróval kábel használata nélkül, kiváló hangminőséggel hallgathatunk zenéket.

A vezeték nélküli hangszórókat külön lehet megvásárolni. A tartozékok elérhetősége területenként eltérő.

1. Lapozzunk lefelé a képernyő tetejétől, és koppintsunk a 
Minden beállítás > 
Keszközök > NFC lehetőségre.

2. A Megosztás összeérintéssel lehetőséget állítsuk Bekapcsolva 📼 értékűre.

Az NFC használata előtt ellenőrizzük, hogy a képernyő és a gombok fel vannak-e oldva.

3. Telefonunk NFC-területével érintsük meg a hangszóró NFC-területét. A hangszóró automatikusan csatlakozik telefonunkhoz. Az NFC funkciót nem minden telefon támogatja. Az elérhetőséggel kapcsolatban lásd: www.microsoft.com/mobile/support/wpfeatures.

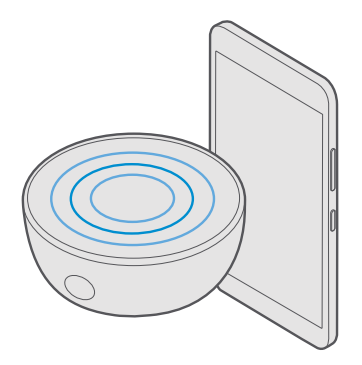

# FM-rádió

Ismerjük meg, hogyan hallgathatjuk a rádiót telefonunkon.

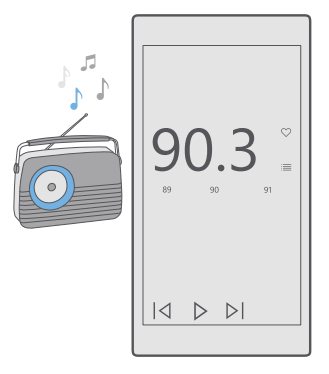

## Az FM-rádió hallgatása

Kedvenc FM-rádióállomásainkat útközben is élvezhetjük.

Az FM-rádiót nem minden telefon támogatja. Az elérhetőséggel kapcsolatban lásd: **www.microsoft.com/mobile/support/wpfeatures**.

Rádióhallgatáshoz kompatibilis fülhallgatót kell csatlakoztatnunk a készülékhez. A fülhallgató rádióantennaként működik.

Lehet, hogy a fülhallgatót külön meg kell vásárolni.

- 1. Koppintsunk az 🔤 FM-rádió ikonra.
- 2. A lejátszás elkezdéséhez koppintsunk a ⊳ ikonra.

### Ugrás a következő vagy az előző állomásra

Lapozzunk balra vagy jobbra a frekvenciasávon.

### A rádió hallgatása a hangszórón keresztül

Koppintsunk a····> váltás hangszóróra lehetőségre. A fülhallgatónak ekkor is csatlakoztatva kell lennie a telefonhoz.

### Az FM-rádióalkalmazás bezárása

A lejátszás leállításához koppintsunk a || ikonra. Az alkalmazás bezárásához koppintsunk a vissza gombra  $\leftarrow$ .

## Rádióállomás mentése

Kedvenc rádióállomásainkat menthetjük, így ha később is hallgatni szeretnénk, könnyen megtalálhatjuk azokat.

Az FM-rádiót nem minden telefon támogatja. Az elérhetőséggel kapcsolatban lásd: www.microsoft.com/mobile/support/wpfeatures.

1. Koppintsunk a 🔤 FM-rádió ikonra.

2. Az éppen hallgatott állomás mentéséhez koppintsunk a ♡ ikonra.

A mentett állomások listájának megtekintése Koppintsunk a 🔤 FM-rádió > ﷺ ikonra.

# Rádióállomás eltávolítása a listából

Koppintsunk a 🔤 **FM-rádió** > ♥♥ ikonra.

# Zenék és videók szinkronizálása a telefon és a számítógép között

Ha számítógépünkön tároljuk a zeneszámainkat és videóinkat, de szeretnénk azokat a telefonunkról is elérni, egy USB-kábel segítségével szinkronizálhatjuk a multimédiás tartalmakat telefonunk és számítógépünk között.

Egy USB-kábellel csatlakoztassuk telefonunkat egy kompatibilis számítógéphez.
 A számítógép fájlkezelőjében (például a Windows Intéző vagy a Finder), húzzuk a zeneszámokat és a videókat a telefonra.

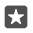

**Tipp:** Ha számítógépünkre Windows 7, Windows 8 vagy Windows 8.1 operációs rendszer van telepítve, akkor a Windows Phone alkalmazást is használhatjuk. A Windows 8 és a Windows 8.1 operációs rendszer automatikusan telepíti az alkalmazást, amikor

telefonunkat a számítógépünkhöz csatlakoztatjuk. További információk elérhetősége: support.microsoft.com.

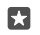

Tipp: Mac rendszerű számítógép esetén a Lumia Photo Transfer for Mac alkalmazást használhatjuk a fotók és a videók átvitelére. További információk elérhetősége: www.microsoft.com/en-us/mobile/support/product/nokia-photo-transfer-formac/.

Arról, hogy az egyes alkalmazások mely számítógépeken használhatók lásd a következő táblázatot:

|                     | Windows<br>Phone<br>alkalmazás | Asztali<br>Windows<br>Phone<br>alkalmazás | Lumia<br>Photo<br>Transfer for<br>Mac<br>alkalmazás<br>(csak<br>fényképekh<br>ez és<br>videókhoz) | Windows<br>Intéző |
|---------------------|--------------------------------|-------------------------------------------|---------------------------------------------------------------------------------------------------|-------------------|
| Windows 10          |                                |                                           |                                                                                                   | Х                 |
| Windows 8 és<br>8.1 | Х                              | х                                         |                                                                                                   | Х                 |
| Windows 8 RT        | Х                              |                                           |                                                                                                   | Х                 |
| Windows 7           |                                | Х                                         |                                                                                                   | х                 |
| Windows<br>Vista/XP |                                |                                           |                                                                                                   | Х                 |
| Mac                 |                                |                                           | х                                                                                                 |                   |

# Játékok

A folyamatos szórakozáshoz töltsünk le játékokat és játsszunk telefonunkon.

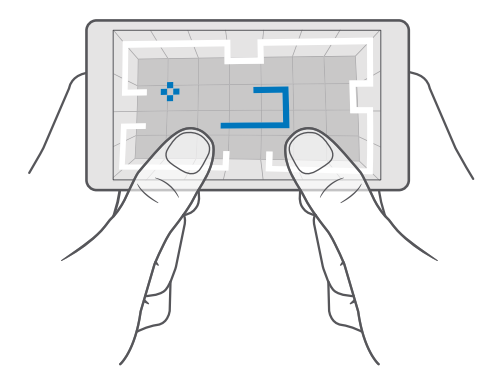

# Új játék letöltése

Új játékok telefonunkra történő letöltéséhez és telepítéséhez látogassunk el a Áruház webhelyre.

1. Koppintsunk a 👩 Áruház > ≡ > Játékok lehetőségre.

2. Böngésszük át a kínálatot, majd koppintsunk a kívánt játékra.

3. Ha a játék mellett ár szerepel, koppintsunk az árra, vagy ha a játék ingyenes próbát kínál, koppintsunk a **Ingyenes próba** lehetőségre a játék korlátozott idejű, ingyenes kipróbálásához. Ha az elem ingyenes, koppintsunk a **Ingyenes** lehetőségre.

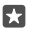

**Tipp:** Egy játék eltávolításához a kezdőképernyőn lapozzunk balra az Alkalmazások menühöz, koppintsunk a játékra és tartsuk nyomva, majd koppintsunk az **Eltávolítás** lehetőségre.

Az egyes fizetési módok elérhetősége a tartózkodási országunktól és a hálózati szolgáltatótól függ.

### Annak szabályozása, hogy a gyermek milyen tartalmakat tölthet le

Ha gyermekünk telefonján Windows Phone 8.1 vagy Windows 10 Mobile rendszer fut, a My Family webhelyen kezelhetjük játékainak és alkalmazásainak letöltését és beállításait. A My Family beállításához keressük fel a **account.microsoft.com/family** webhelyet, jelentkezzünk be Microsoft-fiókunkba, és vegyük fel gyermekünk fiókját a My Family szolgáltatásba úgy, hogy küldünk egy meghívót az e-mail címére. Amikor gyermekünk elfogadta a meghívást, megváltoztathatjuk a gyermek fiókjának beállításait.

Egy másik szülőt is felvehetünk a My Family szolgáltatásba a My Family webhelyen. Mindkét szülő kezelheti a gyermek beállításait, azonban egymás beállításait nem módosíthatják.

Kiválaszthatjuk, hogy a gyermekünk mely játékminősítéseket láthatja, illetve milyen alkalmazásokat és játékokat tölthet le. Jelentkezzünk be My Family-fiókunkba, és módosítsuk a gyermekünkre vonatkozó beállításokat. Azt is megakadályozhatjuk, hogy a gyermek letöltsön bizonyos alkalmazásokat vagy játékokat.

Ha a gyermekünk 12 éves vagy annál fiatalabb, érvényes hitelkártyaadatokat kell megadnunk annak igazolására, hogy felnőtt korúak vagyunk. A hitelkártyát semmilyen díjjal nem terheli meg a rendszer, és nem menti a hitelkártyaszámot sem. A nagykorúság törvényben előírt korhatára országonként és területenként változó.

A további My Family beállításokért lépjünk a account.microsoft.com/family webhelyre.

Ez a funkció nem áll rendelkezésre minden nyelven. A funkció és a szolgáltatás elérhetőségével kapcsolatos további információért keressük fel a **support.microsoft.com** webhelyet, és tekintsük át a Windows rendszerű telefonokra vonatkozó utasításokat.

Az egyes alkalmazások és játékok elérhetősége a gyermek életkorától függ.

Néhány országban, ahol a Windows rendszerű telefonok elérhetők, az Xbox nem használható a gyermek felhasználók fiókjaiból.

## Játék a telefonon

Windows rendszerű telefonunk tökéletes partner a játékokhoz. Ha egy kis kihívásra vágyunk, vagy csak kikapcsolódni szeretnénk, bármikor választhatunk kedvünkre való szórakozást. Az Xbox, a Microsoft játékszolgáltatása nyilvántartja a játékban elért pontszámainkat és eredményeinket. Az Xbox segítségével barátaink frissítéseit is követhetjük, így telefonunk valódi közösségi élményt tud nyújtani.

A kezdőképernyőn lapozzunk balra az alkalmazások menüjének megjelenítéséhez, és koppintsunk a játékra.

### További játékok letöltése

Koppintsunk a 🛅 Áruház > 💳 > Játékok lehetőségre.

### Játék folytatása

Amikor visszatérünk egy játékhoz, előfordulhat, hogy maga a játék is tartalmaz egy ikont a folytatáshoz. Ha nincs ikon, akkor koppintsunk a képernyőre.

### Közösségi élet az Xbox alkalmazással

Koppintsunk a 📉 Xbox ikonra.

A Xbox alkalmazásban megoszthatjuk játékélményeinket a barátainkkal. Azt is megtudhatjuk, hogy barátaink milyen játékokkal játszanak, és megtekinthetjük a közzétételeiket, a közvetítéseiket és az eredményeiket a tevékenységcsatornában. Ha még nincs Xbox-fiókunk, létrehozhatunk egyet az alkalmazásban.

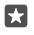

Tipp: Ha telefonunkon nincs telepítve a Xbox alkalmazás, akkor azt letölthetjük a Áruház webhelyről.

### Az Xbox One konzolunk vezérlése telefonunkkal

Vezéreljük Xbox One konzolunkat telefonunkról az Xbox SmartGlass alkalmazás használatával.

Ha telefonunkon nincs telepítve a Xbox SmartGlass alkalmazás, akkor azt letölthetjük a www.microsoft.com webhelyről. Győződjünk meg arról, hogy telefonunkon és konzolunkon is azonos Microsoft- vagy Xbox Live-fiókkal jelentkeztünk-e be. Adatkapcsolat vagy Wi-Fi-kapcsolat használatával csatlakozhatunk a kompatibilis Xbox One készülékekhez.

### Csatlakozás Xbox One konzolhoz

- 1. Koppintsunk a 🖀 Xbox SmartGlass ikonra.
- 2. Koppintsunk a 🖀 ikonra, és válasszuk ki azt a konzolt, amelyhez kapcsolódni szeretnénk.

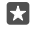

**Tipp:** Ha nem találjuk a listában a kívánt konzolt, írjuk be a konzol IP-címét, és koppintsunk a **Connect** lehetőségre. Az Xbox konzol beállításainál győződjünk meg arról, hogy engedélyeztük a konzolnak a SmartGlass-eszközökhöz való csatlakozást.

 $\star$ 

**Tipp:** Tévénézéshez koppintsunk a **Cable/TV** lehetőségre, így telefonunkat távirányítóként használhatjuk.

### Játék a telefonon

Koppintsunk a 
Xbox SmartGlass lehetőségre, koppintsunk a játékra és a Play on Xbox
One lehetőségre, így telefonunkat játékvezérlőként használhatjuk.

### Az Xbox One SmartGlass beállításainak módosítása

Koppintsunk a 
<sup>™</sup> Xbox SmartGlass > 
<sup>™</sup> ikonra. Például megtekinthetjük profilunkat, barátokat kereshetünk, megnézhetjük játékeredményeinket, és megjeleníthetjük a barátainktól érkező üzeneteket.

Játékok és alkalmazások keresése Koppintsunk a 
<sup>(1)</sup> Xbox SmartGlass > <sup>(2)</sup> ikonra.

# Életmódhoz kapcsolódó alkalmazások és szolgáltatások

A telefonunkra pillantva könnyedén nyomon követhetjük a világban zajló eseményeket.

### A tőzsdei adatok nyomon követése

A Pénzügyek alkalmazással megtudhatjuk, mi történik a tőzsdén.

1. Érintsük meg a 🔤 Pénzügyek ikonra.

2. Az aktuális tőzsdei árfolyamok megjelenítéséhez koppintsunk a  $\equiv$  > Markets lehetőségre.

### Kedvenc részvényeink követése

Koppintsunk a ≡ > ☆ Figyelőlista > + lehetőségre, majd válasszuk ki a követni kívánt elemeket.

### Különböző pénznemek átváltási árfolyamának megtekintése

Koppintsunk a = > \$€ lehetőségre, és válasszuk ki az átváltani kívánt pénznemet.

Egyes alkalmazások és szolgáltatások nem érhetők el minden országban vagy régióban, illetve a tartalmuk nem érhető el minden nyelven.

# A legfrissebb hírek követése

Nézzük meg a kedvenc hírforrásainkból származó legfrissebb híreket.

```
© 2016 Microsoft Mobile. Minden jog fenntartva.
```

1. Érintsük meg a 🗔 Hírek ikonra.

2. Ha fel szeretnénk venni egy érdekes témakört, koppintsunk a => y Interests lehetőségre, válasszunk egy kategóriát, és koppintsunk a + lehetőségre a felvenni kívánt témakörnél.

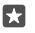

**Tipp:** Témakör kereséséhez koppintsunk a  $\mathcal{P}$  lehetőségre.

A kiválasztott témájú cikkeket a My News nézetben olvashatjuk el.

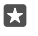

**Tipp:** A legfontosabb témákat a lista elején szeretnénk megjeleníteni? Koppintsunk a ≡ > ☆ **Interests** > **My Interests** ikonra, koppintsunk a = lehetőségre az áthelyezni kívánt témánál és tartsuk nyomva azt, majd húzzuk egy új helyre.

Egyes alkalmazások és szolgáltatások nem érhetők el minden országban vagy régióban, illetve a tartalmuk nem érhető el minden nyelven.

# Az időjárás-előrejelzések nyomon követése

Ha tudni szeretnénk, hogy esős vagy napos idő várható, megtekinthetjük az aktuális időjárási viszonyokat és a következő napokra vonatkozó előrejelzést.

1. Érintsük meg a 🔅 Időjárás ikonra.

2. További részletekért keressük fel a lapozzunk felfelé.

**Tipp:** Tartózkodási helyünk következő 10 napra szóló időjárás-előrejelzésének megjelenítéséhez lapozzunk balra a dátum csúszkán.

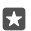

**Tipp:** Másik dátum részletes adatainak megtekintéséhez koppintsunk a dátumra, és lapozzunk felfelé.

★ Tipp: Ha szeretnénk gyorsan megjeleníteni más helyek időjárási adatait, a fontos helyeket mentsük a kedvenceink közé. Koppintsunk a => 5 felyeket mentsük a kedvenceink közé. Koppintsunk a > 5 felyeket mentsük a kedvenceink közé. Koppintsunk a > 5 felyeket mentsuk a kedvenceink közé. Koppintsunk a > 5 felyeket mentsuk a kedvenceink közé. Koppintsunk a > 5 felyeket mentsuk a kedvenceink közé. Koppintsunk a > 5 felyeket mentsuk a kedvenceink közé. Koppintsunk a > 5 felyeket mentsuk a kedvenceink a kedvenceink közé. Koppintsunk a > 5 felyeket mentsuk a kedvenceink a kedvenceink

### Az időjárás ellenőrzése az időjárásjelző alkalmazás használatával

Ha meg szeretnénk tekinteni az időjárási helyzetet animált hőmérsékleti, csapadék-, műholdés felhőtérképen, koppintsunk az ☴ > ⓒ ikonra.

Egyes alkalmazások és szolgáltatások nem érhetők el minden országban vagy régióban, illetve a tartalmuk nem érhető el minden nyelven.

### Kedvenc sportágaink híreinek követése

Már útközben is megkaphatjuk a legfrissebb sporthíreket.

- 1. Érintsük meg a 🔮 Sport ikonra.
- Koppintsunk a lehetőségre, és válasszunk ki egy kategóriát.

3. Más kategóriák kereséséhez koppintsunk a  $\equiv$  > **More Sports** lehetőségre.

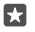

Tipp: Egyszerűen nyomon követhetjük kedvenc sportágunkat vagy csapatunkat, ha hozzáadjuk azt a kedvencekhez. Koppintsunk a ≡ > ☆ My Favourites > + lehetőségre, majd keressük meg a sportágat vagy a csapatot.

Egyes alkalmazások és szolgáltatások nem érhetők el minden országban vagy régióban, illetve a tartalmuk nem érhető el minden nyelven.

### Napi tevékenységünk nyomon követése

Telefonunk mozgásérzékelőjének adatai alapján nyomon követhetjük az összes napi tevékenységünket, például a felkeresett helyeket vagy a nap folyamán megtett lépések számát.

Napi tevékenységünk figyeléséhez használjuk a Microsoft Health alkalmazást, vagy töltsünk le egy másik testedző alkalmazást az Áruház webhelyéről, és engedélyezzük számára a telefon mozgásérzékelője által rögzített adatok használatát. A mozgásadatokat nem minden telefon támogatja. Az elérhetőséggel kapcsolatban lásd: **www.microsoft.com/mobile/support/ wpfeatures**.

Telefonunk össze fogja gyűjteni a felkeresett helyekkel és a bejárt útvonalakkal kapcsolatos adatokat.

Egyes alkalmazások és szolgáltatások nem érhetők el minden országban vagy régióban, illetve a tartalmuk nem érhető el minden nyelven.

# Office

Utazás közben is elérhetjük dokumentumainkat. Ismerjük meg, hogyan használhatjuk az Office alkalmazásokat.

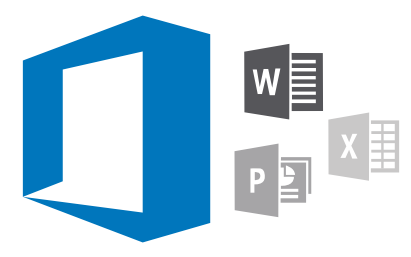

# A Word használata

A Word segítségével útközben is dolgozhatunk dokumentumainkon.

A fájlok szerkesztéséhez Microsoft-fiók szükséges.

### Meglévő dokumentum szerkesztése

1. Koppintsunk a 🔄 Word ikonra.

2. Koppintsunk a 🗁 Tallózás lehetőségre, és tallózással keressük meg a szerkeszteni kívánt Word-fájlt.

3. A nagyításhoz vagy a kicsinyítéshez távolítsuk, illetve közelítsük ujjainkat.

4. Oldaltörések megjelenítéséhez koppintsunk a (=) lehetőségre. Ha bármelyik nézetből vissza szeretnénk térni a teljes képernyőre, koppintsunk a (=) ikonra.

A Word automatikusan menti a fájlokat, vagyis nem kell külön mentenünk azokat. A fájlok a OneDrive tárhelyen találhatók.

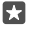

**Tipp:** Ha a telefonunkra szeretnénk menteni a dokumentumot, koppintsunk a  $\equiv$  > **Mentés** lehetőségre, válasszuk ki a fájl helyét, koppintsunk a  $\bigcirc$  lehetőségre, írjuk be a fájl nevét, és koppintsunk a  $\square$  lehetőségre.

### Új dokumentum létrehozása

Koppintsunk a 🔄 Word > + Új lehetőségre.

### Szöveg keresése a dokumentumban

A megnyitott fájlban koppintsunk a keresés gombra  $\mathcal{O}$  a képernyő tetején, és írjuk be a keresőszót. A következő vagy az előző találatra lépéshez koppintsunk a  $\boldsymbol{\zeta}$  vagy a  $\boldsymbol{\rangle}$  lehetőségre. A speciális keresési beállítások megjelenítéséhez koppintsunk a  $\bigotimes$  lehetőségre.

### Táblázat, kép vagy más elem beszúrása a dokumentumba

A megnyitott fájlban koppintsunk arra helyre, ahova fel szeretnénk venni az elemet, majd koppintsunk a  $\cdots > \lor >$ **Insert** lehetőségre és a kívánt elemre.

### A betűtípus vagy a formázás megváltoztatása

A megnyitott fájlban koppintsunk a···· > V > Kezdőlap lehetőségre, majd a kívánt beállításra.

# Az Excel használata

Nem kell bemennünk az irodába a legújabb számadatokért. Az Excel segítségével szerkeszthetjük a munkafüzeteket, létrehozhatunk új munkafüzeteket, és megoszthatjuk a munkánkat egy SharePoint-webhelyen.

A fájlok szerkesztéséhez Microsoft-fiók szükséges.

### Meglévő Excel-dokumentum szerkesztése

1. Koppintsunk a 🔟 Excel ikonra.

Koppintsunk a 
 Tallózás lehetőségre, és tallózással keressük meg a szerkeszteni kívánt
 Excel-fájlt.

3. Ha másik munkalapra szeretnénk átváltani, koppintsunk a munkalap nevére alul.

4. Új munkalap hozzáadásához koppintsunk a 🕂 lehetőségre.

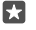

Tipp: Az új munkalap nevének vagy színének megváltoztatásához koppintsunk a munkalap nevére.

Az Excel automatikusan menti a fájlokat, vagyis nem kell külön mentenünk azokat. A fájlok a OneDrive tárhelyen találhatók.

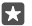

**Tipp:** Ha a telefonunkra szeretnénk menteni a munkafüzetet, koppintsunk a ≡ > **Mentés** lehetőségre, válasszuk ki a fájl helyét, koppintsunk a ④ lehetőségre, írjuk be a fájl nevét, és koppintsunk a 🖫 lehetőségre.

### Új munkafüzet létrehozása

Koppintsunk a 🕅 Excel > + Új lehetőségre.

### Sor vagy oszlop hozzáadása

A megnyitott fájlban koppintsunk a sor- vagy oszlopfejlécre és a Insert lehetőségre.

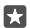

**Tipp:** Sor vagy oszlop áthelyezéséhez koppintsunk a sor- vagy oszlopfejlécre és tartsuk nyomva, majd húzzuk az új helyre. A sorokat és az oszlopokat kivághatjuk, másolhatjuk, törölhetjük és elrejthetjük. Koppintsunk a fejlécre, majd a megfelelő lehetőségre.

### Megjegyzés hozzáadása cellához

A megnyitott fájlban koppintsunk a····> ✓ > Áttekintés > †⊐ hozzászólás lehetőségre, írjuk be a megjegyzést, és koppintsunk a Kész lehetőségre.

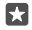

**Tipp:** A munkalap összes megjegyzésének megjelenítéséhez koppintsunk a **Megjegyzések megjelenítése** lehetőségre.

### Szűrő alkalmazása a cellákra

A megnyitott fájlban koppintsunk a · · · >  $\checkmark$  > **Kezdőlap** >  $\frac{1}{2}$  v lehetőségre, majd a kívánt beállításokra.

### A cellák tartalmának és szegélyének formázása

Koppintsunk a cellára, majd a ··· > V > Kezdőlap lehetőségre és a kívánt beállításra.

# A PowerPoint használata

A PowerPoint segítségével útközben is elvégezhetjük az utolsó simításokat az értekezletre szánt bemutatón.

A fájlok szerkesztéséhez Microsoft-fiók szükséges.

## Meglévő bemutató szerkesztése

1. Koppintsunk a 📴 PowerPoint ikonra.

Koppintsunk a 
 Tallózás lehetőségre, és tallózással keressük meg a szerkeszteni kívánt
 PowerPoint-fájlt.

3. A diák böngészéséhez lapozzunk balra vagy jobbra.

Tipp: Meghatározott dia megjelenítéséhez koppintsunk a dia miniatűr képére.

4. Dia hozzáadásához koppintsunk a 🕂 ikonra.

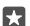

F. 7

Tipp: A nagyításhoz vagy a kicsinyítéshez távolítsuk, illetve közelítsük ujjainkat.

A PowerPoint automatikusan menti a fájlokat, vagyis nem kell külön mentenünk azokat. A fájlok a OneDrive tárhelyen találhatók.

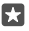

**Tipp:** Ha a telefonunkra szeretnénk menteni a dokumentumot, koppintsunk a  $\equiv$  > **Mentés** lehetőségre, válasszuk ki a fájl helyét, koppintsunk a  $\bigcirc$  lehetőségre, írjuk be a fájl nevét, és koppintsunk a  $\bigcirc$  lehetőségre.

### Új bemutató létrehozása

Koppintsunk a **PowerPoint** > + **Új** lehetőségre.

### A betűtípus megváltoztatása vagy felsorolásjelek hozzáadása

A megnyitott fájlban koppintsunk a · · · > V > Kezdőlap lehetőségre, majd a kívánt beállításra.

### Táblázat, kép vagy más elem beszúrása

A megnyitott fájlban koppintsunk a · · · > 🗸 > **Insert** lehetőségre, majd a kívánt beállításra.

### Háttértéma választása

A megnyitott fájlban koppintsunk a···· > V > Tervezés lehetőségre, és válasszunk egy témát.

### A diák elrendezése

Koppintsunk az áthelyezni kívánt dia miniatűr képére és tartsuk nyomva, majd húzzuk az új helyre.

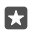

Tipp: Adott dia kivágásához, beillesztéséhez, megkettőzéséhez, törléséhez vagy elrejtéséhez koppintsunk a kijelölt miniatűr képére, és válasszuk ki a megfelelő műveletet.

# Jegyzet hozzáadása diához

Koppintsunk a 📃 ikonra.

### A bemutató megtekintése diavetítésként

A diavetítés elkezdéséhez a megnyitott fájlban koppintsunk a  $\Xi$  lehetőségre. A további diavetítési beállítások megjelenítéséhez koppintsunk a  $\dots > \bigvee >$  **Diavetítés** lehetőségre. A diavetítés leállításához koppintsunk a képernyő tetejére és a  $\Xi$  lehetőségre.

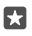

**Tipp:** A dia meghatározott részeinek kiemeléséhez koppintsunk a diára és tartsuk nyomva azt. Ekkor mozgathatjuk a piros pontot a dián.

# Jegyzet írása a OneNote alkalmazásban

A papírra vetett jegyzetek könnyen elkallódnak. Ezért inkább a OneDrive alkalmazásban rögzítsük gondolatainkat. Így a jegyzetek mindig a kezünk ügyében lehetnek. Jegyzeteinket szinkronizálhatjuk a OneDrive rendszerben lévő jegyzeteinkkel, valamint megtekinthetjük és szerkeszthetjük azokat a OneNote alkalmazással a telefonunkon, a számítógépünkön vagy online módon egy internetböngészőben.

A OneNote használatához Microsoft-fiók szükséges.

1. Koppintsunk a 🔤 OneNote > + ikonra.

**2.** Írjuk meg a jegyzetet.

 $\star$ 

**Tipp:** Ha kimondott szavakkal szeretnénk elkészíteni a jegyzetet, koppintsunk a lehetőségre a billentyűzet felett. Amikor a telefon jelzi, hogy várja az utasítást, mondjuk ki a jegyzetet.

 A szöveg formázásához, például a betűtípus megváltoztatásához vagy felsorolásjelek hozzáadásához koppintsunk a billentyűzet felett található eszköztár ikonjaira.

**Tipp:** Hivatkozás hozzáadásához koppintsunk a  $\emptyset > \oslash$  lehetőségre, írjuk be a hivatkozás megjelenítendő szövegét, és adjuk meg az internetes címet.

## Jegyzet létrehozása Cortana használatával

Koppintsunk a keresés gombra  $\wp$  és tartsuk nyomva azt, majd mondjuk ki a **Create a note** utasítást, és mondjuk el a jegyzet szövegét.

Cortana nem áll rendelkezésre minden régióban és minden nyelven. A támogatott régiókkal és nyelvekkel kapcsolatos információ a **www.microsoft.com/mobile/support/ cortanaregions** webhelyen olvasható.

# Melléklet hozzáadása a jegyzethez

Melléklet hozzáadásához koppintsunk a 👔 ikonra, és keressük meg a fájlt.

# Az Office-fájlok elérése a OneDrive tárhelyén keresztül

Az Office-fájlok, amelyekkel dolgozunk, a OneDrive felhőbeli tárhelyén találhatók, így a Microsoft-fiókunkhoz csatlakoztatott bármelyik eszközről dolgozhatunk velük. Az Officedokumentumokat a OneDrive alkalmazásból nyithatjuk meg.

A OneDrive használatához Microsoft-fiók szükséges.

Koppintsunk a < OneDrive > Dokumentumok ikonra, majd a kívánt dokumentumra.

# A telefon használata PC-ként a Continuum segítségével

A Continuum segítségével a telefont PC-ként használhatjuk. Nagy képernyőn dolgozhatunk és játszhatunk, emellett más műveleteket is végrehajthatunk a telefonon. A Continuum funkciót nem minden telefon támogatja. Az elérhetőséggel kapcsolatban lásd: www.microsoft.com/mobile/support/wpfeatures.

Az eszközök Continuum segítségével történő csatlakoztatásához a külön megvásárolható Microsoft Display Dock szükséges.

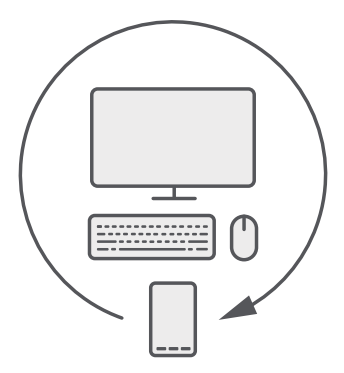

A Continuum segítségével telefonunkat közeli monitorhoz, billentyűzethez és egérhez csatlakoztathatjuk. Ezzel a kombinációval például a következőkre nyílik lehetőségünk:

- Kényelmesebben használhatjuk az Office alkalmazásait és az internetböngészőt.
- Nagy képernyőn játszhatunk a mobil játékokkal és nézhetjük meg a filmeket.
- Egyszerre futtathatunk különböző alkalmazásokat a telefonon és a másik monitoron.

Külső képernyő csatlakoztatásához a Display Dock szükséges. Billentyűzetet és egeret is csatlakoztathatunk a telefonhoz a Display Dock egységen keresztül vagy a Bluetooth használatával.

Kapcsolat létrehozásához koppintsunk a 强 **Continuum** ikonra, majd kövessük a megjelenő utasításokat.

# Eszközök csatlakoztatása a Continuum segítségével

A Continuum segítségével telefonunkat közeli monitorhoz, billentyűzethez vagy egérhez csatlakoztathatjuk, és úgy használhatjuk, mint egy asztali számítógépet.

A Continuum funkciót nem minden telefon támogatja. Az elérhetőséggel kapcsolatban lásd: www.microsoft.com/mobile/support/wpfeatures.

Az eszközök Continuum segítségével történő csatlakoztatásához a külön megvásárolható Microsoft Display Dock szükséges.

1. Csatlakoztassuk a tápellátáshoz a Display Dock egységet.

 Csatlakoztassuk a monitort vagy a TV-t a Display Dock egységhez HDMI- vagy kijelzőportkábellel.

3. Csatlakoztassuk a telefont a Display Dock elején található csatlakozóhoz.

Kigyullad egy fehér jelzőfény.

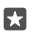

**Tipp:** Az USB-C-kábel mindkét vége egyforma, így azokat nyugodtan felcserélhetjük, és nem kell arra figyelnünk, hogy melyik a megfelelő vége.

4. Koppintsunk a 🔄 Continuum lehetőségre, válasszuk ki a csatlakoztatási módot, majd kövessük a megjelenő utasításokat.

Az asztali nézet megjelenik a külső kijelzőn.

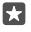

Tipp: Ha külön szeretnénk szabályozni a két kijelzőt, csatlakoztathatunk egeret és billentyűzetet vezeték nélkül vagy a Display Dock használatával.

# A Continuum használata

A Continuum segítségével második képernyőt állíthatunk be, és számítógépként használhatjuk a telefont. 2 alkalmazást is futtathatunk egyszerre, egyet a telefon képernyőjén és egy másikat a külső képernyő asztali nézetében.

Ha monitorhoz vagy TV-hez szeretnénk csatlakoztatni a telefont, koppintsunk a **Continuum** lehetőségre, majd kövessük a megjelenő utasításokat. A Continuum alkalmazás a külső kijelző vezérlésére használható érintőképernyővé változtatja a telefon kijelzőjét. Megnyitáshoz vagy kiválasztáshoz koppintsunk az elemekre, a görgetéshez pedig lapozzunk 2 ujjal.

Ha egeret és billentyűzetet is csatlakoztatunk, az egérrel rákattinthatunk az elemekre, a billentyűzettel szöveget írhatunk a külső képernyőn a telefon kijelzőjének használata helyett.

A Microsoft Display Dock egységhez csatlakoztatott telefon töltődik.

A Continuum funkciót nem minden telefon támogatja. Az elérhetőséggel kapcsolatban lásd: **www.microsoft.com/mobile/support/wpfeatures**.

# Alkalmazás megnyitása a külső kijelzőn

1. Koppintsunk a 📲 lehetőségre a külső kijelző asztali nézetében.

A megjelenő kezdőmenü megegyezik a telefon kezdőképernyőjével. Előfordulhat azonban, hogy néhány alkalmazás szürkén jelenik meg. Ez azt jelenti, hogy ezek az alkalmazások nem futtathatók a Continuum asztali nézetében.

2. Koppintsunk egy alkalmazásra a kezdőképernyőn vagy az alkalmazások menüjében.

Az alkalmazás a nagyobb méretre és felbontásra optimalizálva jelenik meg a külső kijelzőn.

Amíg használjuk a Continuum alkalmazást, a telefon vezérli a külső kijelzőt. Ha a szokásos módon szeretnénk használni a telefont, váltsunk át másik nézetre. Az asztali nézetben megnyitott alkalmazások megnyitva maradnak.

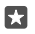

**Tipp:** A Continuum alkalmazás gyors megnyitásához a Continuum csatlakoztatott állapotában koppintsunk a telefon állapotsorára a képernyő tetején.

### A két kijelző független vezérlése

Csatlakoztassunk egeret és billentyűzetet a Display Dock használatával vagy vezeték nélkül a Bluetooth használatával.

Ekkor a külső kijelző asztali nézetét az egérrel és a billentyűzettel vezérelhetjük, miközben más műveletet végzünk a telefonon. Például dolgozhatunk egy Word-dokumentumban a nagyobb kijelzőn, a telefonon pedig elolvashatjuk az e-maileket.

# A számológép használata

Felejtsük el a zsebszámológépet! Telefonunk számológépet is tartalmaz, amelyhez mértékegység-átváltó is tartozik.

Koppintsunk a 🔳 Számológép ikonra.

### Váltás a számológéptípusok között

Koppintsunk a Számológép > = lehetőségre és a számológép típusára.

### Az átváltó használata

Koppintsunk a 🔄 Számológép > 🚍 lehetőségre és az átváltó típusára.

# Telefonkezelés és adatkapcsolat

Törődjünk telefonunkkal és gondoskodjunk a telefonunkon tárolt tartalom biztonságáról. A következőkben megismerhetjük a tartozékok csatlakoztatásának, a hálózati kapcsolódásnak, a fájlátvitelnek, a biztonsági mentés létrehozásának, telefonunk zárolásának és a szoftver naprakészen tartásának módját.

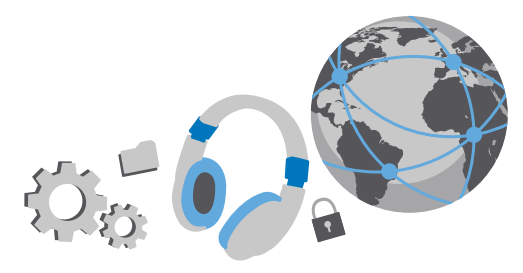

# A telefon szoftverének frissítése

Tartsunk lépést az újdonságokkal – vezeték nélküli kapcsolattal frissíthetjük telefonszoftverünket és alkalmazásainkat, hogy új funkciókat érhessünk el vagy kiegészíthessük a telefonunkon meglévő funkciókat. A szoftverfrissítés telefonunk teljesítményét is megnövelheti.

A frissítés megkezdése előtt csatlakoztassuk töltőt a készülékhez, vagy győződjünk meg arról, hogy az akkumulátor töltöttségi szintje megfelelő.

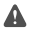

Figyelmeztetés: Szoftverfrissítés közben a készülék nem használható még segélyhívásokra sem, amíg a telepítés be nem fejeződik, és újra nem indítjuk a készüléket.

Alapértelmezés szerint a telefon automatikusan letölti az elérhető frissítéseket, amikor az adatkapcsolati beállítások ezt lehetővé teszik. Amikor a telefon értesítést jelenít meg egy elérhető új frissítésről, egyszerűen csak kövessük a telefonon megjelenő utasításokat. Ha már kevés hely van a telefonmemóriában, lehetséges, hogy az alkalmazásokat, a fényképeket, a fájlokat és az egyéb anyagokat át kell helyeznünk a memóriakártyára. A memóriakártyát nem minden telefon támogatja. Az elérhetőséggel kapcsolatban lásd: **www.microsoft.com/ mobile/support/wpfeatures**.

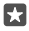

Tipp: Ha az alkalmazásokat át szeretnénk helyezni a memóriakártyára, koppintsunk a Tárterület > Ez az eszköz > Alkalmazások és játékok lehetőségre, koppintsunk az áthelyezni kívánt alkalmazásra, majd koppintsunk az Áthelyezés lehetőségre.

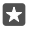

Tipp: Alapértelmezés szerint a telefon automatikusan frissíti az alkalmazásokat és egyéb összetevőket, ha telefonunkat Wi-Fi-hálózathoz csatlakoztatjuk.

A frissítés után az új felhasználói útmutató a Lumia Súgó+tippek alkalmazásból vagy a terméktámogatási útmutatóból érhető el.

# Biztonságos VPN-kapcsolat használata

A vállalati erőforrások eléréséhez, például az intranethez vagy a vállalati levelezéshez való csatlakozáshoz virtuális magánhálózat (VPN) használatára lehet szükségünk; az is előfordulhat, hogy a VPN-hálózatot magáncélból szeretnénk használni.

A VPN-konfigurációval kapcsolatban forduljunk vállalatunk rendszergazdájához, vagy az Áruház kínálatából töltsük le a VPN-szolgáltatáshoz szükséges alkalmazást, és a szolgáltatás webhelyén tájékozódjunk a tennivalókról.

1. Lapozzunk lefelé a képernyő tetejétől, és koppintsunk a 🔅 Minden beállítás > 🌐 Hálózat és kapcsolatok > VPN lehetőségre.

2. VPN-profil hozzáadásához koppintsunk a + Új virtuális magánhálózati kapcsolat beállítása ikonra.

 Írjuk be a profiladatokat a vállalat rendszergazdájától vagy a VPN-szolgáltatótól kapott útmutatás szerint.

A telefon automatikusan csatlakozik a VPN-hálózathoz, ha szükséges.

### VPN-profil szerkesztése

Koppintsunk a profilra és a **Tulajdonságok** > **Szerkesztés** lehetőségre, és módosítsuk megfelelően az adatokat.

### VPN-profil törlése

Koppintsunk a profilra és a Eltávolítás lehetőségre.

# Wi-Fi

Tudjunk meg többet a Wi-Fi-kapcsolat használatáról.

# Csatlakozás Wi-Fi-hálózathoz

Egy Wi-Fi-hálózathoz csatlakozva könnyen elérhetjük az internetet. Amikor éppen úton vagyunk, akkor nyilvános helyeken, például könyvtárakban vagy internetkávézókban érhetünk el Wi-Fi-hálózatokat.

Telefonunk rendszeresen ellenőrzi és jelzi az elérhető kapcsolatokat. Az értesítés a képernyő tetején jelenik meg rövid ideig. A Wi-Fi-kapcsolatok kezeléséhez válasszuk ki az értesítést.

1. Lapozzunk a képernyő tetejéről lefelé, koppintsunk a *(* Wi-Fi kapcsolattal lehetőségre és tartsuk nyomva.

2. Állítsuk be a Wi-Fi elérés lehetőséget Bekapcsolva 📼 értékűre.

3. Válasszuk ki a használni kívánt kapcsolatot.

Wi-Fi kapcsolatunk aktív állapotát a képernyő tetején lévő állapotsorban látható 🌈 ikon jelzi.

Tipp: Kapcsoljuk be a Wi-Fi-t, ha javítani szeretnénk a helymeghatározás pontosságát, amikor nem érhetők el a műholdjelek, például beltérben vagy magas épületek között.

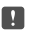

**Megjegyzés:** Néhány országban a Wi-Fi használata esetleg korlátozott lehet. Például az Európai Unióban beltéri használatra csak 5150–5350 MHz-es Wi-Fi, az Egyesült Államokban és Kanadában beltéri használatra csak 5,15–5,25 GHz-es Wi-Fi engedélyezett. További információkért forduljunk a helyi hatóságokhoz.

### A kapcsolat bezárása

Lapozzunk a képernyő tetejéről lefelé, koppintsunk a *(i*elemre és tartsuk lenyomva azt, majd a **Wi-Fi elérés** lehetőséget állítsuk **Kikapcsolva** © értékűre.

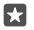

**Tipp:** A telefon automatikusan újra tud csatlakozni a Wi-Fi-hálózathoz. Az automatikus újracsatlakozási idő módosításához, illetve a Wi-Fi újbóli, kézi bekapcsolásához változtassuk meg a **Wi-Fi elérés újbóli bekapcsolása** beállítást.

### Csatlakozás a Wi-Fi segéddel

A Wi-Fi segéd alkalmazás használatával egyszerűen csatlakozhatunk a nyilvános Wi-Fi csatlakozási pontokhoz.

A Wi-Fi segéd csatlakoztatja a telefonunkat a nyilvános Wi-Fi csatlakozási pontokhoz, és elfogadja a használati feltételeket, ha ez szükséges. A Wi-Fi segéd segítségével a névjegyadatok megosztására is van lehetőségünk.A

1. Lapozzunk a képernyő tetejéről lefelé, koppintsunk a *(* Wi-Fi kapcsolattal elemre és tartsuk nyomva, majd koppintsunk a Wi-Fi segéd lehetőségre.

3. A barátaink által megosztott hálózatokhoz való csatlakozáshoz a Csatlakozás a partnereim által megosztott hálózatokhoz beállítást állítsuk Bekapcsolva 
étékűre.

# NFC

Fedezzük fel a körülöttünk lévő világot. A tartozékok koppintással csatlakoztathatók, a címkékre koppintva pedig hívást kezdeményezhetünk vagy webhelyeket nyithatunk meg. A rövid hatótávú kommunikáció (NFC) segítségével a csatlakozás könnyű és élvezetes.

### Az NFC funkció bemutatása

Kapcsoljuk be telefonunkon az NFC funkciót, majd összeérintéssel osszunk meg dolgokat vagy csatlakozzunk eszközökhöz.

Az NFC funkció nem áll rendelkezésre minden telefontípusnál. Az elérhetőséggel kapcsolatban lásd: www.microsoft.com/mobile/support/wpfeatures.

Az NFC használata esetén a következő lehetőségek állnak rendelkezésre:

- Csatlakoztathatunk az NFC használatát támogató kompatibilis Bluetooth-eszközöket, például fülhallgatót vagy vezeték nélküli töltős hangszórót.
- Sokféle dolgot (például saját fényképeket) küldhetünk barátunk telefonjára, számítógépére, illetve Windows 8 vagy újabb operációs rendszerű táblagépére.
- A címkékre koppintva további tartalmat tölthetünk le telefonunkra, illetve online szolgáltatásokat is elérhetünk.

© 2016 Microsoft Mobile. Minden jog fenntartva.

• Telefonunkkal fizethetünk is, ha szolgáltatónk azt lehetővé teszi.

Az NFC-terület a telefon hátulján a kamera közelében található. Az NFC-területtel másik telefont, tartozékot, címkét vagy leolvasót érinthetünk meg.

1. Lapozzunk lefelé a képernyő tetejétől, és koppintsunk a ③ Minden beállítás > 🖷 Eszközök > NFC lehetőségre.

2. Állítsuk az Megosztás összeérintéssel opciót Bekapcsolva 🗢 értékűre.

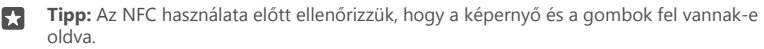

### NFC használatával való fizetés engedélyezése

Lapozzunk a képernyő tetejéről lefelé, koppintsunk a <sup>(</sup>) Minden beállítás > <sup>(</sup>Eszközök > NFC lehetőségre, majd az Fizetés összeérintéssel lehetőséget állítsuk Bekapcsolva értékűre.

### Csatlakozás Bluetooth-tartozékhoz NFC segítségével

Foglalt a kezünk? Használjunk headsetet. És zenehallgatáshoz miért nem használunk vezeték nélküli hangszórót? Egyszerűen csak meg kell érintenünk telefonunkkal a kompatibilis tartozékot.

Az NFC funkciót nem minden telefon támogatja. Az elérhetőséggel kapcsolatban lásd: www.microsoft.com/mobile/support/wpfeatures.

Telefonunk NFC-területével érintsük meg a tartozék NFC-területét, és kövessük a képernyőn megjelenő utasításokat.

A tartozékokat külön lehet megvásárolni. A tartozékok elérhetősége területenként eltérő.

#### A tartozék leválasztása

Érintsük ismét a tartozék NFC-területéhez.

További tájékoztatásért olvassuk el a tartozék felhasználói útmutatóját.

### NFC-címkék leolvasása

Az NFC-címkék különböző információkat tartalmazhatnak, például webcímeket, telefonszámokat vagy névjegyet. A keresett információ egyetlen koppintással elérhető.

Az NFC funkciót nem minden telefon támogatja. Az elérhetőséggel kapcsolatban lásd: www.microsoft.com/mobile/support/wpfeatures.

Érintsük meg a címkét telefonunk NFC-területével.

### Fizetés telefonunk használatával

Otthon felejtettük irattárcánkat vagy pénztárcánkat? Nem probléma – telefonunkkal fizethetünk vagy azt jegyként használhatjuk, ha hálózati szolgáltatónk biztosítja ezt a lehetőséget.

Az NFC funkció nem áll rendelkezésre minden telefontípusnál. Az elérhetőséggel kapcsolatban lásd: www.microsoft.com/mobile/support/wpfeatures.

Előfordulhat, hogy ez a funkció nem áll rendelkezésre minden régióban. Az elérhetőséggel kapcsolatos tájékoztatásért forduljunk hálózati szolgáltatónkhoz. A szolgáltatások a SIMkártyánkhoz kapcsolódnak. Szolgáltatónknál fel kell iratkoznunk a szolgáltatásra, és a Pénztárca szolgáltatásban telepítenünk kell a szolgáltatónk által biztosított alkalmazást.

1. A szolgáltatás aktiválását a hálózati szolgáltatótól kérhetjük.

 Fizetési művelet végrehajtásához telefonunk NFC-területével koppintsunk a leolvasóra. Szolgáltatónk kérheti a fizetés visszaigazolását.

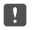

**Megjegyzés:** A fizetési és jegyvásárlási alkalmazásokat és szolgáltatásokat külső felek biztosítják. A Microsoft Mobile nem nyújt semmiféle jótállást és nem vállal semmilyen felelősséget az ilyen alkalmazásokkal, illetve szolgáltatásokkal kapcsolatban, beleértve a terméktámogatást, a működőképességet, a tranzakciókat, illetve bármilyen anyagi kárt is. Előfordulhat, hogy készülékünk javítása után a fizetési vagy jegyvásárlási szolgáltatások alkalmazásait újra kell telepítenünk és aktiválnunk. Előfordulhat, hogy készülékünk javítása után a már hozzáadott fizetési kártyákat, valamint a fizetési vagy jegyvásárlási szolgáltatások alkalmazásait újra kell telepítenünk és aktiválnunk.

# Bluetooth

Vezeték nélküli módszerrel csatlakozhatunk más kompatibilis eszközökhöz, például telefonokhoz, számítógépekhez, headsetekhez és autós készletekhez. Fényképeinket is elküldhetjük kompatibilis telefonokra vagy számítógépekre.

# Csatlakozás vezeték nélküli headsethez

A külön beszerezhető, vezeték nélküli headset segítségével kezünk használata nélkül is beszélhetünk a telefonon, illetve hívás közben szabadon folytathatjuk megkezdett tevékenységünket, például a számítógépen végzett munkát.

Mivel a vezeték nélküli Bluetooth-készülékek rádióhullámok használatával kommunikálnak, a készülékeket nem kell egymás felé irányítani. A Bluetooth készülékeknek azonban 10 méternél közelebb kell lennie egymáshoz, bár a kapcsolatban esetleg interferenciát okozhatnak az akadályok, például a falak vagy más elektronikus készülékek.

A párosított eszközök csatlakozhatnak telefonunkhoz, ha a Bluetooth funkció be van kapcsolva. Más eszközök csak akkor észlelhetik telefonunkat, ha a Bluetooth-beállítások nézet meg van nyitva.

Ismeretlen készülékkel ne párosítsuk készülékünket és ne fogadjuk el annak csatlakozási kérelmét. Ezzel megóvhatjuk telefonunkat a káros tartalmaktól.

- 1. Lapozzunk lefelé a képernyő tetejétől, koppintsunk a 💲 lehetőségre, és tartsuk nyomva azt.
- 2. Állítsuk az Állapot opciót Bekapcsolva 📥 értékűre.
- 3. Győződjünk meg arról, hogy a headset be van-e kapcsolva.

Előfordulhat, hogy a párosítást a headsetről kell indítani. További tájékoztatás a headset felhasználói útmutatójában olvasható.

4. A telefon és a headset párosításához koppintsunk a headsetre a felismert Bluetoothkészülékek listájában.  Előfordulhat, hogy be kell írnunk a jelszót. További tájékoztatás a headset felhasználói útmutatójában olvasható.

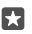

Tipp: Ezek a csatlakoztatási utasítások más Bluetooth-tartozékokra is érvényesek.

### A headset leválasztása

Lapozzunk a képernyő tetejéről lefelé, koppintsunk a 🖇 lehetőségre és tartsuk nyomva azt, és koppintsunk a csatlakoztatott headsetre a listán.

Amikor újból bekapcsoljuk a headsetet, a kapcsolat automatikusan újra létrejön. A párosítás megszüntetéséhez a headset leválasztása után a Bluetooth-készülékek listájában koppintsunk a headsetre és tartsuk nyomva, majd koppintsunk a **Törlés** lehetőségre.

### Csatlakozás barátunk telefonjához Bluetooth-kapcsolattal

Bluetooth-kapcsolat használatával vezeték nélkül csatlakozhatunk barátunk telefonjához, megoszthatunk fényképeket és sok egyebet.

1. Lapozzunk lefelé a képernyő tetejétől, koppintsunk a 🖇 lehetőségre, és tartsuk nyomva azt.

2. Győződjünk meg arról, hogy mindkét telefonon be van kapcsolva a Bluetooth funkció.

3. Ellenőrizzük, hogy mindkét telefon látható legyen a másik telefon számára. Más telefonok csak akkor észlelhetik telefonunkat, ha a Bluetooth-beállítások nézet meg van nyitva.

4. Megjelennek a telefonok hatósugarán belüli Bluetooth-készülékek. Koppintsúnk arra a telefonra, amelyhez csatlakozni szeretnénk, és koppintsunk a Párosítás lehetőségre.

5. Amennyiben a másik telefonon biztonsági kódot kell megadni, írjuk be vagy fogadjuk el azt.

A biztonsági kódot csak akkor kéri a rendszer, amikor a legelső alkalommal csatlakozunk egy készülékhez.

## Tartalom küldése Bluetooth használatával

Ha szeretnénk megosztani tartalmainkat, vagy szeretnénk a készített fényképeket elküldeni egy barátunknak, a Bluetooth használatával elküldhetjük a kívánt anyagokat kompatibilis készülékekre.

Egyidejűleg több Bluetooth-kapcsolatot is használhatunk. Például egy Bluetooth-headset használata közben egy másik készülékre átküldhetünk különféle anyagokat.

1. Lapozzunk lefelé a képernyő tetejétől, koppintsunk a lehetőségre, és tartsuk nyomva azt.

2. Állítsuk az Állapot opciót Bekapcsolva 📼 értékűre.

3. Koppintsunk a :≣ lehetőségre, válasszuk ki az elküldeni kívánt tartalmat, majd koppintsunk a ⇔ >  **Bluetooth** lehetőségre.

Például a Fényképek alkalmazásban koppintsunk a ﷺ lehetőségre, válasszunk egy fényképet, majd koppintsunk a ↔ > **Bluetooth** lehetőségre.

4. Koppintsunk arra a készülékre, amellyel kapcsolatot szeretnénk létrehozni. Megjelennek a készülék hatósugarán belüli Bluetooth-készülékek. 5. Amennyiben a másik készülék biztonsági kódot kér, írjuk be azt. Az olyan biztonsági kódot, amelyet mi magunk hoztunk létre, mindkét készüléken be kell írni. Egyes készülékek nem módosítható biztonsági kódot használnak. További információ a másik készülék felhasználói útmutatójában található.

A biztonsági kódot csak akkor kéri a rendszer, amikor a legelső alkalommal csatlakozunk egy készülékhez.

A fogadott fájlok helye a másik készüléktől függ. További információ a másik készülék felhasználói útmutatójában található.

Ha a másik készülék szintén Lumia telefon, a rendszer minden fogadott fájlt abba az alkalmazásba ment, amelyhez a fájl tartozik. Például a telefon a fényképeket a Fényképek alkalmazásba menti.

### Telefonunk beállítása autós módra

Az Autós mód segítségével lecsökkenthetjük annak veszélyét, hogy valami elvonja a figyelmünket a vezetésről, így teljes mértékben a vezetésre tudunk koncentrálni.

1. Lapozzunk lefelé a képernyő tetejétől, és koppintsunk a 🛞 Minden beállítás > 🗍 Rendszer > Autós üzemmód > Tovább lehetőségre.

2. Ha azt szeretnénk, hogy a telefon ne vegye figyelembe a hívásokat, akkor a Hívások elutasítása beállítást állítsuk Bekapcsolva c értékűre. Ha azt szeretnénk, hogy a telefon ne vegye figyelembe az SMS-eket, akkor a SMS-ek elutasítása lehetőséget állítsuk Bekapcsolva c értékűre.

3. Koppintsunk a Tovább ikonra.

4. Ha a hívó vagy SMS-t küldő félnek automatikus SMS-t szeretnénk küldeni arról, hogy éppen miért nem tudunk válaszolni, állítsuk a Hívások megválaszolása szöveges válaszokkal, a SMS-ek megválaszolása szöveges válaszokkal, illetve mindkét lehetőséget Bekapcsolva értékűre. Az üzenet szerkesztéséhez koppintsunk szövegmezőre.

5. Koppintsunk a **Tovább** > **Eszköz felvétele** lehetőségre, majd koppintsunk arra Bluetootheszközre, amelyhez vezetés közben a telefonunk csatlakoztatva van (pl. fülhallgató).

Az autós mód automatikus bekapcsol, amikor telefonunk és a felvett Bluetooth-eszköz kapcsolatot létesítenek.

### A készülék nevének módosítása

Módosíthatjuk a telefon nevét, hogy könnyebben azonosítható legyen, amikor más Bluetoothkészülékekhez csatlakoztatjuk.

1. Lapozzunk lefelé a képernyő tetejétől, és koppintsunk a 🛞 Minden beállítás > 🗍 Rendszer > Névjegy > Név szerkesztése lehetőségre.

2. Az alapértelmezett nevet módosítsuk a kívánt névre. Az alapértelmezett név általában a Windows Phone név.

A telefon Bluetooth-neve megegyezik a készüléknévvel.

# Memória és tárolóhely

lsmerjük meg, hogyan kezelhetjük telefonunkon alkalmazásainkat, fájljainkat és egyéb anyagainkat.

### A telefonunkon lévő tartalom biztonsági mentése és visszaállítása

Balesetek márpedig történnek – állítsuk be telefonunkon a beállítások (például a kezdőképernyő elrendezése) és más adatok Microsoft-fiókunkba történő biztonsági mentését.

Ahhoz, hogy telefonunk tartalmáról biztonsági mentést készíthessünk, Microsoft-fiókra van szükségünk. Ha beállítottuk a Microsoft-fiókunkat, a rendszer automatikusan biztonsági mentést készít névjegyeinkről és naptári eseményeinkről a Microsoft-fiókunkba, és automatikusan szinkronizálja is azokat. A telefont beállíthatjuk úgy is, hogy automatikusan készítsen biztonsági mentést a következő elemekről:

- Alkalmazáslista
- Fényképek
- Elsődleges beállítások
- Fiókok
- Jelszavak
- SMS-ek

1. Lapozzunk lefelé a képernyő tetejétől, és koppintsunk a 
Minden beállítás > 
Frissítés és biztonság > Biztonsági mentés lehetőségre.

2. Ha a rendszer kéri, jelentkezzünk be Microsoft-fiókunkba.

3. Válasszuk ki, hogy miről és hogyan szeretnénk biztonsági mentést készíteni. A jövőbeli videók vagy a legjobb minőségű fényképek OneDrive szolgáltatásba történő automatikus biztonsági mentéséhez Wi-Fi-kapcsolatra van szükség.

Ha egyes letöltött alkalmazásaink nem kerülnek bele a biztonsági mentésbe, azokat ismét letölthetjük az Áruház alkalmazásból, amíg az adott alkalmazások elérhetők. Az Áruház megjegyzi, hogy milyen alkalmazásokat vásároltunk már meg, így azokért nem kell újra fizetnünk. Adatforgalmi díjak merülhetnek fel. További tájékoztatásért forduljunk hálózati szolgáltatónkhoz.

A telefon biztonsági mentései nem láthatók a OneDrive fő nézetében, de megtalálhatók a OneDrive beállításainál. A mentett névjegyeket a **people.live.com** oldalon, a naptári eseményeket a **calendar.live.com** oldalon találhatjuk.

A OneDrive adatbiztonsági megoldásairól a **windows.microsoft.com/en-gb/onedrive/** security oldalon tájékozódhatunk.

Az egyéb tartalmak, például a zeneszámok biztonsági mentéséhez csatlakoztassuk telefonunkat a számítógéphez, és kövessük a számítógép képernyőjén megjelenő utasításokat. Két lehetőségünk van: szinkronizáljuk a tartalmakat a telefon és a számítógép között az asztali Phone Companion alkalmazással, vagy a számítógép fájlkezelőjében (például a Windows Intézőben) egérrel húzzuk a kívánt tartalmakat a telefonról a számítógépre.

### A régebben készített fényképeink mentése a OneDrive webhelyére

Koppintsunk a **™ Fényképek** > ∠≡ lehetőségre, válasszuk ki a feltölteni kívánt fényképeket vagy albumokat, koppintsunk a (△ > **OneDrive** lehetőségre, adjuk meg, hova szeretnénk feltölteni a fényképeket, majd koppintsunk a ✓ lehetőségre.

Ha meg szeretnénk nézni, hogy mely fényképekről készítettünk biztonsági másolatot, jelentkezzünk be a OneDrive szolgáltatásba bármilyen eszközön, és nyissuk meg azt a mappát, amelybe a fotókat mentettük.

### Zene biztonsági mentése a OneDrive webhelyére

Koppintsunk a **⊠ OneDrive** > + > **≧ Ez az eszköz** ikonra, válasszuk ki a feltölteni kívánt zenefájlt, és koppintsunk a ⊘ lehetőségre.

### A mentett adatok visszaállítása

A mentett adatokat visszaállíthatjuk a telefonszoftver alaphelyzetbe állítása vagy frissítése után, illetve új telefon beállításakor. Jelentkezzünk be Microsoft-fiókunkba, majd kövessük a telefonunkon megjelenő utasításokat. A telefon alaphelyzetbe állításához lapozzunk a képernyő tetejéről lefelé, majd koppintsunk a <sup>(2)</sup> Minden beállítás > <sup>(2)</sup> Rendszer > Névjegy > Telefon alaphelyzetbe állítása lehetőségre. Az alaphelyzetbe állítás visszaállítja a gyári beállításokat, és törli az összes személyes tartalmat, azonban a mentett adatokat visszaállíthatjuk, miután bejelentkezünk Microsoft-fiókunkba.

### A telefonon elérhető memória ellenőrzése és növelése

Ha szeretnénk megtekinteni az elérhető memória méretét, használjuk a Tárterület alkalmazást.

A memóriakártyát nem minden telefon támogatja. Az elérhetőséggel kapcsolatban lásd: www.microsoft.com/mobile/support/wpfeatures.

1. Koppintsunk a 🛐 Tárterület ikonra.

2. Ha a telefonmemória adatait szeretnénk megtekinteni, koppintsunk a Ez az eszköz lehetőségre. Ha a telefon memóriakártyájának adatait szeretnénk megtekinteni, koppintsunk a SD-kártya lehetőségre.

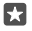

Tipp: Szeretnénk megtudni, mit tárolunk még a telefonon? A telefonunkon lévő fájlok egyszerű kezeléséhez az alkalmazások menüben koppintsunk a Fájlkezelő lehetőségre.

Ha a telefonmemória kezd megtelni, először ellenőrizzük és távolítsuk el a szükségtelenné vált elemeket. Ezek lehetnek például:

- SMS-ek, MMS-ek és e-mailek,
- névjegyek és azok adatai,
- alkalmazások,
- zeneszámok, fényképek vagy videók.

Eltávolítás helyett áthelyezhetjük a fájlokat a memóriakártyára.

A memóriakártya minősége jelentősen befolyásolhatja a telefon teljesítményét. A telefon maximális teljesítményének eléréséhez jól ismert gyártótól származó, gyors, 4–128 GB-os kártya használatát javasoljuk. A gyakran ismételt kérdések között további tájékoztatás olvasható a memóriakártyákról.

Kizárólag az ehhez a készülékhez jóváhagyott kompatibilis memóriakártyákat használjunk. A nem kompatibilis kártyák kárt okozhatnak a kártyában és a készülékben egyaránt, valamint a kártyán tárolt adatok megsérülhetnek.

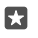

**Tipp:** Amennyiben telefonunk nem ismeri fel egy fájl fájltípusát (például zip-fájl), akkor a fájlt az Egyéb mappába helyezi. A Fájlkezelő alkalmazás segítségével megnézhetjük, hogy mely fájlok ezek, és törölhetjük azokat, amelyekre nincs szükségünk.

Az ideiglenes fájlok eltávolítása és hely felszabadítása Koppintsunk a 💱 Tárterület > Ez az eszköz > Ideiglenes fájlok > Ideiglenes fájlok törlése ikonra.

### Alkalmazások mentése vagy áthelyezése memóriakártyára

Telefonunk memóriáját memóriakártyával bővíthetjük, és beállíthatjuk, hogy az alkalmazások mentése alapértelmezés szerint a memóriakártyára történjen.

A memóriakártya minősége jelentősen befolyásolhatja a telefon teljesítményét. A telefon maximális teljesítményének eléréséhez jól ismert gyártótól származó, gyors, 4–128 GB-os kártya használatát javasoljuk. A gyakran ismételt kérdések között további tájékoztatás olvasható a memóriakártyákról.

A memóriakártyát nem minden telefon támogatja. Az elérhetőséggel kapcsolatban lásd: www.microsoft.com/mobile/support/wpfeatures.

A memóriakártya külön vásárolható meg.

### Válasszuk ki, hol szeretnénk tárolni az új alkalmazásokat.

1. Koppintsunk a 🕃 Tárterület ikonra.

2. A Új alkalmazások mentési helye: beállításnál adjuk meg, hogy a telefon memóriájában vagy memóriakártyán kívánjuk-e tárolni az új alkalmazásokat.

### Alkalmazások áthelyezése a memóriakártyára

Koppintsunk a **Tárterület > Ez az eszköz > Alkalmazások és játékok** lehetőségre, koppintsunk az áthelyezni kívánt alkalmazásra, majd az **Áthelyezés** lehetőségre.

Az alkalmazásokat később visszahelyezhetjük a memóriakártyáról telefonunkra.

A memóriakártya típusa befolyásolhatja, hogy mennyi ideig tart a nagyméretű fájlok áthelyezése a memóriakártyára.

### Alkalmazás törlése a telefonról

A szabad memóriaterület növelése érdekében eltávolíthatjuk készülékünkről a már nem használt vagy fölöslegessé vált alkalmazásokat.

1. A kezdőképernyőn lapozzunk balra az alkalmazások menüjéhez.

2. Koppintsunk a alkalmazásra és tartsuk nyomva, majd koppintsunk a Eltávolítás lehetőségre. Előfordulhat, hogy egyes alkalmazások nem távolíthatók el.

Ha eltávolítunk egy alkalmazást, előfordulhat, hogy újbóli megvásárlás nélkül újratelepíthetjük, ha az még elérhető az Áruház kínálatában.

Az eltávolított alkalmazás jelenlététől függő egyéb alkalmazások is működésképtelenné válhatnak. További információ a telepített alkalmazás felhasználói dokumentációjában található.

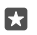

### Fájlok kezelése a telefonunkon

A Fájlkezelő alkalmazással a telefonunkon lévő fájlokat egyszerűen megtekinthetjük, mappákba rendezhetjük, illetve törölhetjük, ha már nincs szükségünk rájuk. Az alkalmazással a telefonmemóriában és a memóriakártyán található fájlok is kezelhetők.

A memóriakártyát nem minden telefon támogatja. Az elérhetőséggel kapcsolatban lásd: **www.microsoft.com/mobile/support/wpfeatures**.

- 1. Koppintsunk a 🔚 Fájlkezelő ikonra.
- 2. Koppintsunk a Ez az eszköz lehetőségre, és keressük meg a kívánt mappát.
- 3. A jelenlegi mappában történő kereséshez koppintsunk a  $\mathcal{P}$  ikonra.

 A fájlok vagy a mappák rendezésének megváltoztatásához koppintsunk az aktuális rendezési módra (Név, Méret vagy Dátum), és válasszuk ki a kívánt rendezési módot.
 Ha szeretnénk gyorsan egy előző mappához ugrani, koppintsunk a kívánt mappára a fájl elérési útvonalában, amely a képernyő tetején látható.

### Új mappa létrehozása

Koppintsunk a 🛄 ikonra, és írjuk be a nevet.

### Fájl vagy mappa áthelyezése vagy másolása más helyre

Koppintsunk a kívánt fájlra vagy mappára és tartsuk nyomva azt, majd válasszuk ki a kívánt műveletet.

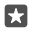

**Tipp:** Több fájl vagy mappa egyidejű áthelyezéséhez vagy másolásához koppintsunk a *i*≣ ikonra, válasszuk ki a kívánt fájlokat vagy mappákat, majd az áthelyezéshez koppintsunk a [] lehetőségre, a másoláshoz pedig koppintsunk a [] lehetőségre.

### Fájlok és mappák megosztása

Koppintsunk a z≣ikonra, válasszuk ki a megosztani kívánt elemeket, koppintsunk a ☆ ikonra, majd válasszuk ki a megosztás módját.

### Fájlok és mappák törlése

Koppintsunk a z≣ ikonra, válasszuk ki a törölni kívánt elemeket, és koppintsunk a ∭ lehetőségre.

# Tartalom másolása a telefon és a számítógép között

A fényképeket, a videókat és egyéb tartalmakat átmásolhatjuk a telefon és a számítógép között.

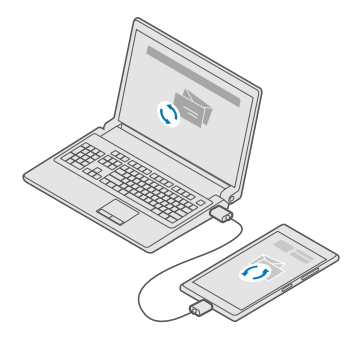

Tipp: Ha fényképeinket Mac számítógépre szeretnénk továbbítani, ehhez érdemes a www.microsoft.com/en-us/mobile/support/product/nokia-photo-transfer-formac/ címről letölthető Lumia Photo Transfer for Mac alkalmazást használni.

1. Egy kompatibilis USB-kábel segítségével csatlakoztassuk telefonunkat egy kompatibilis számítógéphez.

2. Indítsuk el a számítógép fájlkezelőjét (például a Windows Intéző vagy a Finder), és ott keressük meg telefonunkat.

•

**Tipp:** Telefonunk a hordozható készülékek listájában Windows Phone néven látható. Telefonunk mappáinak megjelenítéséhez kattintsunk duplán a telefon nevére. A dokumentumok, a letöltések, a zenefájlok, a képek, a csengőhangok, illetve a videók önálló mappákban találhatók.

 Az elemeket húzással vihetjük át a telefonról a számítógépre, illetve a számítógépről a telefonra.

Ügyeljünk arra, hogy a fájlokat telefonunk megfelelő mappáiba helyezzük, különben esetleg nem lesznek láthatók.

Az SMS-ek és névjegyek nem másolhatók át a számítógépre, Microsoft-fiókunkkal azonban szinkronizálhatók.

Tipp: Ha számítógépünkre Windows 7, Windows 8 vagy Windows 8.1 operációs rendszer van telepítve, akkor az asztali Windows Phone alkalmazást is használhatjuk. A Windows 8 és a Windows 8.1 operációs rendszer automatikusan telepíti az alkalmazást, amikor telefonunkat a számítógépünkhöz csatlakoztatjuk. Windows 7 rendszer esetén az alkalmazás a **go.microsoft.com/fwlink/?LinkID=265472** webhelyről is letölthető. Arról, hogy az egyes alkalmazások mely számítógépeken használhatók lásd a következő táblázatot:

|                     | Windows<br>Phone<br>alkalmazás | Asztali<br>Windows<br>Phone<br>alkalmazás | Lumia<br>Photo<br>Transfer for<br>Mac<br>alkalmazás<br>(csak<br>fényképekh<br>ez és<br>videókhoz) | Windows<br>Intéző |
|---------------------|--------------------------------|-------------------------------------------|---------------------------------------------------------------------------------------------------|-------------------|
| Windows 10          |                                |                                           |                                                                                                   | Х                 |
| Windows 8 és<br>8.1 | х                              | х                                         |                                                                                                   | х                 |
| Windows 8 RT        | Х                              |                                           |                                                                                                   | Х                 |
| Windows 7           |                                | Х                                         |                                                                                                   | Х                 |
| Windows<br>Vista/XP |                                |                                           |                                                                                                   | х                 |
| Mac                 |                                |                                           | х                                                                                                 |                   |

# Biztonság

Ismerjük meg a telefon és az adatok védelmének lehetőségeit.

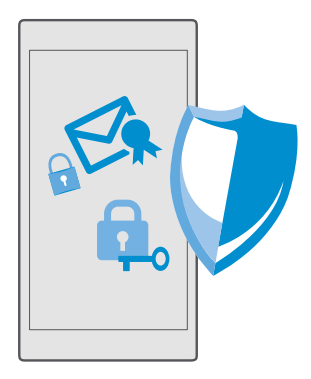

### A telefon védelme bejelentkezési PIN-kóddal

Állítsunk be bejelentkezési PIN-kódot, hogy rajtunk kívül senki más ne tudja feloldani a telefon zárolását. Ezenkívül a bejelentkezési PIN-kód beállítása után a telefon ezt a rövid PIN-kódot fogja kérni a Microsoft-fiók jelszava helyett, amikor megváltoztatunk egyes biztonsági beállításokat a telefonon vagy alkalmazást vásárolunk az Áruház kínálatából.

1. Lapozzunk lefelé a képernyő tetejétől, és koppintsunk a 
Minden beállítás > 
Fiókok > 
Bejelentkezési lehetőségek lehetőségre.

2. A bejelentkezési PIN-kód megadásához a **PIN-kód** beállításnál koppintsunk a Hozzáadás lehetőségre.

3. Ha telefonunk kéri a Microsoft-fiókunk jelszavát, írjuk be a jelszót.

4. Írjuk be a PIN-kódot (legalább 4 számjegyet).

5. A Bejelentkezés szükséges állítsuk be az időtartamot, amelynek eltelte után a zárolt telefon feloldásához meg kell adni a bejelentkezési PIN-kódot.

A bejelentkezési PIN-kódot kezeljük titkosan, és biztonságos helyen, a telefontól elkülönítve tároljuk. Győzódjünk meg arról, hogy rendelkezünk Microsoft-fiókkal a telefonunkon. Ha van fiókunk, és elfelejtettük a bejelentkezési PIN-kódot, a **account.microsoft.com** lehetőségnél, a Telefon nyomon követése beállítás használatával állíthatjuk vissza a PIN-kódot. Ha elfelejtettük a bejelentkezési PIN-kódot, és semmilyen módon nem tudjuk helyreállítani vagy visszaállítani azt, szervizbe kell vinnünk a telefont. Ez bizonyos költséggel járhat, valamint a telefonunkon tárolt összes személyes adat törlését eredményezheti. A telefonunkkal kapcsolatos további tájékoztatásért forduljunk a legközelebbi ügyfélszolgálathoz vagy a telefon értékesítőjéhez.

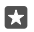

**Tipp:** Ha bejelentkezési PIN-kódot állítottunk be a telefonhoz, a Windows Hello Beta segítségével a PIN-kód beírása helyett a szemünk alapján oldható fel a telefon zárolása. A **Windows Hello (bétaverzió)** beállításnál koppintsunk a **Beállítás** lehetőségre, majd kövessük a telefonon megjelenő utasításokat. A Windows Hello alkalmazást nem minden

telefon támogatja. Az elérhetőséggel kapcsolatban lásd: www.microsoft.com/mobile/ support/wpfeatures.

### A bejelentkezési PIN-kód megváltoztatása

Lapozzunk a képernyő tetejéről lefelé, koppintsunk a () **Minden beállítás** > () **Fiókok** > **Bejelentkezési lehetőségek** lehetőségre, és a **PIN-kód** beállításnál koppintsunk a **Módosítás** lehetőségre.

### A nem használt telefon automatikus lezárásának beállítása

Lapozzunk a képernyő tetejéről lefelé, koppintsunk a ③ Minden beállítás > 🗹 Személyre szabás > Zárolási képernyő lehetőségre, majd a Képernyő lezárása ennyi idő után beállításnál adjuk meg, hogy a telefon mennyi idő eltelte után zárja le magát automatikusan.

### A telefon zárolásának feloldása bejelentkezési PIN-kóddal

Nyomjuk meg a bekapcsológombot, és írjuk be a bejelentkezési PIN-kódot.

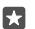

**Tipp:** Ha a telefonra telepítettük a Windows Hello Beta alkalmazást, a telefon zárolásának feloldásához nem kell beírnunk a bejelentkezési PIN-kódot. Nyomjuk meg a bekapcsológombot, fordítsuk a telefont az arcunk felé, nézzünk egyenesen a zárolási képernyőre, és várjunk, amíg a telefon elvégzi az azonosítást. A Windows Hello alkalmazást nem minden telefon támogatja. Az elérhetőséggel kapcsolatban lásd: www.microsoft.com/mobile/support/wpfeatures.

### Telefonunk használata lezárt állapot esetén

A telefon egyes funkcióit a bejelentkezési PIN-kód beírása nélkül használhatjuk akkor is, ha a telefon lezárt állapotban van.

A telefon felébresztéséhez nyomjuk meg a bekapcsológombot.

### Hívás fogadása

Ha a telefon zárolva van, amikor valakitől hívás érkezik, lapozzunk felfelé, és koppintsunk a & **Fogadás** lehetőségre.

### Az értesítések megtekintése

Nyomjuk meg a bekapcsológombot, és lapozzunk a képernyő tetejéről lefelé.

### A kamera indítása

Ha a műveletközpontban hozzáadunk egy kamerahivatkozást, gyorsan bekapcsolhatjuk a kamerát akkor is, ha a telefon le van zárva. Nyomjuk meg a bekapcsológombot, lapozzunk a képernyő tetejéről lefelé, majd koppintsunk a 🗊 **Kamera** ikonra.

Ha telefonunkon van kameragomb, nyomjuk meg a kameragombot.

### A bejövő hívások jelzésének megváltoztatása

Nyomjuk meg a bekapcsológombot, majd a telefonunk oldalán lévő hangerőgombot, és koppintsunk a képernyő tetején található hangerősávra.

### A Bluetooth funkció kikapcsolása

Nyomjuk meg a bekapcsológombot, lapozzunk a képernyő tetejéről lefelé, majd koppintsunk a 🖇 Bluetooth ikonra. Ha a Bluetooth ikon nem látható, koppintsunk a Kibontás lehetőségre.

### A zseblámpa bekapcsolása

Nyomjuk meg a bekapcsológombot, lapozzunk a képernyő tetejéről lefelé, majd koppintsunk a **Elemlámpa** ikonra. Ha a zseblámpa ikon nem látható, koppintsunk a **Kibontás** lehetőségre. A zseblámpa kikapcsolásához koppintsunk a **Elemlámpa** lehetőségre. A zseblámpa funkciót nem minden telefon támogatja. Az elérhetőséggel kapcsolatban lásd: www.microsoft.com/mobile/support/wpfeatures.

A zenelejátszás szüneteltetése vagy folytatása, vagy ugrás egy másik zeneszámra Használjuk a képernyő tetején található zenelejátszó gombokat.

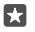

**Tipp:** Ha a rádiót hallgatjuk, a zárolási képernyőn található zenelejátszási vezérlőgombokkal válthatunk az állomások között, vagy elnémíthatjuk a rádiót. Az FM-rádiót nem minden telefon támogatja. Az elérhetőséggel kapcsolatban lásd: www.microsoft.com/mobile/support/wpfeatures.

#### A Cortana megnyitása

Ha telefonunkon elérhető a Cortana, a megnyitásához koppintsunk a keresés gombra  $\wp$  és tartsuk lenyomva azt.

Cortana nem áll rendelkezésre minden régióban és minden nyelven. A támogatott régiókkal és nyelvekkel kapcsolatos információ a **www.microsoft.com/mobile/support/ cortanaregions** webhelyen olvasható.

### Oldjuk fel a zárolást egy pillantással

Könnyű és személyre szabott hitelesítéshez beállíthatjuk a Windows Hello Beta alkalmazást, egy biometrikus azonosítási lehetőséget, amellyel a telefon zárolása könnyedén, egy pillantással feloldható.

A Windows Hello alkalmazást nem minden telefon támogatja. Az elérhetőséggel kapcsolatban lásd: **www.microsoft.com/mobile/support/wpfeatures**.

A Windows Hello Beta beállításához bejelentkezési PIN-kódot kell beállítanunk a telefonon.

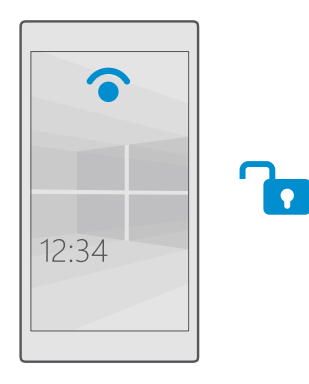

1. Lapozzunk lefelé a képernyő tetejétől, és koppintsunk a 🛞 Minden beállítás > 🔉 Fiókok > Bejelentkezési lehetőségek lehetőségre.

2. Bejelentkezési PIN-kód megadásához a **PIN-kód** beállításnál koppintsunk a Hozzáadás lehetőségre.

3. Válasszuk ki, mennyi idő múlva kérje a telefon a bejelentkezést.

4. Miután beállítottuk a bejelentkezési PIN-kódot, állítsuk be a Windows Hello Beta-t is. Koppintsunk a Beállítás lehetőségre, és kövessük az utasításokat.

Ha szemüveget viselünk, az első beállításnál vegyük le. Ezután a szemüveges és a különböző fényviszonyok közötti felismerés javításához koppintsunk a **Felismerés finomítása** lehetőségre.

5. A telefon zárolásának feloldásához nyomjuk meg a bekapcsológombot, majd fordítsuk a telefont az arcunk felé, nézzünk egyenesen a zárolási képernyőre, és várjunk, amíg a telefon elvégzi az azonosítást.

Az azonosítás ideje alatt egy piros LED világít.

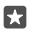

**Tipp:** A telefon zárolását bármikor feloldhatjuk úgy is, hogy felfelé lapozunk a zárolási képernyőn, majd beütjük a bejelentkezési PIN-kódot.

## A SIM PIN-kód megváltoztatása

Ha SIM-kártyánkat alapértelmezett SIM PIN-kóddal együtt kaptuk meg, megadhatunk helyette egy új, biztonságosabb kódot.

Nem minden hálózati szolgáltató biztosítja ezt a szolgáltatást.

1. Lapozzunk lefelé a képernyő tetejétől, és koppintsunk a 🔅 Minden beállítás > 🌐 Hálózat és kapcsolatok > Mobilhálózat és SIM kártya lehetőségre.

2. A ŠIM beállításnál koppintsunk a SIM-kártya beállításai lehetőségre. Ha a telefonban két SIM-kártya található, koppintsunk a 1. SIM kártya beállításai vagy a 2. SIM kártya beállításai lehetőségre. A két SIM-kártya használatát nem minden telefon támogatja. Az elérhetőséggel kapcsolatban lásd: www.microsoft.com/mobile/support/wpfeatures. 3. Ha szükséges, a Biztonság beállításnál koppintsunk a SIM PIN-kód használata lehetőségre.

 Ha szükséges, írjuk be az aktuális SIM PIN-kódot, és koppintsunk a SIM PIN-kód cseréje lehetőségre.

A SIM PIN-kód 4–8 számjegyből állhat.

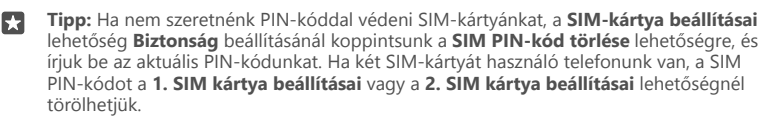

### Az elveszett telefon megkeresése

Ha nem találjuk telefonunkat, vagy attól tartunk, hogy ellopták azt, a Telefon nyomon követése szolgáltatás segítségével megkereshetjük telefonunkat, és távolról lezárhatjuk vagy törölhetjük róla az összes adatot.

A funkció használatához az szükséges, hogy a telefonon legyen Microsoft-fiókunk.

1. A számítógépen lépjünk a account.microsoft.com webhelyre.

2. Jelentkezzünk be a telefonunkon beállított Microsoft-fiók bejelentkezési adataival.

3. Válasszuk ki a telefonunkat a készülékek listájáról.

A következő műveleteket hajthatjuk végre:

- Megkereshetjük a telefont egy térképen
- A telefont akkor is beállíthatjuk csengetésre, ha be van kapcsolva a néma üzemmód
- Lezárhatjuk a telefont, és beállíthatjuk, hogy egy telefonszámot és egy üzenetet jelenítsen meg, így a megtaláló vissza tudja juttatni nekünk
- Távolról törölhetjük a telefonról az összes adatot

A rendelkezésre álló lehetőségek eltérőek lehetnek.

Tipp: A telefont állítsuk be úgy, hogy néhány óránként automatikusan mentse a pillanatnyi helyét. Így akkor is megnézhetjük a telefon utolsó mentett helyét, ha telefonunk akkumulátora lemerül. Lapozzunk lefelé a képernyő tetejétől, és koppintsunk a Minden beállítás > Frissítés és biztonság > Telefon nyomon követése lehetőségre.

## Adatunk védelme az eszköztitkosítással

Lapozzunk a képernyő tetejéről lefelé, koppintsunk a <sup>(</sup>) Minden beállítás > [] Rendszer > Eszköztitkosítás ikonra, majd az Eszköztitkosítás lehetőséget állítsuk Bekapcsolva értékűre.

Ha a telefon kezdeti beállításakor az ajánlott beállítási értékeket választottuk ki, akkor az eszköztitkosítás alapértelmezés szerint ki van kapcsolva. Amikor be van kapcsolva, az eszköztitkosítás megakadályozza, hogy illetéktelen felhasználók hozzáférhessenek az adatainkhoz vagy a jelszavaink ellopásához szükséges fájlokhoz.

# Kezdőképernyő beállítása a kiválasztott alkalmazásokkal

Barátaink és családtagjaink is használhatják telefonunkon a kiválasztott alkalmazásokat anélkül, hogy hozzáférhetnének a kezdőképernyőnkhöz.

Ha gondoskodni szeretnénk arról, hogy más személyek ne férjenek hozzá a kezdőképernyőnkhöz, bejelentkezési PIN-kódot állíthatunk be a telefonon.

Ha bejelentkezési PIN-kódot állítottunk be a telefonhoz, a Windows Hello Beta segítségével a PIN-kód beírása helyett a szeműnk alapján oldható fel a telefon zárolása. A **Windows Hello** (bétaverzió) beállításnál koppintsunk a **Beállítás** lehetőségre, majd kövessük a telefonon megjelenő utasításokat. A Windows Hello alkalmazást nem minden telefon támogatja. Az elérhetőséggel kapcsolatban lásd: www.microsoft.com/mobile/support/wpfeatures.

1. Lapozzunk lefelé a képernyő tetejétől, és koppintsunk a 🛞 Minden beállítás > 🔉 Fiókok > Alkalmazástéka lehetőségre.

2. Koppintsunk az Alkalmazások lehetőségre, válasszuk ki azokat az alkalmazásokat, amelyek használatát másoknak is szeretnénk engedélyezni, majd koppintsunk a ⊙ ikonra.

Azt is megadhatjuk, hogy szeretnénk-e mások számára engedélyezni a műveletközpont vagy a beállítások elérését, a gombok használatát vagy az ablaktáblák módosítását. A műveletközpont vagy a beállítások elérésének engedélyezéséhez a **Műveletközpont** bekapcsolása szükséges. Meghatározott gombok, például a kameragomb használatának engedélyezéséhez vagy a kezdőképernyőn található csempék módosításának engedélyezéséhez koppintsunk a **speciális** lehetőségre, és válasszuk ki az engedélyezni kívánt műveleteket.

3. A beállításokból való kilépéshez és az Alkalmazástéka megnyitásához koppintsunk a ehetőségre. Eltarthat egy kis ideig, amíg a telefon telepíti az alkalmazásokat.

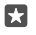

**Tipp:** Az Alkalmazástéka beállításait kitűzhetjük a kezdőképernyőre, hogy gyorsan elérhessük azokat. A képernyő tetejétől lapozzunk lefelé, majd koppintsunk a () **Minden beállítás** > () **Fiókok** > **Alkalmazástéka** > () lehetőségre.

## Ugrás saját kezdőképernyőnkre

Az Alkalmazástéka megnyított állapotában lenyomva a bekapcsológombot, és lapozzunk jobbra.

# Hirdetési azonosítónk kezelése

A minél jobban személyre szabott hirdetések megjelenítése érdekében a telefonunk engedélyezi, hogy az alkalmazások elérhessék a telefonon lévő hirdetési azonosítót. Megadhatjuk, hogy az alkalmazások elérhetik-e a hirdetési azonosítót.

1. Lapozzunk lefelé a képernyő tetejétől, és koppintsunk a 
Minden beállítás > 
Adatvédelem > Hirdetési azonosító lehetőségre.

2. A Hirdetési azonosító lehetőséget állítsuk Bekapcsolva 📼 vagy Kikapcsolva 🗊 értékűre.

Tipp: A hirdetési azonosítót alapértékre állíthatjuk, ha a telefonunkon megjelenő hirdetések már nem relevánsak a számunkra. Koppintsunk a **Hirdetési azonosító** alaphelyzetbe ikonra.

# Annak szabályozása, hogy az alkalmazások mihez férhetnek hozzá

Egyes alkalmazások jobban működnek, ha hozzáférnek a telefonon tárolt releváns adatokhoz (például a naptárunkhoz). Mi dönthetjük el, hogy az alkalmazások mihez férhetnek hozzá.

1. Lapozzunk lefelé a képernyő tetejétől, és koppintsunk a ③ Minden beállítás > Adatvédelem lehetőségre.

2. Koppintsunk a szolgáltatásra, és adjuk meg, hogy az alkalmazások hozzáférhetnek-e.

Ha bekapcsoljuk ezt a beállítást, akkor is van lehetőségünk arra, hogy meghatározott alkalmazások esetében letiltsuk a szolgáltatás elérését.

# Pénztárca

A Pénztárca segítségével egy helyen gyűjthetjük össze a fizetési módszereinket.

Az NFC funkció nem áll rendelkezésre minden telefontípusnál. Az elérhetőséggel kapcsolatban lásd: www.microsoft.com/mobile/support/wpfeatures.
A Pénztárca a telefonunkon tárolt virtuális irattárca. A következő műveleteket hajthatjuk végre:

- Fizetéseket hajthatunk végre az Áruház webhelyén, például amikor egy alkalmazást vásárolunk.
- Alkalmazáson belüli vásárlásokat hajthatunk végre tárolt kártyáinkkal.
- Kártyáinkat NFC-fizetésekre is használhatjuk a Pénztárca szolgáltatásban, ha a hálózati szolgáltató támogatja ezt az opciót.
- · Microsoft-ajándékkártyáinkat a telefonunkon tárolhatjuk.
- Tárolhatjuk beszállókártyáinkat, törzsvásárlói kártyáinkat, jegyeinket és sok mást.

A Pénztárca használatának elkezdéséhez koppintsunk a Pénztárca lehetőségre.
Koppintsunk a + ikonra, és töltsük le a keresett alkalmazást.

Megjegyzés: A fizetési és jegyvásárlási alkalmazásokat és szolgáltatásokat külső felek biztosítják. A Microsoft Mobile nem nyújt semmiféle jótállást és nem vállal semmilyen felelősséget az ilyen alkalmazásokkal, illetve szolgáltatásokkal kapcsolatban, beleértve a terméktámogatást, a működőképességet, a tranzakciókat, illetve bármilyen anyagi kárt is. Előfordulhat, hogy készülékünk javítása után a fizetési vagy jegyvásárlási szolgáltatások alkalmazásait újra kell telepítenünk és aktiválnunk. Előfordulhat, hogy készülékünk javítása után a már hozzáadott fizetési kártyákat, valamint a fizetési vagy jegyvásárlási szolgáltatások alkalmazásait újra kell telepítenünk és aktiválnunk.

## Hozzáférési kódok

| SIM PIN-kód<br>(4–8 számjegy)                                         | Ez megakadályozza a SIM-kártya<br>jogosulatlan használatát, illetve bizonyos<br>funkciók eléréséhez szükséges.               |
|-----------------------------------------------------------------------|----------------------------------------------------------------------------------------------------|
|                                                                       | Beállíthatjuk, hogy a telefon bekapcsoláskor<br>kérje a SIM PIN-kódot.                                                       |
|                                                                       | Ha a kódot elfelejtettük vagy nem kaptuk<br>meg kártyánkhoz, akkor forduljunk hálózati<br>szolgáltatónkhoz.                  |
|                                                                       | Ha egymás után háromszor hibásan írjuk be<br>a kódot, akkor a kód blokkolásának<br>feloldásához meg kell adnunk a PUK-kódot. |
| PUK                                                                   | A SIM PIN-kód blokkolásának feloldásához<br>szükséges.                                                                       |
|                                                                       | Ha a SIM-kártyánkhoz nem kaptuk meg a<br>kódot, forduljunk hálózati szolgáltatónkhoz.                                        |
| Biztonsági kód (bejelentkezési PIN-kód,<br>képernyő-zárolási PIN-kód) | Ez megakadályozza a telefon jogosulatlan<br>használatát, és ellenőrzi az azonosítónkat.                                      |
|                                                                       |                                                                                                    |

Ismerjük meg, hogy mire valók a telefon egyes kódjai.

| (legalább 4 számjegy) | A telefont beállíthatjuk úgy, hogy PIN-kódot<br>kérjen, amikor például feloldjuk a telefon<br>zárolását, megváltoztatjuk a biztonsági<br>beállításokat vagy alkalmazást vásárolunk az<br>Áruház kínálatából. Ezt a PIN-kódot saját<br>magunk adhatjuk meg.                           |
|-----------------------|----------------------------------------------------------------------------------------------------|
|                       | A PIN-kódot tartsuk titokban és a telefontól<br>távol, biztonságos helyen.                                                                                                    |
|                       | Ha elfelejtettük a bejelentkezési PIN-kódot,<br>és semmilyen módon nem tudjuk<br>helyreállítani vagy visszaállítani azt, szervizbe<br>kell vinnünk a telefont. Ez bizonyos<br>költséggel járhat, valamint a telefonunkon<br>tárolt összes személyes adat törlését<br>eredményezheti. |
|                       | A telefonunkkal kapcsolatos további<br>tájékoztatásért forduljunk a legközelebbi<br>ügyfélszolgálathoz vagy a telefon<br>értékesítőjéhez.                                                                                                    |
| IMEI                  | Ez a szám a hálózatban a telefonok<br>azonosítására szolgál. Lehet, hogy a számot<br>meg kell adnunk az ügyfélszolgálatnak vagy<br>a telefont értékesítő kereskedőnek.                                                                                                    |
|                       | Az IMEI-szám megtekintéséhez tárcsázzuk a<br>*#06# számot.                                                                                                    |

## Problémamegoldás – csatlakoztatás

## Ha nem működik az internetkapcsolat

- Ellenőrizzük a mobilhálózati adatkapcsolatot. Lapozzunk a képernyő tetejéről lefelé, koppintsunk a 
  Minden beállítás > 
  Hálózat és kapcsolatok > Mobilhálózat és SIM kártya ikonra, és ellenőrizzük, hogy a Adatkapcsolat lehetőséget Bekapcsolva 
  értékűre állítottuk-e.
- Ellenőrizzük a Wi-Fi-kapcsolatot. Lapozzunk lefelé a képernyő tetejétől, koppintsunk a *Wi-Fi kapcsolattal* ikonra és tartsuk nyomva azt, majd ellenőrizzük, hogy a *Wi-Fi elérés* lehetőséget **Bekapcsolva** *c* értékűre állítottuk-e, és hogy csatlakozunk-e hálózathoz.
- Ellenőrizzük, hogy nincs-e bekapcsolva a takarékos üzemmód. A képernyő tetejétől lapozzunk lefelé, majd koppintsunk a 
  Minden beállítás > 
  Rendszer > Takarékos üzemmód lehetőségre.
- Ha külföldön tartózkodunk, ellenőrizzük, hogy engedélyeztük-e a roaming funkciót. Lapozzunk a képernyő tetejéről lefelé, koppintsunk a 
  Minden beállítás > 
  Hálózat és kapcsolatok > Mobilhálózat és SIM kártya ikonra, és ellenőrizzük, hogy a

**Adatroaming beállításai** lehetőséget **roaming bekapcsolása** értékűre állítottuk-e. Ha roaming közben kapcsolódunk az internethez, különösen akkor, ha külföldön tartózkodunk, jelentősen megnőhetnek az adatátviteli költségeink.

Ha új beállításokat telepítettünk szöveges üzenetből, távolítsuk el az új beállításokat.
Koppintsunk a Tárterület > Ez az eszköz > Alkalmazások és játékok lehetőségre és az új beállításra, majd a koppintsunk a Eltávolítás lehetőségre.

## Ha a telefonunk nem válaszol

Ha a telefon működése leáll vagy nem a szokott módon reagál, gyors újraindítással megoldhatjuk a problémát.

Próbáljuk ki a következőt:

- Az egygombos újraindítási módszer: Tartsuk nyomva a bekapcsológombot kb. 10 másodpercig. A telefon újraindul.
- A kétgombos újraindítási módszer: Tartsuk nyomva egyszerre a hangerőcsökkentés és a bekapcsológombot kb. 10 másodpercig. A telefon újraindul.

Ha nem vagyunk biztosak abban, hogy telefonunkra melyik újraindítási módszer alkalmazható, lásd: www.microsoft.com/mobile/support/wpfeatures.

Ha telefonunk gyakran nem reagál, frissítsük a telefonszoftvert vagy állítsuk alaphelyzetbe telefonunkat. A visszaállítási művelet visszaállítja a gyári beállításokat, és törli az összes személyes tartalmat, beleértve a megvásárolt és letöltött alkalmazásokat is. Lapozzunk lefelé a képernyő tetejétől, és koppintsunk a <sup>(2)</sup> Minden beállítás > [] Rendszer > Névjegy > Telefon alaphelyzetbe állítása lehetőségre.

Ha a problémák továbbra sem szűnnek meg, a javítási lehetőségek megbeszéléséhez lépjünk kapcsolatba hálózati szolgáltatónkkal vagy a gyártóval. Mielőtt a telefont elküldjük a szervizbe, mindig készítsünk biztonsági mentést a készüléken lévő adatokról, mert a telefonon tárolt személyes adatok esetleg törlődhetnek.

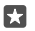

**Tipp:** Ha azonosítanunk kell a telefont, az egyedi IMEI-szám megtekintéséhez tárcsázzuk a **\*#06#** karaktersorozatot. Az IMEI-számot megtalálhatjuk a telefonon is. További részletekért olvassuk el A termékre és a biztonságra vonatkozó információk című szakaszt az online felhasználói útmutatóban.